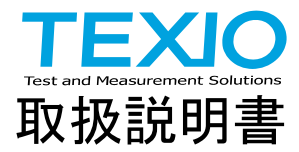

# 直流安定化電源 PSF シリーズ

# PSF-400L PSF-400L2 PSF-800L PSF-800LS PSF-1200L PSF-1600L

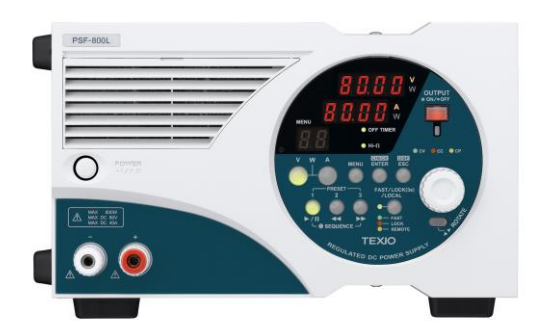

B71-0059-11

# 保 証 について

このたびは、当社計測器をお買い上げいただきまして誠にありがとうございます。 ご使用に際し、本器の性能を十分に発揮していただくために、本説明書を最後 までお読みいただき、正しい使い方により、末永くご愛用くださいますようお願 い申し上げます。

お買い上げの明細書(納品書、領収書等)は保証書の代わりとなりますので、 大切に保管してください。

サービスに関しましては、お買い上げいただきました当社代理店(取扱店)に お問い合わせくださいますようお願い致します。

なお、商品についてご不明な点がございましたら、当社の各営業所までお問い 合わせください。

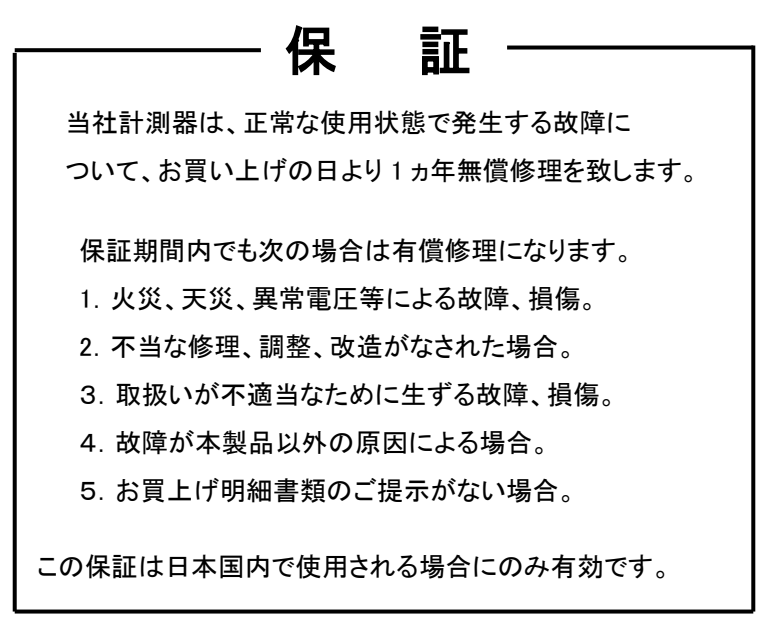

※本説明書中に①マークが記載された項目があります。 この①マークは本器を使用されるお客様の安全と本器を破壊と 損傷から保護するために大切な注意項目です。良くお読みになり正しくご使用ください。

# 目 次

保証について

| 製品を安全にご使用いただくために I               | -IV  |
|----------------------------------|------|
| 1. 概要                            | 1    |
| 1-1. 概 要                         | 1    |
| 1-2. 本説明書の対象製品                   | 1    |
| 1-3. 特 長                         | 3    |
| 1-4. 付属品                         | 4    |
| 2. 定格                            | 5    |
| 3. 使用上の注意                        | . 12 |
| 4. パネル面の説明                       | . 14 |
| 4-1. 前面パネル                       | . 14 |
| 4-2. 背面パネル                       | . 18 |
| 5. 使用方法                          | . 22 |
| 5-1. 電源⊐ードの接続                    | . 22 |
| 5-2. 負荷と出力端子との接続                 | . 22 |
| 5-2-1. 背面出力端子への接続                | . 22 |
| 5-3. 動作範囲について                    | . 26 |
| 5-4. 各種設定                        | . 26 |
| 5-4-1. 電圧を設定するには                 | . 27 |
| 5-4-2. 電流を設定するには                 | . 27 |
| 5-4-3. 電力を設定するには                 | . 27 |
| 5-4-4. 電力表示に切替えるには               | . 28 |
| 5-4-5. 出力するには                    | . 28 |
| 5-4-6. 出力している状態で設定値を表示させるには      | . 29 |
| 5-4-7. 表示パネルを 90 度回転させるには(縦置き仕様) | . 30 |
| 5-4-8. パネル操作を無効にするには(キーロック)      | . 30 |
| 5-5. メニューによる各種機能                 | . 31 |
| 5-5-1. プリセット機能(01)               | . 32 |
| 5-5-2. OVP/OCP 機能(02)            | . 33 |
| 5-5-3. Hi-Ω 機能(03)               | . 34 |
| 5-5-4. OFF タイマ機能(04)             | . 35 |
| 5-5-5. シーケンス機能(05)               | . 37 |
| 5-5-6. 外部コントロール(外部電圧・外部抵抗)(06)   | . 41 |
| 5-5-7. 外部コントロール(ON/OFF)(07)      | . 42 |

| 5-5-8. ディレイ機能(08)                | 43 |
|----------------------------------|----|
| 5-5-9. トラッキング機能(09)              | 45 |
| 5-5-10. マスタースレーブ機能(10)           | 46 |
| 5-6. 出力電圧リモートセンシング               | 48 |
| 5-7. 外部コントロールによる各種機能             | 49 |
| 5-7-1. XG5M-2635-N の場合           | 49 |
| 5-7-2. 出力電圧モニター、出力電流モニター         | 50 |
| 5-7-3. 外部電圧、外部抵抗による定電圧(CV)コントロール | 51 |
| 5-7-4. 外部電圧、外部抵抗による定電流(CC)コントロール | 52 |
| 5-7-5. 外部接点による OUTPUT の ON/OFF   | 53 |
| 5-7-6. 外部接点による ALARM 動作          | 54 |
| 5-7-7. 各種ステータス信号(CV、CC、ALARM)    | 55 |
| 5-8. 電源投入時に OUTPUT を ON するには     | 56 |
| 5-9. シーケンス機能の使用方法                | 56 |
| 6. その他機能                         | 58 |
| 6-1. アラーム動作時の表示                  | 58 |
| 6-2. ワンコントロール並列運転(PSF-400L2 は除く) | 59 |
| 6-3. ワンコントロール直列運転(PSF-400L2 は除く) | 61 |
| 6-4. PSF-800LS を使用した電力増設(並列接続のみ) | 62 |
| 6-4-1. PSF-800LS の使用方法           | 63 |
| 6-4-2. オプションを使用したマスタースレーブ運転の接続   | 64 |
| 7. オプション                         | 67 |
| 7-1. アクセサリ                       | 67 |
| 7-2. インタフェースボード                  | 67 |
| 8. インタフェースを使用した外部コントロール          | 68 |
| 8-1. リモートコントロール                  | 68 |
| 8-2. 各部の名称                       | 68 |
| 8-3. 定格                          | 69 |
| 8-3-1. IF-60RU 定格                | 69 |
| 8-3-2. IF-60GP 定格                | 70 |
| 8-4. 接続方法について                    | 71 |
| 8-5. 接続ケーブルについて                  | 72 |
| 8-6. アドレスの設定方法について               | 72 |
| 8-7. 使用方法について                    | 74 |
| 8-7-1. GP-IB の利用について             | 74 |
| 8-7-2. USB の利用について               | 75 |
| 8-7-3. RS-232C の利用について           | 75 |
| 8-7-4 ローカルバスの利用について              | 76 |

| 8-8. 通信コマンドについて                       | . 76 |
|---------------------------------------|------|
| 8-8-1. 出力電圧設定 (:VOLT)                 | . 78 |
| 8-8-2. OVP 設定(: VOLT : PROT)          | . 78 |
| 8-8-3. 出力電流設定 (:CURR)                 | . 79 |
| 8-8-4. OCP 設定 (:CURR:PROT)            | . 80 |
| 8-8-5. 出力電力設定 (:POW)                  | . 81 |
| 8-8-6. OUTPUT ON/OFF (: OUTP)         | . 82 |
| 8-8-7. Hi-Ω ON/OFF (:CONF:HIZ)        | . 82 |
| 8-8-8. Hi-Ω 時間設定(:CONF:HIZ:HOLD)      | . 83 |
| 8-8-9. 表示切替 (:CONF:DISP)              | . 83 |
| 8-8-10. トラッキング ON/OFF (:CONF:TRAC)    | . 84 |
| 8-8-11. 外部コントロール設定 (:EXT:MOD)         | . 84 |
| 8-8-12. 電圧外部コントロール ON/OFF (:EXT:VOLT) | . 85 |
| 8-8-13. 電流外部コントロール ON/OFF (:EXT:CURR) | . 85 |
| 8-8-14. OUTPUT 切替え(:EXT:OUTP)         | . 86 |
| 8-8-15. オフタイマ ON/OFF 設定 (:TIMER:MOD)  | . 86 |
| 8-8-16. オフタイマ時間設定 (:TIMER:SET)        | . 87 |
| 8-8-17. ディレイ機能 ON/OFF (:DELAY:MOD)    | . 87 |
| 8-8-18. ディレイ立上り時間設定 (:DELAY:RISE)     | . 87 |
| 8-8-19. ディレイ立下り時間設定 (:DELAY:FALL)     | . 88 |
| 8-8-20. モニター要求 (:MEAS?)               | . 88 |
| 8-8-21. プリセット呼出し (:PRES:CALL)         | . 89 |
| 8-8-22. プリセット記憶 (:PRES:SAVE)          | . 89 |
| 8-8-23. シーケンスモード設定 (:SEQ:MOD)         | . 90 |
| 8-8-24. シーケンスジャンプ設定 (:SEQ:STEP)       | . 90 |
| 8-8-25. シーケンス開始ステップ設定 (:SEQ:START)    | . 90 |
| 8-8-26. シーケンス終了ステップ設定 (:SEQ:END)      | . 91 |
| 8-8-27. シーケンス繰返回数設定 (:SEQ:CYCL)       | . 91 |
| 8-8-28. シーケンスデータ転送 (:SEQ:DOWNLOAD)    | . 91 |
| 8-8-29. 機種問合せ(* IDN?)                 | . 92 |
| 8-8-30. イベントレジスタ問合せ (*ESR?)           | . 92 |
| 8-8-31. イベント許可レジスタ設定 (*ESE)           | . 92 |
| 8-8-32. ステータスバイト問合せ (*STB?)           | . 92 |
| 8-8-33. SRQ 許可レジスタ設定 (* SRE)          | . 92 |
| 8-8-34. バッファクリア (*CLS)                | . 92 |
| 8-8-35. 通信リセット (*RST)                 | . 92 |
| 8-8-36. コマンド完了 (* OPC)                | . 93 |
| 8-8-37. 完了待ち(* WAI)                   | . 93 |

| 8-8-38. ローカルアドレス指定 (:ADDR)        | 93   |
|-----------------------------------|------|
| 8-8-39. リモート・ローカル設定 (:REMOTE)     | 94   |
| 8-8-40. アラームクリア (:CONF:ALM)       | 94   |
| 8-9. レジスタについて                     | 95   |
| 8-9-1. ステータスレジスタ (STB、SRE)        | 96   |
| 8-9-2. イベントレジスタ(ESR、ESE)          | 97   |
| 8-9-3. ステータスバイトの動作について            | 98   |
| 8-9-4. ステータスバイトの読み出し方法とクリアについて    | 99   |
| 8-9-5. クリア、リセットの状態について            | 100  |
| 8-9-6. リモート・ローカル機能について            | 101  |
| 8-9-7. マルチライン・メッセージ・コマンドに対する応答につい | τ102 |
| 9. 故障と思われる症状について                  | 103  |
| 10. 保守                            | 104  |
| 11. 外形寸法図                         | 106  |
| 12. PSF-1200L/1600L 定格            | 108  |

### 取扱説明書について

本説明書の内容の一部または全部を転載する場合は、著作権者の許諾を必要としま す。また、製品の仕様および本説明書の内容は改善のため予告無く変更することが ありますのであらかじめご了承ください。

取扱説明書類の最新版は当社 HP (https://www.texio.co.jp/download/)に掲載されています。

当社では環境への配慮と廃棄物の削減を目的として、製品に添付している紙または CDの取説類の廃止を順次進めております。

取扱説明書に付属の記述があっても添付されていない場合があります。

■ はじめに

製品を安全にご使用いただくため、ご使用前に本説明書を最後までお 読みください。製品の正しい使い方をご理解のうえ、ご使用ください。 本説明書をご覧になっても、使い方がよくわからない場合は、取扱説明書の 裏表紙に記載された、当社・各営業所までお問合せください。本説明書をお 読みになった後は、いつでも必要なときご覧になれるように、保管しておいて ください。

# ■ 取扱説明書をご覧になる際のご注意

取扱説明書で説明されている内容は、説明の一部に専門用語も使用されていま すので、もしも理解できない場合は、ご遠慮なく当社・営業所までお問合せく ださい。

### ■ 絵表示および警告文字表示について

本説明書および製品には、製品を安全に使用するうえで必要な警告、および注意事項を示す、下記の絵表示と警告文字表示が表示されています。

| < 絵表示 >  | 製品および取扱説明書にこの絵表示が表示されている箇所があ<br>る場合は、その部分で誤った使い方をすると使用者の身体、およ<br>び製品に重大な危険を生ずる可能性があることを表します。<br>この絵表示部分を使用する際は、必ず、取扱説明書を参照する<br>必要があることを示します。 |
|----------|----------------------------------------------------------------------------------------------------|
| <警告文字表示> | この表示を無視して、誤った使い方をすると、使用者が死亡<br>または重傷を負う可能性があり、その危険を避けるための警<br>告事項が記載されていることを表します。                                                             |
| ⚠ 注意     | この表示を無視して、誤った使い方をすると、使用者が軽度の<br>障害を負うか、または製品に損害を生ずる恐れがあり、その危<br>険を避けるための警告事項が記載されていることを表します。                                                  |

お客様または第三者が、この製品の誤使用、使用中に生じた故障、その他の 不具合またはこの製品の使用によって受けられた損害については、法令上の 賠償責任が認められる場合を除き、当社は一切その責任を負いませんので、 あらかじめご了承ください。

警 告

# ■ 製品のケースおよびパネルは外さないでください

製品のケースおよびパネルは、いかなる目的があっても、使用者は絶対に 外さないでください。使用者の感電事故、および火災を発生する危険があり ます。

# ■ 製品を使用する際のご注意

下記に示す使用上の注意事項は、使用者の身体・生命に対する危険、およ び製品の損傷・劣化などを避けるためのものです。必ず下記の警告・注意事 項を守ってご使用ください。

# ■ 電源に関する警告事項

●電源電圧について

製品の定格電源電圧は、AC100VからAC240Vの範囲を切替えの必要 なく使用できます。ただし、付属された電源コードは定格AC125V仕様の ため、AC125Vを超えた電源電圧で使用される場合は電源コードの変更 が必要になります。電源コードをAC250V仕様のものに変更しないで使 用された場合、感電・火災の危険が生じます。

●電源コードについて

(重要) 同梱の電源コードセットは、本装置以外に使用はできません。 付属の電源コードが損傷した場合は、使用を中止し、当社・営業所までご 連絡ください。電源コードが損傷したままご使用になると、感電・火災の原 因となることがあります。

●保護用ヒューズについて

入力保護用ヒューズが溶断した場合、製品は動作しません。ヒューズが 溶断した場合は、速やかにお近くの営業所までご連絡ください。誤って使 用者が本器のケースを開けてヒューズ交換した場合は、当社は一切の責 任を負いかねますことをご了承ください。また、その場合は保証の対象外 になります。

### ●電源電圧の変更について

定格電源電圧の変更はできません。製品に表示された定格電源電圧以 外での使用はしないでください。火災の危険があります。製品の定格電源 電圧は、AC100VからAC240Vです。この範囲内でご使用ください。(ただ し、AC125Vを超えて使用する場合は電源コードの変更が必要です。)

警告

■ 設置環境に関する警告事項

●動作温度について 製品は、定格欄に示されている動作温度の範囲内でご使用ください。製 品の通風孔を塞いだ状態や、周辺の温度が高い状態で使用すると、火 災の危険があります。

●動作湿度について 製品は、定格欄に示されている動作湿度の範囲内でご使用ください。湿 度差のある部屋への移動時など、急激な湿度変化による結露にご注意く ださい。また、濡れた手で製品を操作しないでください。感電および火災 の危険があります。

●ガス中での使用について

可燃性ガス、爆発性ガスまたは蒸気が発生あるいは貯蔵されている場所、およびその周辺での使用は、爆発および火災の危険があります。このような環境下では、製品を動作させないでください。

また、腐食性ガスが発生または充満している場所、およびその周辺で使 用すると製品に重大な損傷を与えますので、このような環境でのご使用 はお止めください。

●異物を入れないこと 通風孔などから製品内部に金属類や燃えやすい物などを差し込ん だり、水をこぼしたりしないでください。感電および火災の危険があり ます。

# ■ 使用中の異常に関する警告事項

製品を使用中に、製品より"発煙""発火"などの異常を生じた場合は、ただちに使用を中止し、電源スイッチを切り、電源コードのプラグをコンセントから抜いてください。他への類焼などがないことを確認した後、当社・営業所までご連絡ください。

∕!∖ 注意

# ■ 入出力端子について

入力端子には、製品を破損しないために最大入力の仕様が決められています。 製品取扱説明書の"定格"欄、または"使用上のご注意"欄に記載された仕 様を超えた入力は供給しないでください。製品故障の原因になります。 また、出力端子へは外部より電力を供給しないでください。製品故障の原因 になります。

# ■ 長期間使用しないとき

必ず電源プラグをコンセントから抜いておいてください。

《校正について》

製品は工場出荷時、厳正な品質管理のもと性能・仕様の確認を実施して いますが、部品などの経年変化などにより、その性能・仕様に多少の変化 が生じることがあります。製品の性能・仕様を安定した状態でお使いいた だくため、定期的な校正をお勧めいたします。製品校正についてのご相談 は、お買い上げになりました取扱代理店または当社・各営業所へご連絡く ださい。

《日常のお手入れについて》

製品のケース、パネル、つまみ等の汚れを清掃する際は、シンナーやベン ジンなどの溶剤は避けてください。塗装がはがれたり、樹脂面が侵される ことがあります。ケース、パネル、つまみなどを拭くときは、中性洗剤を含 ませた柔らかい布で軽く拭き取ってください。

また、清掃のときは製品の中に水、洗剤、その他の異物などが入らないよ うご注意ください。

製品の中に液体・金属などが入ると、感電および火災の原因となります。 清掃のときは電源プラグをコンセントから抜いてください。

以上の警告事項および注意事項を守り、正しく安全にご使用ください。 また、取扱説明書には個々の項目でも、注意事項が記載されています ので、使用時にはそれらの注意事項を守り正しくご使用ください。 取扱説明書の内容でご不審な点、またはお気付きの点がありましたら、 当社の営業所までご連絡いただきますよう、併せてお願いいたします。

# 1. 概要

1-1. 概要

本器 PSF シリーズは、可変出力型高性能スイッチング直流安定化電源です。 PSF シリーズは高調波電流抑制回路を搭載し、AC100V から AC240V まで の AC 入力電圧範囲に切替え無しで対応します。出力は最大定格電力以内 で広範囲の電圧出力、電流出力が可能です。更に可変定電力機能も搭載し ています。標準装備として外部コネクタより電圧、電流の設定、OUTPUT の ON/OFF、モニター出力などの機能を搭載しています。筐体は作業スペース を考慮して奥行きを従来よりも短縮した省スペース設計になっています。新 たに2出力モデル、電流拡張用モデルを設定し幅広い用途に対応します。ま たオプションのインタフェースボードを使用してシーケンスプログラムを本器 に書き込むことにより、本器単体でもシーケンス動作が可能です。

パーソナルコンピュータでの通信制御は、別売のインタフェースボードを装着 することにより GP-IB、RS-232C、USB で行うことができます。

PSF 専用アプリケーションは、当社ホームページよりダウンロードが可能です。

ホームページアドレス https://www.texio.co.jp/

| 製品名                       | 電圧範囲                                     | 電流範囲                             | 電力範囲                       |
|---------------------------|------------------------------------------|----------------------------------|----------------------------|
| PSF-400L                  | 0V-80V                                   | 0A-40A                           | 10W-400W                   |
| PSF-800L                  | 0V-80V                                   | 0A-80A                           | 10W-800W                   |
| PSF-400L2<br>(2 出力)       | 0V-80V×2CH                               | 0A-40A×2CH                       | 10W-400W×2CH               |
| PSF-800LS<br>(電流拡張用)      | 0V-80V                                   | 0A-80A                           | 10W-800W                   |
| PSF-1200L<br>(400L+800LS) | 0V-80V                                   | 0A-120A                          | 30W-1200W                  |
| PSF-1600L<br>(800L+800LS) | 0V-80V                                   | 0A-160A                          | 20W-1600W                  |
| IF-60GP<br>(GP-IB)        | 別売の GP-IB 用イン<br>機能詳細は本取扱説<br>ル」をご覧下さい。  | タフェースオプションボ-<br>明書の 8.「インタフェーン   | ード<br>スを使用した外部コントロー        |
| IF-60RU<br>(RS-232、USB)   | 別売の RS-232C およ<br>機能詳細は本取扱説<br>ル」をご覧下さい。 | ≿び USB 用インタフェー<br>明書の 8.「インタフェーン | スオプションボード<br>スを使用した外部コントロー |

# 1-2. 本説明書の対象製品

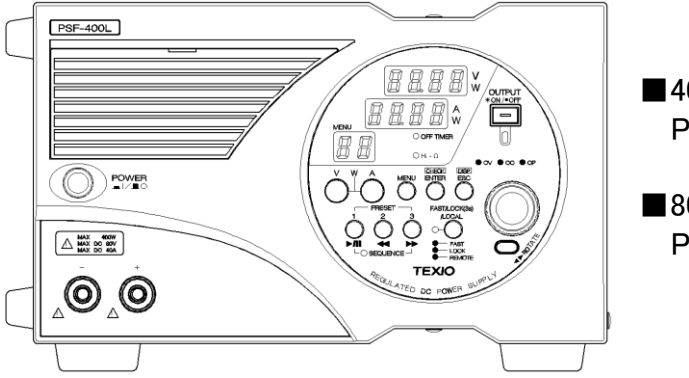

■400Wタイプ PSF-400L

■800Wタイプ PSF-800L

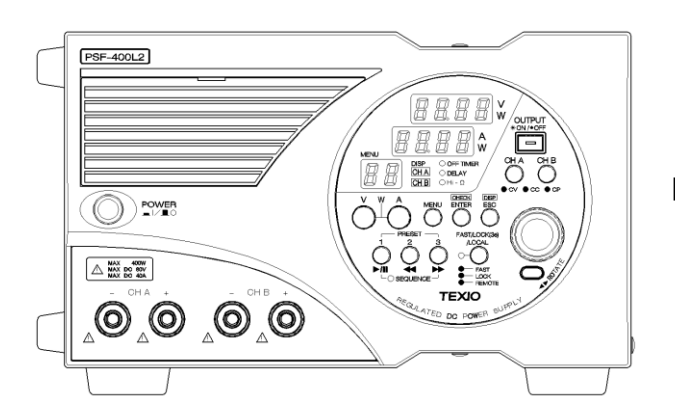

■400W×2CHタイプ PSF-400L2

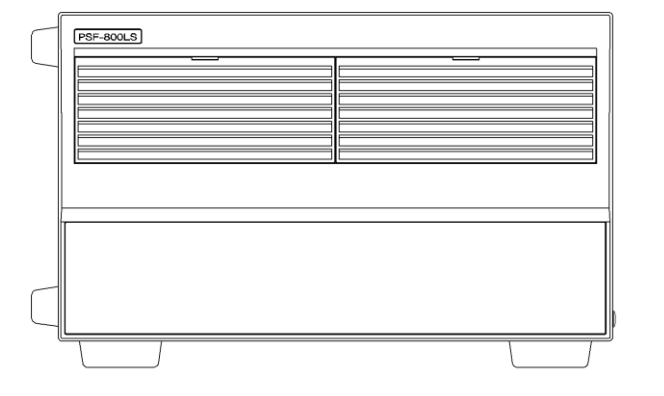

■800Wタイプ (電流拡張用) PSF-800LS

- 1-3. 特長
  - フレキシブルレンジ出力 定格電力範囲内において、範囲の広い電圧設定、電流設定が可能 です。当社既存機種の PS 電源4機種分をカバーします。
  - 定電力制御 定電圧(CV)・定電流(CC)制御に加え、新たに定電力制御(CP)を搭載 しています。
  - 力率改善回路 力率改善回路を搭載することにより、AC100VからAC240VまでのAC 入力電圧範囲に切替え無しで対応します。また高調波電流も抑制しています。
  - 2 出力モデル(PSF-400L2)
     400W 出力可能なチャンネルを2 個搭載。いろいろな用途に対応します。
  - パネル操作部回転機能 本器を横置きでも縦置きでも表示が見やすいようにパネル操作部を90度 回転させることが可能です。
  - オフタイマ(OFF TIMER)機能 任意に設定された時間が経過すると自動的に OUTPUT OFF となり通 電をしたまま別の作業をしても"OUTPUT OFF し忘れ"、"過充電"を防 止することができます。

シーケンス(SEQ)機能 オプションのインタフェースボードを経由して、パーソナルコンピュータから取り込んだデータをパネル操作部より実行することが可能です。操作はマニュアルモード(ステップ内容を確認しながら実行)とオートモード(ステップ通り自動実行)を選択することができます。(99 ステップ、999 サイクル)

■ ディレイ(DLY)機能・・・PSF-400L2のみ チャンネル A、チャンネル Bの間で、OUTPUT ON(または OFF)操作を してから実際に出力が変化する時間を設定することができます。

■ トラッキング機能・・・PSF-400L2のみ トラッキングをONにすることでチャンネルBの設定値がチャンネルA の設定値と同じになり、以降両方のチャンネルを同時に変化させること ができます。

■ 保護機能 内部固定として OVP、OCP、OHP があります。その他にパネル操作部 から設定可能なものに OVP、OCP があります。

■ プリセット機能(3ポイント) 任意の設定値をあらかじめ記憶させることにより、プリセットキーを押す ことで任意の設定値にダイレクトに切り替わります。 ワンコントロール運転 ワンコントロール運転によるマスタースレーブ方式を搭載。並列運転で はマスター機を含めて4台、直列運転ではマスター機を含めて2台まで 電力増設ができます。

- 外部コントロール機能 電圧、抵抗によるコントロール、電圧モニター、電流モニター、OUTPUT ON/OFF、ALARM、CV/CC ステータスなど多彩な機能を標準で装備し ています。
- オプション対応 GP-IB+ローカルバス、RS-232C+USB+ローカルバスの2種類のボードをオプションで用意しています。工場などで複数台を同時運転するような組込み装置としての用途にも対応できます。 またアプリケーションソフトを作成すれば、シーケンスプログラムの記憶や電圧値・電流値などのデータの取り込みができます。

# ■ 省スペース設計 筐体サイズは当社既存製品に比べて奥行を短く設定。 これにより机上など奥行の無い場所に最適です。

1-4. 付属品

本器の付属品です。

- (1) 電源コード
- (2) 背面出力端子用ネジ
- (3) 背面出力端子保護カバー
- (4) 前面出力端子保護キャップ
- (5) 外部コントロール用コネクタ(26 ピン)
- (6) GND ケーブル

# 2. 定格

■ 出力定格

| 機種名                    | PSF-400L                      | PSF-800L                      | PSF-400L2      | PSF-800LS |
|------------------------|-------------------------------|-------------------------------|----------------|-----------|
| 定格出力電圧                 | 80.00V                        | 80.00V                        | 80.00V<br>×2CH | 80.00V    |
| 設定確度                   | 0.1%se                        | etting±2digit (23             | °C±5°C)        |           |
| 分解能                    |                               | 10mV                          |                |           |
| 表示確度                   | 0.2%re                        | ading±2digit (23              | °C±5°C)        |           |
| 定格出力電流 <sup>(※1)</sup> | 40.00A                        | 80.00A                        | 40.00A<br>×2CH | 80.00A    |
| 設定確度                   | 0.2%se                        | 0.2%setting±2digit (23°C±5°C) |                |           |
| 分解能                    | 10mA                          |                               |                |           |
| 表示確度                   | 0.3%re                        | 0.3%reading±2digit (23°C±5°C) |                |           |
| 定格出力電力 <sup>(※2)</sup> | 400W                          | 800W                          | 400W<br>×2CH   | 800W      |
| 設定確度                   | ±10W                          |                               |                |           |
| 分解能                    | 10W                           |                               |                |           |
| 表示確度                   | 0.5%reading±5digit (23°C±5°C) |                               |                |           |

\*1:前面出力端子の最大出力電流は 40A です。

\*\*2: 定電圧状態(CV)や定電流状態(CC)から定電力状態(CP)へ切替るとき、およびその逆のときには、オーバーシュート・リンギングなどが発生する場合があります。

# ■ 入力定格

| 機種名                      | PSF-400L                          | PSF-800L | PSF-400L2 | PSF-800LS |
|--------------------------|-----------------------------------|----------|-----------|-----------|
| 入力電圧                     | 単相 AC100V-240V±10% 周波数: 50Hz/60Hz |          |           |           |
| 消費電力 <sup>(※3)</sup>     | 560VA                             | 1120VA   | 1120VA    | 1120VA    |
| 力率 <sup>(※4)</sup>       | 0.99                              |          |           |           |
| 突入電流                     | 35Amax.                           | 70Amax.  | 70Amax.   | 70Amax.   |
| <sup>※3,4</sup> :定格出力電圧、 | く<br>カ電圧 AC10                     | 0V にて    |           |           |

# ■ 定電圧特性

|                               | PSF-400L                 | PSF-800L | PSF-400L2 |
|-------------------------------|--------------------------|----------|-----------|
| 電源変動 <sup>(※5)</sup>          | 定格電圧の 0.01%±2mV          |          |           |
| 負荷変動 <sup>(※6)</sup>          | 定格電圧の 0.01%±3mV          |          |           |
| リップルノイズ(p-p) <sup>(※7)</sup>  | 90mV                     | 150mV    | 90mV      |
| リップルノイズ(rms) <sup>(※8)</sup>  | 4mV                      | 6mV      | 4mV       |
| 過渡応答(typ) <sup>(※9)</sup>     | 1ms                      | 1ms      | 1ms       |
| 立ち上がり時間(typ) <sup>(※10)</sup> | 50ms(定格負荷) 50ms(無負荷)     |          | 無負荷)      |
| 立ち下がり時間(typ) <sup>(※11)</sup> | 100ms(定格負荷) 500ms(無負荷)   |          |           |
| 温度係数(typ) <sup>(※12)</sup>    | ±50ppm/°C(30 分のウォームアップ後) |          |           |

### ■ 定電流特性

|                            | PSF-400L PSF-800L         |  | PSF-400L2 |
|----------------------------|---------------------------|--|-----------|
| 電源変動 <sup>(※5)</sup>       | <br>定格電流の 0.01%±2mA       |  |           |
| 負荷変動 <sup>(※13)</sup>      | 定格電流の 0.02%±3mA           |  |           |
| リップルノイズ(rms)               | 30mA 60mA 30m/            |  | 30mA      |
| 温度係数(typ) <sup>(※12)</sup> | ±100ppm/°C(30 分のウォームアップ後) |  |           |

### ■ 定電力特性

|                      | PSF-400L | PSF-800L | PSF-400L2 |
|----------------------|----------|----------|-----------|
| 電源変動 <sup>(※5)</sup> |          | 0.5%±10W |           |

\*5: AC100V-240V 間で電源電圧を±10%変化させたときの変動値

※6: 定格出力電圧に設定して、負荷を定格負荷から無負荷(オープン)に変化させたときの変動値

\*7: 測定周波数は 20MHz まで

<sup>※8</sup>: 測定周波数は 1MHz まで

\*9: 定格出力電圧に設定して、出力電流を最大出力電流の 50%-100%に変動させた 時に、出力電圧が定格出力電圧の 0.1%+10mV 以内に復帰するまでの応答時間

# <sup>※10</sup>:固定負荷での値

出力電圧が定格出力電圧の 10%-90%に立ち上がるまでの時間

## <sup>※11</sup>: 固定負荷での値

出力電圧が定格出力電圧の90%-10%に立ち下がるまでの時間

\*12: 30 分のウォームアップ後の値(外部コントロール時は除く)

※13: 定格出力電流に設定して、負荷を定格負荷から無負荷(ショート)に変更させた時の変動値

■ 機能

| 外部電圧による<br>定電圧(CV)コントロール | 外部電圧:0V-10V に対し出力電圧:約 0V-80V                                                                                                    |
|--------------------------|----------------------------------------------------------------------------------------------------|
| 外部抵抗による<br>定電圧(CV)コントロール | 外部抵抗:0Ω-10kΩに対し出力電圧:約 0V-80V                                                                                                    |
| 外部電圧による<br>定電流(CC)コントロール | 外部電圧:0V-10V に対し<br>出力電流:約 0A-40A(400L、400L2)<br>出力電流:約 0A-80A(800L)                                                             |
| 外部抵抗による<br>定電流(CC)コントロール | 外部抵抗:0 Ω-10k Ωに対し<br>出力電流:約 0A-40A(400L、400L2)<br>出力電流:約 0A-80A(800L)                                                           |
| 外部 ON/OFF 制御             | 接点にて ON/OFF ショート: ON オープン: OFF                                                                                                  |
| 出力電圧モニター信号               | 0V-定格出力電圧に対して、約 0V-10V                                                                                                    |
| 出力電流モニター信号               | 0V-定格出力電流に対して、約 0V-10V                                                                                                    |
| 定電圧(CV)ステータス信号           | オープンコレクタアクティブ LOW                                                                                                    |
| 定電流(CC)ステータス信号           | オープンコレクタアクティブ LOW                                                                                                    |
| アラーム信号出力                 | オープンコレクタアクティブ LOW                                                                                                    |
| アラーム信号入力                 | ショートで OUTPUT OFF                                                                                                    |
| リモートセンシング機能              | 片側 1V までの電圧降下を補償<br>ただし電源の出力端では定格電圧内                                                                                            |
| ワンコントロール並列運転             | 4 台まで可能(400L2 除く)                                                                                                    |
| ワンコントロール直列運転             | 2 台まで可能(400L2 除く)                                                                                                    |
| プリセット機能                  | 3 点まで設定可能                                                                                                    |
| オフタイマ機能                  | OUTPUT OFF するまでの時間を設定可能                                                                                                    |
| (OFF TIMER)              | 設定範囲:10 分-99 時間 50 分                                                                                                    |
| ハイインピーダンス機能              | 内部ブリーダ回路を OFF にする                                                                                                    |
| (Hi-Ω)                   | 保持時間:5 分~30 分                                                                                                    |
| ディレイ機能                   | 出力の遅延時間を設定可能                                                                                                    |
| (DELAY)                  | 設定範囲:-9.99s-10.00s (分解能 0.01s)                                                                                                  |
| トラッキング機能(※14)            | 2 チャンネルを同時に設定変更可能                                                                                                    |
| キーロック機能                  | フロントパネルからの操作を無効にする                                                                                                    |
| シーケンス機能                  | ステップ数: 0-99<br>ステップ時間: 1-9999(秒)<br>サイクル数: 1-999(は無限回数)<br>専用アプリケーションによる簡易プログラム動作が可能<br>シーケンス専用アプリケーションは、当社ホームページ<br>よりダウンロード可能 |

<sup>※14</sup>: PSF-400L2 のみの機能

# ■ 保護機能

| 過電圧(OVP):固定 <sup>(※15)</sup> | 定格出力電圧の 110%以上で出力停止<br>(OUTPUT OFF)                        |
|------------------------------|------------------------------------------------------------|
| 過電圧(OVP):可変 <sup>(※16)</sup> | フロントパネルより 1V-84V まで設定可能<br>動作時は出力停止(OUTPUT OFF)            |
| 過電流(OCP):固定 <sup>(※15)</sup> | 定格出力電流の 110%以上で出力停止<br>(OUTPUT OFF)                        |
| 過電流(OCP):可変 <sup>(※16)</sup> | フロントパネルで 1A-42A まで設定可能(800L は 84A)<br>動作時は出力停止(OUTPUT OFF) |
| 過熱(OHP) <sup>(※15)</sup>     | 内部ヒートシンク温度が設定温度以上で出力停止<br>(OUTPUT OFF)                     |

\*<sup>15</sup>: 復帰は POWER スイッチを再投入
 \*<sup>16</sup>: 復帰は POWER スイッチを再投入または、ESCキーを押す

# ■ 環境条件

| 使用温度範囲 | 0°C-40°C           |
|--------|--------------------|
| 使用湿度範囲 | 30%-80%RH(結露しないこと) |
| 保存温度範囲 | -20°C-70°C         |
| 保存湿度範囲 | 30%-80%RH(結露しないこと) |

# ■ 適合規格

なし

# ■ その他

| 冷却方法            | ファンモータによる強制空冷                                                                       |
|-----------------|-------------------------------------------------------------------------------------|
| 対接地電圧           | ±DC500V                                                                             |
| 絶縁耐圧            | 入力電源端子-筐体間 :AC1500V 1 分間<br>入力電源端子-出力端子間 :DC3200V 1 分間                              |
| 絶縁抵抗            | 入力電源端子-筐体間 :DC500V 30MΩ以上<br>入力電源端子-出力端子間 :DC500V 30MΩ以上<br>出力端子-筐体間 :DC500V 30MΩ以上 |
| 外形寸法<br>(突起含まず) | 幅:210mm<br>高さ:124mm<br>奥行き:290mm                                                    |
| 質量              | PSF-400L:約 5kg<br>PSF-800L、400L2、800LS:約 7kg                                        |

# ■ ワンコントロール運転時の設定一覧

400L

|        |       | 単体       |          |                       | 並列        | 接続          |                        |             | 直列接続      |
|--------|-------|----------|----------|-----------------------|-----------|-------------|------------------------|-------------|-----------|
| 項      | 目     | 400L     | 400L×2   | 400L × 3<br>400L+800L | 400L×4    | 400L+800L×2 | 400L+400L+<br>800L × 2 | 400L+800L×3 | 400L+400L |
|        |       | 400W     | 800W     | 1200W                 | 1600W     | 2000W       | 2400W                  | 2800W       | 800W      |
|        | SLOW  |          |          |                       | 10        | mV          |                        |             |           |
| 雨口机中   | FAST  |          | 1V       |                       |           |             |                        |             |           |
| 电上設足   | 範囲    |          |          |                       | 0V-       | 82V         |                        |             |           |
|        | 最小表示桁 |          |          |                       | 10        | mV          |                        |             |           |
|        | SLOW  | 10mA     | 100mA    | 90mA                  | 80mA      | 100mA       | 60mA                   | 70mA        | 10mA      |
| 高、大三、山 | FAST  | 1A       | 10A      | 9A                    | 8A        | 10A         | 6A                     | 7A          | 1A        |
| 電流設定   | 範囲    | 0A-41A   | 0A-82A   | 0A-123A               | 0A-164A   | 0A-205A     | 0A-246A                | 0A-287A     | 0A-41A    |
|        | 最小表示桁 | 10mA     |          | 100mA                 |           |             |                        | 10mA        |           |
|        | SLOW  | 10W      | 100W     | 99W                   | 100W      | 100W        | 96W                    | 98W         | 10W       |
| 雨上乳白   | FAST  | 100W     | 1000W    | 990W                  | 1000W     | 1000W       | 960W                   | 980W        | 100W      |
| 电力設定   | 範囲    | 10W-410W | 20W-820W | 30W-1230W             | 40W-1640W | 50W-2050W   | 60W-2460W              | 70W-2870W   | 10W-410W  |
|        | 最小表示桁 |          | 1W       |                       |           |             |                        |             |           |
|        | SLOW  |          |          |                       | 100       | )mV         |                        |             |           |
|        | FAST  |          | 10V      |                       |           |             |                        |             |           |
| OVP 設定 | 範囲    |          |          | 1V-84V                |           |             |                        |             |           |
|        | 最小表示桁 |          | 10mV     |                       |           |             |                        |             |           |
|        | SLOW  | 100mA    | 200mA    | 300mA                 | 400mA     | 500mA       | 600mA                  | 700mA       | 100mA     |
|        | FAST  | 10A      | 20A      | 30A                   | 40A       | 50A         | 60A                    | 70A         | 10A       |
| OCP 設定 | 範囲    | 1A-42A   | 2A-84A   | 3A-126A               | 4A-168A   | 5A-210A     | 6A-252A                | 7A-294A     | 1A-42A    |
|        | 最小表示桁 | 10mA     |          | 100mA                 |           |             |                        | 10mA        |           |

PSF-1200L の定格は 12 章を参照してください。

|        |       | 単体       |           | 並列接続      |           | 直列接続      |  |  |  |
|--------|-------|----------|-----------|-----------|-----------|-----------|--|--|--|
| 項目     | 分解能   | 800L     | 800L×2    | 800L×3    | 800L×4    | 800L+800L |  |  |  |
|        |       | 800W     | 1600W     | 2400W     | 3200W     | 1600W     |  |  |  |
|        | SLOW  |          |           | 10mV      |           |           |  |  |  |
| 雨口扒中   | FAST  |          | 1V        |           |           |           |  |  |  |
| 电仁政化   | 範囲    | 0V-82V   |           |           |           |           |  |  |  |
|        | 最小表示桁 |          | 10mV      |           |           |           |  |  |  |
|        | SLOW  | 10mA     | 100mA     | 90mA      | 80mA      | 10mA      |  |  |  |
| 雨达扒中   | FAST  | 1A       | 10A       | 9A        | 8A        | 1A        |  |  |  |
| 电沉汉上   | 範囲    | 0A-82A   | 0A-164A   | 0A-246A   | 0A-328A   | 0A-82A    |  |  |  |
|        | 最小表示桁 | 10mA     |           | 100mA     |           | 10mA      |  |  |  |
|        | SLOW  | 10W      | 100W      | 99W       | 100W      | 10W       |  |  |  |
| 雨中部中   | FAST  | 100W     | 1000W     | 990W      | 1000W     | 100W      |  |  |  |
| 电力改定   | 範囲    | 10W-820W | 20W-1640W | 30W-2460W | 40W-3280W | 10W-820W  |  |  |  |
|        | 最小表示桁 |          |           | 1W        |           |           |  |  |  |
|        | SLOW  |          |           | 100mV     |           |           |  |  |  |
| ᅅᄵᇓᅌ   | FAST  |          | 10V       |           |           |           |  |  |  |
| OVP 設定 | 範囲    |          | 1V-84V    |           |           |           |  |  |  |
|        | 最小表示桁 | 10mV     |           |           |           |           |  |  |  |
|        | SLOW  | 100mA    | 200mA     | 300mA     | 400mA     | 100mA     |  |  |  |
|        | FAST  | 10A      | 20A       | 30A       | 40A       | 10A       |  |  |  |
|        | 範囲    | 1A-84A   | 2A-168A   | 3A-252A   | 4A-336A   | 1A-84A    |  |  |  |
|        | 最小表示桁 | 10mA     |           | 100mA     |           | 10mA      |  |  |  |

800L

直列接続の場合、出力電圧は、マスター機の2倍になります。 並列接続の場合、電流表示の最小桁が 100mA になります。

機種の組み合わせにより、電流設定分解能が電流表示の桁と異なりますので、

1 クリックでは表示が変わらない場合があります。

PSF-1600Lの定格は 12 章を参照してください。

# ■ 出荷時の設定および電源 OFF 時の記憶の有無

# PSF 初期設定一覧

| 項目               | 初期設定          | 電源遮断時の記憶 |
|------------------|---------------|----------|
| 電圧値              | 0.00V         | 0        |
| 電流値              | 0.00A         | 0        |
| 電力値              | 410W/820W     | 0        |
| OVP              | 84.00V        | 0        |
| OCP              | 42.00A/84.00A | 0        |
| 表示モード            | CHA(V/A)      | 0        |
| メニュー表示           | OFF に初期化      | ×        |
| 操作モード            | V             | 0        |
| 外部電圧コントロール       | OFF           | 0        |
| 外部抵抗コントロール       | OFF           | 0        |
| 外部 OUTPUT ON/OFF | IN            | 0        |
| プリセット機能          | OFF           | 0        |
| プリセット内容:電圧       | 0V            | 0        |
| プリセット内容:電流       | 0A            | 0        |
| プリセット内容:電力       | 410W/820W     | 0        |
| オフタイマ機能          | OFF           | 0        |
| ハイインピーダンス機能      | OFF           | 0        |
| ハイインピーダンス持続時間    | 30min         | 0        |
| ディレイ機能           | OFF           | 0        |
| 立ち上がりディレイ時間      | 0             | 0        |
| 立下りディレイ時間        | 0             | 0        |
| トラッキング機能         | OFF           | 0        |
| シーケンス機能          | OFF           | 0        |
| シーケンス開始 No.      | 0             | 0        |
| シーケンス終了 No.      | 99            | 0        |
| シーケンス繰返し数        | 1             | 0        |
| シーケンス内容:電圧       | 0V            | 0        |
| シーケンス内容:電流       | 41.00A/82.00A | 0        |
| シーケンス内容:電力       | 410W/820W     | 0        |
| シーケンス内容:出力       | OFF           | 0        |
| シーケンス内容:時間       | 1 秒           | 0        |
| キーロック機能          | OFF           | ×        |
| ワンコントロール運転       | OFF           | 0        |
| OUTPUT の状態       | OFF に初期化      | ×        |
| シーケンスの動作状態       | ×(STOP 状態)    | ×        |
| オフタイマの動作状態       | ×(未稼動状態)      | ×        |
| システムアドレス         | 1             | 0        |
| パーソナルコンピュータアドレス  | 3             | 0        |

# 3. 使用上の注意

本器をご使用になる前に、本項目を必ず一読してください。

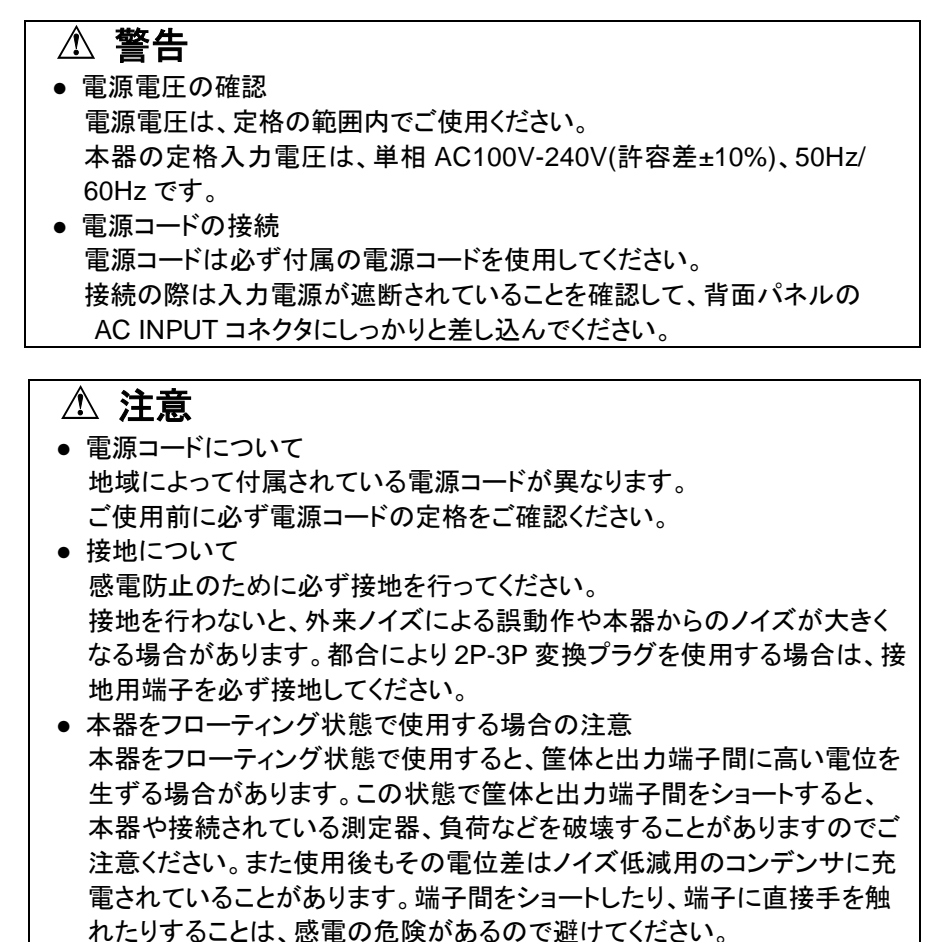

# ⚠ 注意

- 出力端子の注意
  - 本器はフローティング型電源です。出力の接地が必要な場合は、付属 のケーブルで背面出力端子のいずれかを筐体の接地端子に接続してく ださい。前面出力端子は補助出力端子であり、前面出力端子の最大電 流は 40A です。

この前面出力端子使用時は、電気的仕様を満足しない場合がありますのでご注意ください。

また、前面出力端子と背面出力端子を同時に使用することはおやめください。故障の原因となります。

電源投入時の注意
 本器は電源投入後、内部 ROM のバージョン情報を表示し、モデル名、I/F
 の有無、アドレス等を表示したあと、電圧・電流の設定値を表示します。

 電源遮断時の注意
 本器は電源電圧の遮断、または POWER スイッチが OFF になった時に 直前の各設定値を記憶します。次回の電源投入時には、この時記憶した値が各設定の初期値になります。

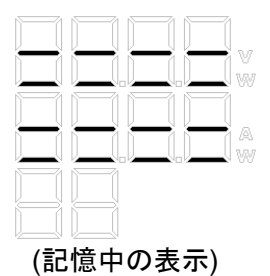

電源投入の繰り返し、または POWER スイッチの ON/OFF は 5 秒以上の間隔をとってください。

5 秒以下の間隔を繰り返すと設定値の記憶がうまくできないことがあります。また、突入電流制限回路の故障によって入力ヒューズや、POWER スイッチが劣化する場合があります。

# 4. パネル面の説明

4-1. 前面パネル

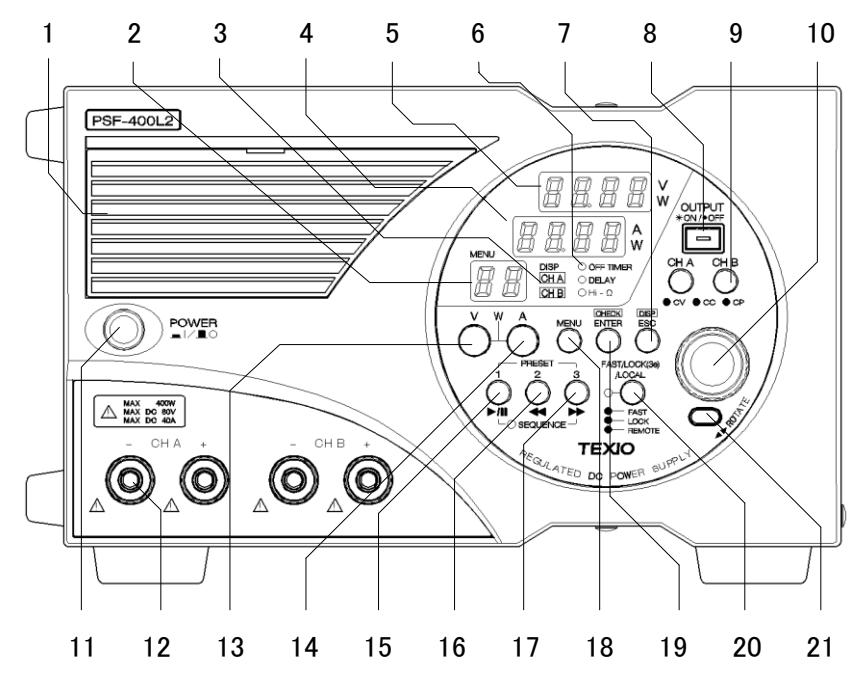

図 4-1 前面図(PSF-400L2)

1. 前面グリル

内部冷却用の空気を取り入れる通気口です。 取り外しが可能で内部に防塵フィルタが付いています。フィルタは定期的に 清掃してください。

2. アドレス番号、ステップ数、サイクル数、メニュー番号表示

| 通常時   | シーケンス時   | メニュー時     | トラッキング時 |
|-------|----------|-----------|---------|
| 表示しない | ステップ数を表示 | メニュー番号を表示 | "Ab"表示  |

 チャンネル表示 LED 選択されているチャンネルの LED が点灯します。
 トラッキング機能が ON の時は両方が点灯します。

4. 電流表示 7 セグ LED

| 通常時             | シーケンス時     | メニュー時  | アラーム時                       |
|-----------------|------------|--------|-----------------------------|
| 電流表示<br>または電力表示 | ステップ No.表示 | 設定項目表示 | OVP、OCP、<br>HARD、OHP<br>を表示 |

電力表示状態では 7 セグ LED 右横の「W」の LED が点灯します。

5. 電圧表示 7 セグ LED

| 通常             | シーケンス              | メニュー              | アラーム                        |
|----------------|--------------------|-------------------|-----------------------------|
| 電圧または電力を<br>表示 | サイクル No.<br>を表示します | 設定パラメータ<br>を表示します | OVP、OCP、<br>HARD、OHP<br>を表示 |

電力表示状態では 7 セグ LED 右横の「W」の LED が点灯します。

6. 機能 LED

各種機能の ON/OFF を表示します。ON 時は LED(緑)が点灯します。

◆ 図 4-2 パネル操作部参照

7. ESC/DISP キー、(ESC / DSP )

チャンネル表示の切替えや、シーケンス動作時の表示(ステップ No.、サイク ル No.)の切替え、オフタイマ動作時の残り時間など、表示の切替えを行い ます。

メニュー表示時には機能選択のモードから解除され、通常モードに戻ります。

8. OUTPUT キー、(赤)、( <u>MIPUT</u> ) OUTPUT を ON/OFF するスイッチです。ON 時は LED が点灯します。

9. CHA キー、CHB キー、(赤、緑、橙)、( 凹, 凹) チャンネルごとの出力を ON/OFF するスイッチです。OUTPUT が ON の時 は出力の状態に応じた色に点灯します。 定電圧(CV)は緑、定電流(CC)は赤、定電力(CP)は橙が点灯します。

※ このキーは PSF-400L2 固有のキーになります。 PSF-400L や SF-800L については LED のみの表示になります。

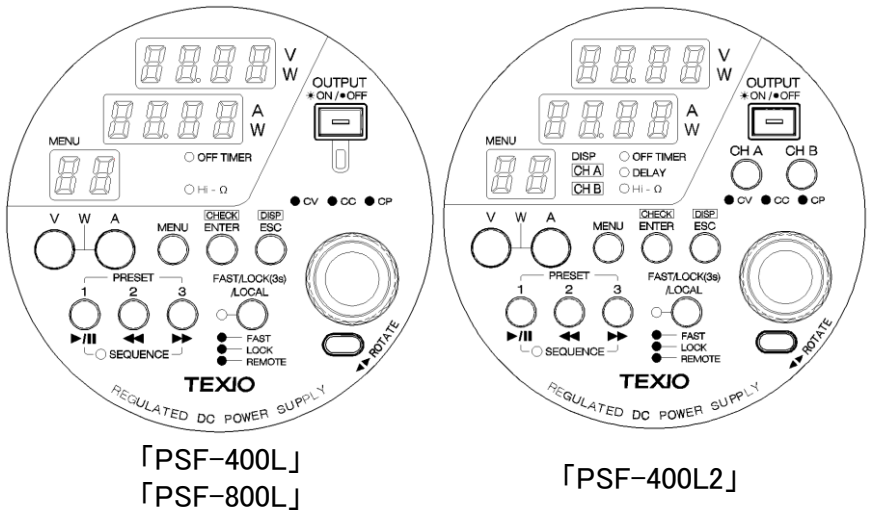

図 4-2 パネル操作部

- 10. ロータリエンコーダ(以下エンコーダ) 機能の選定や数値の可変に使用します。
- 11. POWER ON/OFF スイッチ 本器の電源スイッチです。(I)側で ON、(O)側で OFF になります。
- 12. 前面出力端子
   前面より出力を取り出せる端子です。
   取り出せる最大電流は 40A です。
- 13. V キー (緑)( ☑) 電圧の設定を行うスイッチです。キーを押してエンコーダを回して設定値の 可変を行います。☑キーを押しながら▲キーを押すと両方のキーが点灯し、 電流表示の7 セグ LED が電力表示に切り替わります。
- 14. A キー (緑)( A) 電流の設定を行うスイッチです。キーを押しエンコーダを回して設定値の可 変を行います。Aキーを押しながらVキーを押すと両方のキーが点灯し、電 圧表示の7 セグ LED が電力表示に切り替わります。

- 15. PRESET1 キー (緑)(PRESET1) PRESET1 に記憶した内容を呼出します。 シーケンス時はスタートとポーズ( 上川)になります。
- 16. PRESET2 キー (緑)(PRESET2) PRESET2 に記憶した内容を呼出します。 シーケンス時はステップ番号から1引いた番号にジャンプ( 4)します。
- 17. PRESET3 キー (緑)( PRESET3 ) PRESET3 に記憶した内容を呼出します。 シーケンス時はステップ番号に1を加えた番号にジャンプ( 🕨)します。
- 18. MENU キー ( MENU ) 各種機能の設定、選択をします。
- 19. ENTER/CHECK +-- ( ENTER / CHECK ) 出力値と設定値の切替えを行います。 OUTPUT が ON の状態ではENTER / CHECK キーを押すごとに設定値と出力 値の表示が切り替わります。

  - ×ーが点灯→電圧設定可能
     A キーが点灯→電流設定可能
     ×ーとA キーが点灯→電力設定可能

メニュー選択時は、このキーを押すことで各種機能の確定や数値の確定を します。

- 20. FAST/LOCK(3s)/LOCAL 切替えキー(FAST) 電圧や電流、電力の設定桁の変更、パネル操作のロック、また、リモート状態 からローカル状態に戻すスイッチです。状態によりLED の色が異なります。
  - FAST(緑) :設定分解能が 1V、1A、100W になります。 LOCK(3s)(赤):フロントパネルからの操作を無効にします。 REMOTE(橙):オプションボードでの通信状態時に点灯します。
- 21. ROTATE キー

本器は縦で設置しても、横で設置しても使い勝手を損なわないように パネル操作部を90度回転させることが可能な構造になっています。 キーを押しながらエンコーダを摘んで回転させます。

4-2. 背面パネル

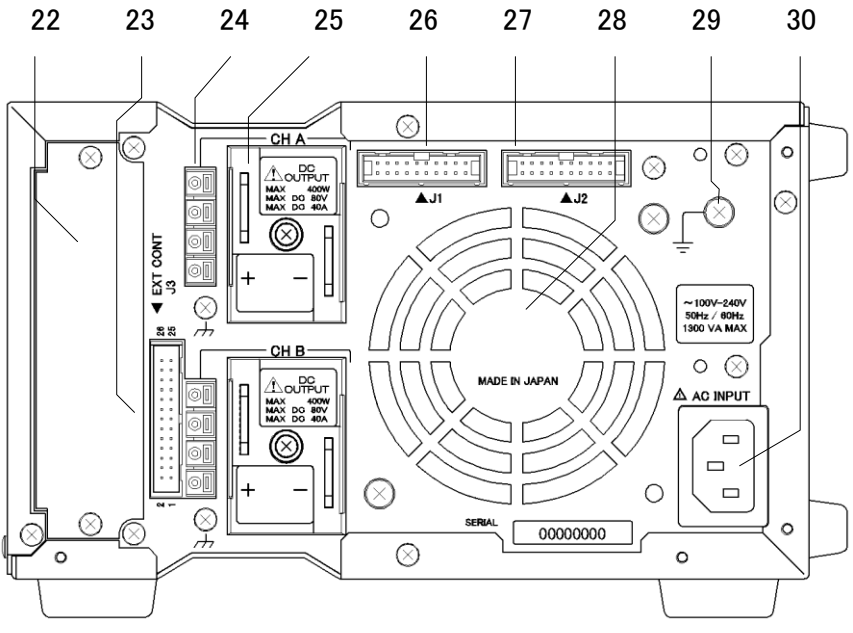

図 4-3 背面図(PSF-400L2)

22. オプション用スロット

オプションの IF-60GP や IF-60RU でコントロールする時に使用します。 出荷時はブランクパネルが実装されています。

- 23. J3 : 外部コントロール端子 各種コントロール時に使用します。
  - ◆ 詳しくは、「5.7 外部コントロールによる各種機能」を参照してください。 下記にピンアサインを記載します。

| ピン<br>番号 | 信号名                             | 機能                                                                                                    |
|----------|---------------------------------|----------------------------------------------------------------------------------------------------|
| 1        | CHB STATUS COM<br>(2、3、4 の COM) | 2、3、4 の COM。                                                                                                    |
| 2        | CHB ALARM OUT                   | オープンコレクタ出力。チャンネル B がアラーム<br>動作時に L レベルになります。                                                                              |
| 3        | CHB<br>EXT CC STATUS OUT        | オープンコレクタ出力。チャンネル B が CC 動作<br>時に L レベルになります。                                                                              |
| 4        | CHB<br>EXT CV STATUS OUT        | オープンコレクタ出力。チャンネル B が CV 動作<br>時に L レベルになります。                                                                              |
| 5        | CHB<br>EXT CV CONTROL IN        | チャンネル B の定電圧コントロール入力端子。<br>外部電圧コントロール設定時は 0V-10V で<br>約 0-定格出力電圧をコントロール。<br>外部抵抗コントロール設定時は 0kΩ10kΩで<br>約 0-定格出力電圧をコントロール。 |
| 6        | CHB<br>EXT CC CONTROL IN        | チャンネル B の定電流コントロール入力端子。<br>外部電圧コントロール設定時は 0V-10V で<br>約 0-定格出力電流をコントロール。<br>外部抵抗コントロール設定時は 0kΩ10kΩで<br>約 0-定格出力電流をコントロール。 |
| 7        | СНВ СОМ                         | チャンネル B の COM。<br>チャンネル B のマイナス出力端子に接続。                                                                                   |
| 8        | CHB EXT V MON OUT               | チャンネル B の出力電圧モニター。<br>0-定格出力電圧に対して約 0V-10V を出力。                                                                           |
| 9        | CHB EXT A MON OUT               | チャンネル B の出力電流モニター。<br>0-定格出力電流に対して約 0V-10V を出力。                                                                           |
| 10       | СНВ СОМ                         | チャンネル B の COM。 チャンネル B のマイナス<br>出力端子。                                                                                     |
| 11       | CHB EXT ALARM IN                | CHB COM とショートでアラーム状態になります。                                                                                                |
| 12       | CHB EXT OUTPUT IN               | CHB COM とショートで OUTPUT ON 状態になります。                                                                                         |
| 13       | СНВ СОМ                         | チャンネル B の COM。<br>チャンネル B のマイナス出力端子に接続。                                                                                   |
| 14       | CHA<br>EXT CV CONTROL IN        | チャンネル A の定電圧コントロール入力端子。<br>外部電圧コントロール設定時は 0V-10V で<br>約 0-定格出力電圧をコントロール。<br>外部抵抗コントロール設定時は 0kΩ10kΩで<br>約 0-定格出力電圧をコントロール。 |
| 15       | CHA<br>EXT CC CONTROL IN        | チャンネル A の定電流コントロール入力端子。<br>外部電圧コントロール設定時は 0V-10V で<br>約 0-定格出力電流をコントロール。<br>外部抵抗コントロール設定時は 0kΩ10kΩで<br>約 0-定格出力電流をコントロール。 |

| ピン<br>番号 | 信号名                                | 機能                                              |
|----------|------------------------------------|-------------------------------------------------|
| 16       | СНА СОМ                            | チャンネル A の COM。<br>チャンネル A のマイナス出力端子に接続。         |
| 17       | CHA EXT V MON OUT                  | チャンネル A の出力電圧モニター。<br>0-定格出力電圧に対して約 0V-10V を出力。 |
| 18       | CHA EXT A MON OUT                  | チャンネル A の出力電流モニター。<br>0-定格出力電流に対して約 0V-10V を出力。 |
| 19       | СНА СОМ                            | チャンネル A の COM。<br>チャンネル A のマイナス出力端子と接続。         |
| 20       | CHA EXT ALARM IN                   | CHA COM とショートでアラーム状態になります。                      |
| 21       | CHA EXT OUTPUT IN                  | CHA COMとショートで OUTPUT ON 状態になります。                |
| 22       | СНА СОМ                            | チャンネル A の COM。<br>チャンネル A のマイナス出力端子と接続。         |
| 23       | CHA<br>EXT CV STATUS OUT           | オープンコレクタ出力。チャンネル A が CV 動作<br>時に L レベル。         |
| 24       | CHA<br>EXT CC STATUS OUT           | オープンコレクタ出力。 チャンネル A が CC 動作<br>時に L レベル。        |
| 25       | CHA ALARM OUT                      | オープンコレクタ出力。チャンネル A がアラーム<br>動作時にLレベル。           |
| 26       | CHA STATUS COM<br>(23、24、25 の COM) | 23, 24, 25 の COM。                               |

※ ピン番号1番-13番は、400L、800Lのモデルでは使用しません。

24. センシング端子

センシングポイントを切替えるための端子です。出荷時は内部センシングに なるようにショートしてあります。

◆ 詳しくは、「5-6. 出力電圧リモートセンシング」を参照してください。

25. 背面出力端子

背面より本器の電力を出力する端子です。背面から見て上側がチャンネル A(CHA)、下側がチャンネル B(CHB)になります。また、端子は背面から見 て左側がプラス出力(+)、右側がマイナス出力(-)になります。出力端子の どちらかをフレームに接地する場合は、端子台そばの/→マークのあるネジ に接続してください。

26. J1 : コントロール信号入力端子

ワンコントロール運転時に使用します。使用の際は、オプションで用意して います専用ケーブルをご使用ください。

◆ 詳しくは、「6-2. ワンコントロール並列運転」、「6-3. ワンコントロール直 列運転」を参照してください。 27. J2 : コントロール信号出力端子

ワンコントロール運転時に使用します。使用の際は、オプションで用意して います専用ケーブルをご使用ください。

◆ 詳しくは、「6-2. ワンコントロール並列運転」、「6-3. ワンコントロール直 列運転」を参照してください。

### 28. 排気口

前面より取り入れた空気の吹き出し口です。空気が十分流れるように背面 付近の空間は 30cm 以上確保してください。 背面付近に遮蔽物があると機器内部の温度上昇の原因となります。

29. 🚽 機能接地端子

本器を接地するための端子です。

30. AC INPUT

商用電源の入力端子です。付属の電源コードを接続してください。

# 5. 使用方法

5-1. 電源コードの接続 入力電源が遮断されていることを確認してください。

電源コードは付属の電源コードを使用してください。

(1) 電源コードは背面の AC INPUT コネクタにしっかり差し込んでください。

5-2. 負荷と出力端子との接続

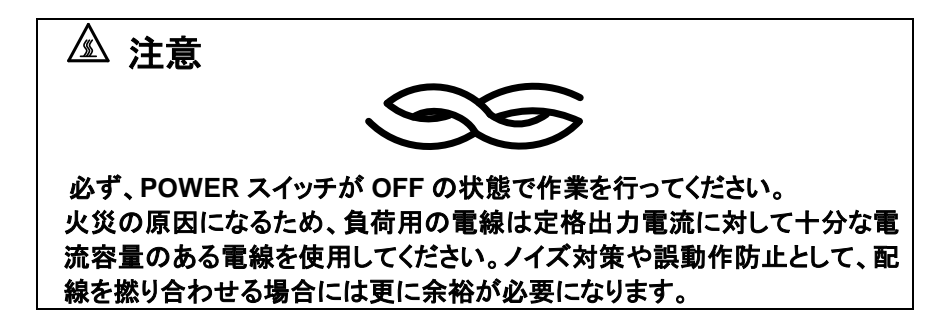

負荷用の電線は対接地電圧(500V)以上の定格電圧の電線を使用してください。

前面出力端子と背面出力端子は内部で接続されています。前面出力端子を 使用される場合でも背面出力端子には電圧が出ており感電の危険があるた め、背面出力端子には付属の保護カバーを取り付けて使用してください。

- 5-2-1. 背面出力端子への接続
  - (1) AC INPUT から電源コードをはずしてください。
  - (2) 負荷線には圧着端子を取り付け、付属のナットでしっかりと固定し てください。

# ▲ 注意

背面出力端子にはM6の穴とM3(タップ付)の穴があいています。電力を取り出す場合は必ずM6の穴を使用してください。また、負荷までの配線は、 撚り合わせたり、負荷端に高周波インピーダンスの低いフィルムコンデン サ(数μF)と電解コンデンサ(数百μF)を挿入したりすることで、負荷端での ノイズを軽減することが可能です。

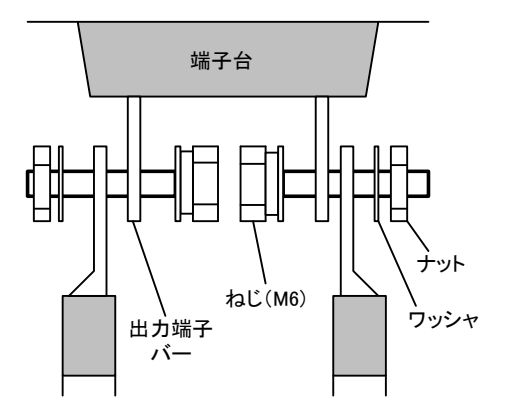

図 5-1 背面出力端子の取り付け方法

- ※ 付属のネジを使用して図のように取り付けてください。それ以外の場合 は保護カバーに接触することがあります。また、出力端子の内側に負荷 線のラグ端子がこないように注意してください。
- (3) 必要に応じて、付属の GND ケーブルで /→ マークのあるネジとプラ スまたはマイナス接地を行ってください。
- ※ 外部電圧コントロールのマイナス側の電位はマイナス出力端子の電位 です。本器がプラス接地、外部コントロール用の電源がマイナス接地の 場合は本器の出力が外部電圧コントロール用の負荷線でショートする ことになり、故障の原因となります。外部電圧コントロール用の電源はフ ローティングで使用してください。

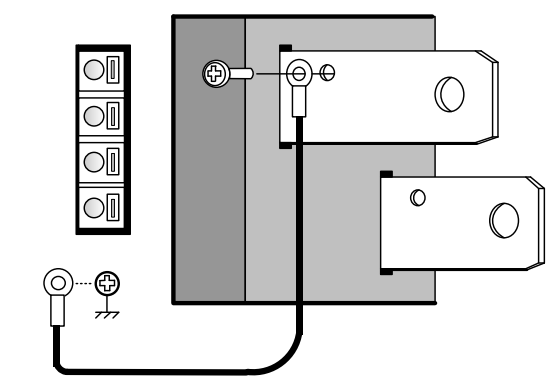

このネジに止める

図 5-2 プラス接地の接続

(4) 付属の背面出力保護カバーで出力端子と負荷線を上下から挟み込む ように取り付けて、保護カバー中央にネジを取り付けてください。

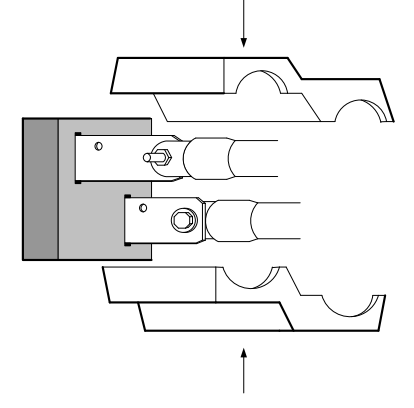

図 5-3 背面出力保護カバー取り付け

# ▲ 注意 前面出力端子または背面出力端子を使用する際は、使用しない端子 に、必ず付属の保護カバーをつけてください。前面出力端子と背面出 力端子とは内部で接続されておりますので、使用していない端子にも 出力電圧が印加されます。 保護カバーがない状態で端子に触れると感電する恐れがありますので 注意してください。

(5) 直列接続や並列接続および出力を接地する場合は、下記の斜線部分 をニッパー等で切り取ってご使用ください。

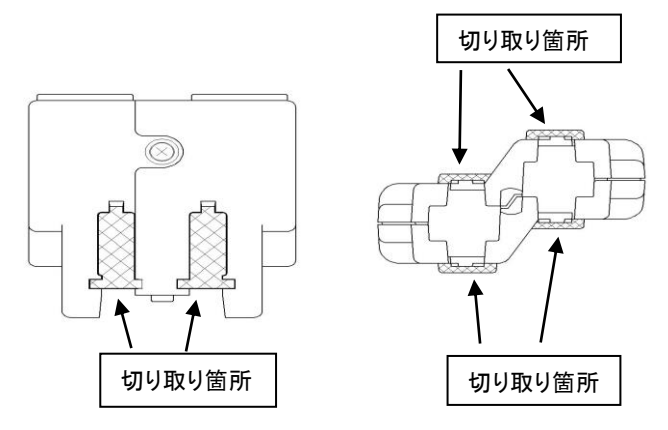

図 5-4 切り取り箇所

5-2-2. 前面出力端子への接続

- (1) POWER スイッチを OFF にしてください。
- (2) 負荷線には圧着端子を取り付け、前面出力端子と負荷線に緩みやガタ ッキがないようにしっかりと固定してください。
- (3) 電流を背面出力端子より取り出す場合は、安全のために前面出力端 子に付属の保護キャップを取り付けてご使用ください。

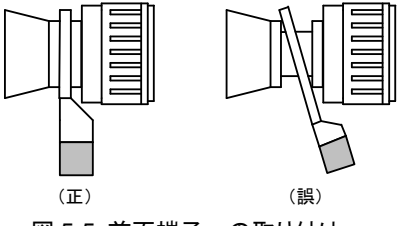

図 5-5 前面端子への取り付け

# ▲ 注意

前面出力からは最大 40A の電流を取り出すことが可能ですが、接触抵抗 による発熱の危険があるため、大きな電流を取り出すときはパナナプラグ での使用はおやめください。取り出す電流値の仕様を満足するようなラグ 端子で前面出力端子と接続してください。 安全のために前面出力端子と背面出力端子の両方から電力を取り出すこ

とは決してしないようにしてください。
5-3. 動作範囲について

本器は当社既存機種に比べ定格電力範囲内で広い範囲の電圧・電流設定が可能です。

- ・電圧の設定範囲は 0V-80Vです。(全機種)
- ・ 電流の設定範囲は 0A-40A です。(PSF-400L、PSF-400L2)
   0A-80A です。(PSF-800L、PSF-800LS)
   の中の空気は 4004 (2004) マナ (PSE 4001) PSE 40010
- ・電力の設定範囲は 10W-400W です。(PSF-400L、PSF-400L2) 10W-800W です。(PSF-800L、PSF-800LS)

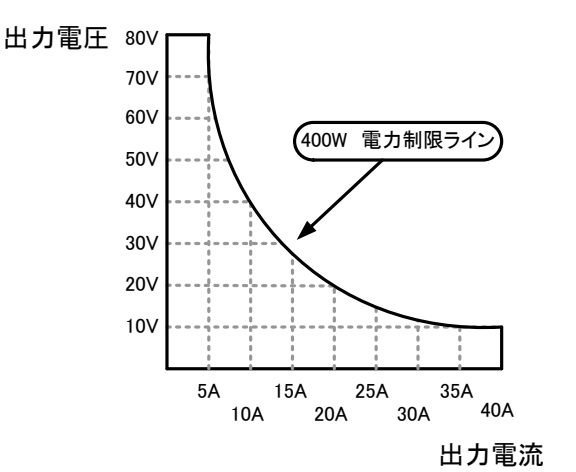

図 5-6 PSF-400L の動作範囲

### 5-4. 各種設定

はじめに POWER スイッチを押して、電源を投入します。数秒間の初期表示(バージョンなど)後に記憶していた設定値を表示します。

# ※ 設定値の記憶は、電源電圧の遮断、または POWER スイッチが OFF になった時に自動的に行います。

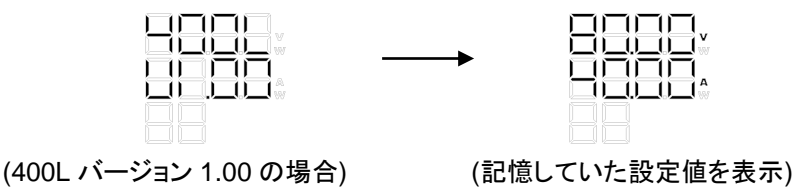

- 5-4-1. 電圧を設定するには
  - ※ PSF-400L2 については、別のチャンネルの設定値を変更してしまわな いように、事前にどちらのチャンネルが選択されているかの確認を行っ てから設定してください。
  - (1) ☑キーが緑色に点灯していることを確認します。点灯していない場合は、☑キーを押して点灯させます。

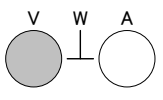

- (2) エンコーダで任意の値に設定します。
- 5-4-2. 電流を設定するには
  - (1) Aキーが緑色に点灯していることを確認します。点灯していない場は、 Aキーを押して点灯させます。

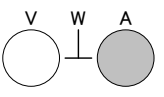

- (2) エンコーダで任意の値に設定します。
- 5-4-3. 電力を設定するには
  - ◆「5-4-4. 電力表示に切替えるには」の説明とあわせて参照ください。
  - (1) 
     (1) □ キーとAキーが点灯していることを確認します。点灯していない場合は、□ キーとAキーの両方を押して点灯させます。

     (両方のキーが点灯しているときが電力の設定状態です)

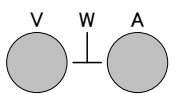

○キーを押しながら囚キーを押した場合は、電流表示の7セグLEDが電力表示に切り替わります。(7セグLED横の"W"LEDが点灯して電力表示を意味します)

△キーを押しながら
○キーを押した場合は、電圧表示の7セグ LED が電力 表示に切り替わります。(7 セグ LED 横の"W"LED が点灯して電力表示を 意味します)

(2) エンコーダで任意の値に設定します。

5-4-4. 電力表示に切替えるには

通常は電圧、電流の値を表示していますが、 VキーとAキーを両方押すこと で電力の値に表示を切替えることができます。この状態でエンコーダを回 すと電力の設定を変更することができます。

Aキーを押しながら↓キーを押した場合は、電圧表示の7セグ LED が電力 表示に切り替わります。(7 セグ LED 横の"W"LED が点灯して電力表示を 意味します)

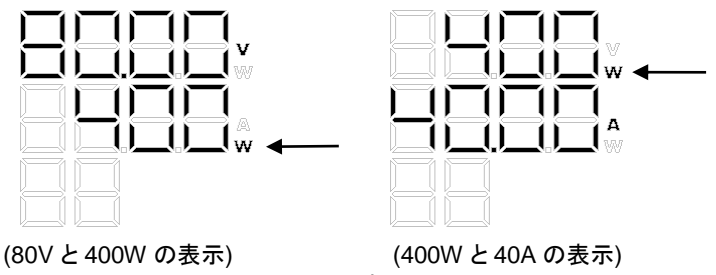

図 5-7 電力表示

5-4-5. 出力するには

出力をするには以下の方法があります。

- OUTPUTキーを使用して ON/OFF させる。
- CHA、CHB キーを使用して ON/OFF させる。(PSF-400L2 のみ)
- 外部コントロールを使用して ON/OFF させる。
- ◆「5-5-7 外部コントロール(ON/OFF)」を参照してください。
- ※ 本器の出力を高速で ON/OFF させる場合、負荷が軽いと電圧が 0(ゼロ)ボルトまで下がる前に出力が ON します。高速で出力の ON/OFF をさせる場合は、OFF 時間を1 秒以上にしてください。
   ◆「2. 定 格」を参照してください。
- 0UTPUTキーを使用して ON/OFF させる場合
   0UTPUTキーを押すことにより OUTPUT を ON/OFF させることができます。
   このキーが点灯しているときが OUTPUT ON 状態です。PSF-400L2 の 場合は先に WM、WHキーを押して選択していれば、チャンネル A とチャン ネル B を同時に ON/OFF させることができます。

- (2) (出、に出キーを使用して ON/OFF させる場合(PSF-400L2 のみ)
   (出、に出キーはそれぞれ独立しており、各キーを押すことにより任意の チャンネルを選択し、別々に出力させることができます。ただし、いずれの場合ものUPUTキーが点灯していなければ出力しません。
- ※ [HA]、[HB]キーがどちらも消灯している状態では、[UITPUT]キーを押しても点灯 しません。(出力も出ません)

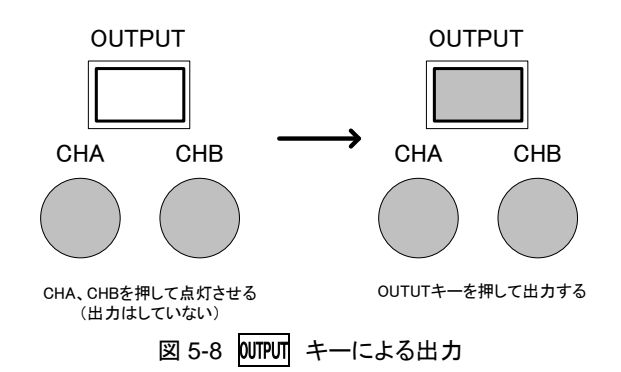

- 5-4-6. 出力している状態で設定値を表示させるには 出力している状態では、本器は出力値を表示しています。この時、ENTER / CHECKキーを押すことで表示を設定値に切替えることが可能です。
  - ※ ENTER / CHECKキーを押すごとに、設定→出力→設定・・・というように順 番に表示が切り替わります。
  - ※ 出力している状態で設定値の表示に切替えた場合は、△キーまたは メーが点滅して設定値表示であることを表します。
  - ※ 設定状態でエンコーダを回すと設定値が変更になります。また出力している状態でエンコーダを回すと出力値が変更になります。設定値のみを確認したい場合は、エンコーダに触れないように注意してください。

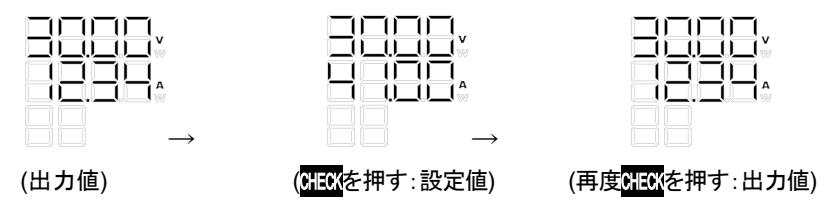

5-4-7. 表示パネルを 90 度回転させるには(縦置き仕様)

本器は縦、あるいは横方向で設置して使用する際に、使い勝手を考慮して パネル操作部を 90 度回転させることが可能です。回転させるにはエンコー ダ下の ROTATE キーを押しながらエンコーダを摘んで回転させてください。 「カチッ」という音とともに固定されます。

# ⚠ 注意

表示を回転させるときは必ず POWER スイッチが OFF の状態を確認して から作業してください。

電源が投入された状態で表示を回転させた場合は、エンコーダが回転す ることにより設定値が変化している場合がありますのでご注意ください。

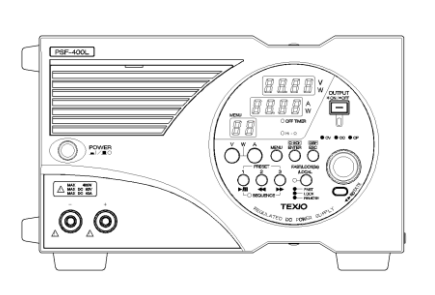

横置きで使用

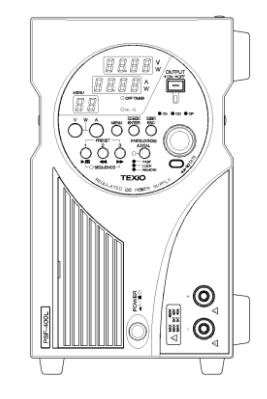

縦置きで表示を回 転させて使用

図 5-9 表示を回転させたとき

5-4-8. パネル操作を無効にするには(キーロック)

エンコーダ左の FAST/LOCK(3s)/LOCAL キーを押すことによりパネル操作 を無効(キーロック状態)にすることが出来ます。キーロック状態にするため には、このキーを 3 秒以上押し続けてください。キー横の LED が赤に点灯 すれば完了です。解除したい場合は、再度このキーを 3 秒以上押し続けれ ば元に戻ります。

# \land 注意

このキーは、「FAST/KEYLOCK(3s)/LOCAL」の3つの機能を兼用してお ります。キーロック状態に入る前の状態が FAST(緑色)であっても、危険回 避のために元に戻ったときには FAST 状態は解除され通常(SLOW)に戻り ます。キーロック状態であっても、危険回避のために OUTPUT OFF のみ有 効です。 5-5. メニューによる各種機能

はじめに、

- MENUキーを押すごとにメニュー番号が変わります。
- MENU項目は、「01」-「07」まであります。(PSF-400L2のみ「09」まで)
- MENUの設定状態から通常状態に戻るには、 ESC / MP キーを押してください。
- 各種機能をOFFにする場合は、再度メニューから各機能の設定状態に 入り、OFFに再設定してください。

機能の設定には以下のキーを使用します。

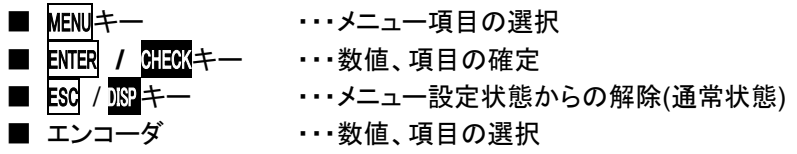

説明中の図は以下の内容を表しています。

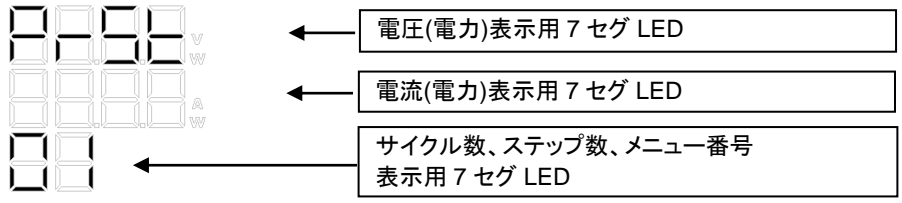

基本的な設定の流れは以下のようになっています。

- (1) 設定したい機能の番号になるまでMENUキーを押します。
- (2) ENTER / CHECK キーで確定し、次の項目の設定に移ります。
- (3) エンコーダで数値、項目を設定し、ENTER / CHECKキーで確定します。
- (4) 全ての項目の設定が完了したら、ESC / MPキーで通常状態に戻ります。

# ⚠ 注意

設定値はすべて<u>NTER</u> / <u>CHECK</u>キーを押すことにより、はじめて確定します。 設定後は、必ず設定されているかの確認をしてからご使用ください。 機能によっては同時に設定できない機能もあります。 下記の表 5-1 でご確認の上、設定してください。

| 設定した機能     | 番号 | 同時に設定、または使用できない機能                                  |
|------------|----|----------------------------------------------------|
| プリセット      | 01 | シーケンス<br>外部(電圧・抵抗)                                 |
| OVP/OCP    | 02 | -                                                  |
| Hi-Ω       | 03 | -                                                  |
| オフタイマ      | 04 | シーケンス ディレイ<br>外部(ON/OFF)                           |
| シーケンス      | 05 | プリセット オフタイマ<br>外部(電圧・抵抗) 外部(ON/OFF)<br>ディレイ トラッキング |
| 外部(電圧・抵抗)  | 06 | プリセット トラッキング                                       |
| 外部(ON/OFF) | 07 | オフタイマ ディレイ                                         |
| ディレイ       | 08 | シーケンスオフタイマ                                         |
| トラッキング     | 09 | シーケンス 外部(電圧・抵抗)<br>外部(ON/OFF)                      |

表 5-1

5-5-1. プリセット機能(01)

電圧、電流、電力の設定値をあらかじめ記憶させておく機能です。 3つの PRESET キーにそれぞれ記憶させることができます。 これ以外の内容につきましては記憶されませんのでご注意ください。

# ⚠ 注意

MENUキーを押して一度プリセット機能の設定状態に入ってしまうと、電圧、 電流、電力の設定を行うことが出来ません。あらかじめ記憶させたい設定 値に設定しておいてからプリセット機能で記憶してください。

- (1) プリセットに記憶したい内容を先に設定します。
   ◆「5.4 各種設定」を参照してください。
- (2) MENUキーを押して、メニュー番号「01」の表示にします。

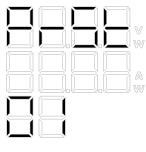

(3) ENTER / CHECK キーを押すと PRESET キーがすべて点滅状態になります。
 記憶させたい番号のボタンを押してください。押したキーだけが点灯して記憶し、通常状態に戻ります。

- 5-5-2. OVP/OCP 機能(02)
  - OVP:(Over Voltage Protection) 本器の出力電圧が OVP 設定値よりも高くなったときに OUTPUT を OFF させる機能です。 設定範囲は、1.0V-84.0V、分解能は 0.1V です。
     ■ OCP:(Over Current Protection) 本器の出力電流が OCP 設定値よりも大きくなったときに OUTPUT を OFF させる機能です。 設定範囲は、1.0A-42.0A(800L は、84.0A)、分解能は、0.1A です。 またワンコントロール並列運転時には分解能が異なります。
    - ◆ 詳しくは、「2. 定 格」を参照してください。
  - (1) MENU キーを押して、メニュー番号「02」の表示にします。

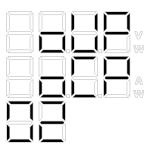

(2) ENTER / CHECK キーを押すごとに、OVP、OCP の設定表示を繰り返し表示します。PSF-400L2 の場合は先にチャンネル A の OVP、OCP となり、続いてチャンネル B の OVP、OCP の設定になります。

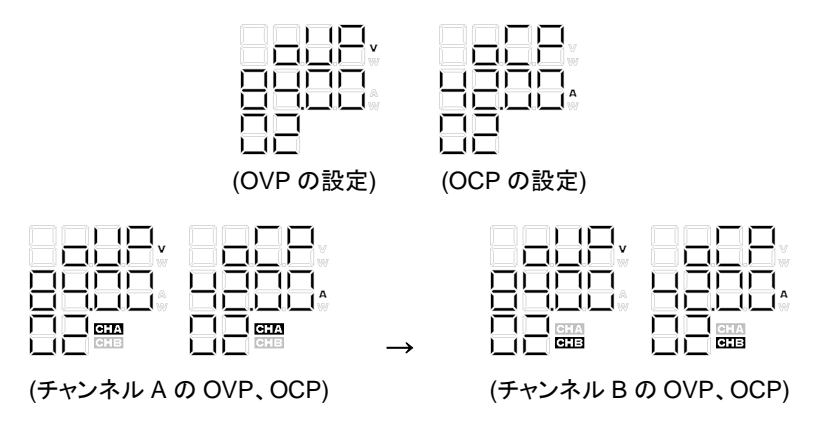

- (3) 設定したい機能のところでエンコーダを回して任意の値に設定し、 ENTER / CHECKキーで確定させれば完了です。
- (4) **ESC** / MPキーで通常状態に戻ります。

5-5-3. Hi-Ω機能(03)

本器の出力にはコンデンサが接続されており、OUTPUT OFF 時にその電 荷を放電させるためのブリーダ回路が搭載されています。通常は一定の電 流を引き抜いていますが、Hi-Ω機能を ON にすれば、このブリーダ回路が OFF になり、バッテリやコンデンサ、電池等の充電に必要な逆電流防止用 のダイオードを省略することが可能になります。また、Hi-Ωが ON に設定さ れている時は OUTPUT が ON から OFF になっても、本器内部のコンデン サに電荷が蓄積されていますので非常に危険な場合があります。本器は危 険回避のために Hi-Ωが ON の状態から通常状態に戻るまでの時間(内部ブ リーダ回路が ON になるまでの時間)も5分単位(最大 30分)で設定可能に なっています。

(1) MENUキーを押して、メニュー番号「03」の表示にします。

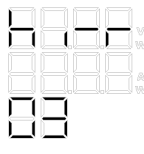

(2) ENTER / CHECKキーを押すと設定状態になり、エンコーダで ON/OFF を選 択します。(出荷時は OFF です)

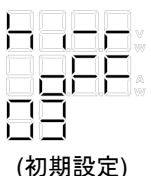

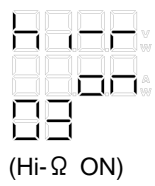

 (3) ENTER / CHECKキーを押して確定すると、パネル中央の機能 LED が点灯 します。

> OOFF TIMER ODELAY ●Hi-Ω (点灯)

(4) 次に Hi- Ω状態から通常状態にもどるまでの時間をエンコーダで設定し、ENTER / CHECKキーで確定させれば完了です。

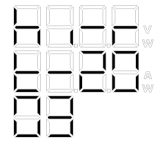

(20 分後に戻る設定の場合)

(5) ESC / MPキーで設定状態を抜けて通常状態に戻ります。

# ⚠ 注意

Hi-Ωを ON に設定した場合は、OUTPUT を OFF にしても本器の出力端 子には電圧が残ります。Hi-Ωの期間中は LED が点滅します。 (内部コンデンサに蓄えられた電荷が残っているため) 従って最大 80V の電圧が残っていることになり非常に危険です。リレーや スイッチ等で完全に出力端子と負荷線を切り離すなど、取り扱いには十分 に注意して使用してください。

5-5-4. OFF タイマ機能(04)

本器の OUTPUT を自動的に OFF にする機能です。 10 分単位で OFF するまでの時間が設定可能です。

(1) MENUキーを押して、メニュー番号「04」の表示にします。

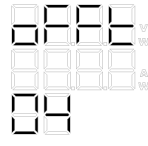

 (2) ENTER / CHECK キーを押すと設定状態になり、エンコーダで ON/OFF を選 択します。(出荷時は OFF です)

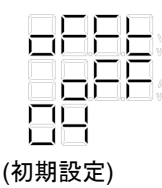

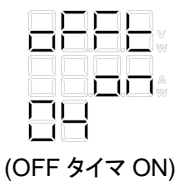

(3) **ENTER** / **CHECK**キーを押して確定すると、パネル中央の機能 LED が点 灯します。

> ●OFF TIMER(点灯) ODELAY OHi-Ω

(4) 次にエンコーダで任意の時間に設定し、ENTER / OHECKキーで確定させ れば完了です。なお設定時間は10分単位で最大99時間50分まで設 定可能で、残り時間が5分を切ると機能LEDが点滅します。 また、オフタイマの残り時間は、オフタイマ動作時にESC / MPキーを押す ことで確認できます。(400L2の場合は、CHA→CHB→オフタイマ残時 間の順に表示が切り替わります。)

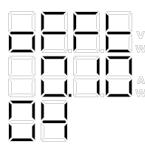

(時間を10分に設定した場合)

(5) ESC / MPキーで設定状態を抜け通常状態に戻ります。

### 5-5-5. シーケンス機能(05)

本器はオプションのインタフェースボードを使用して、あらかじめ本器に書き 込んでおいたシーケンスプログラムを本器のみで動作させることができる機 能です。

シーケンス専用アプリケーションは、当社ホームページよりダウンロードが可能 です。

シーケンスプログラムの書き込み方法は、シーケンス専用アプリケーションの 中で説明しています。下記にプログラムの1例と専用アプリケーションの画面を を挙げます。

プログラムの内容を本器で書き換えることはできませんのでご注意ください。

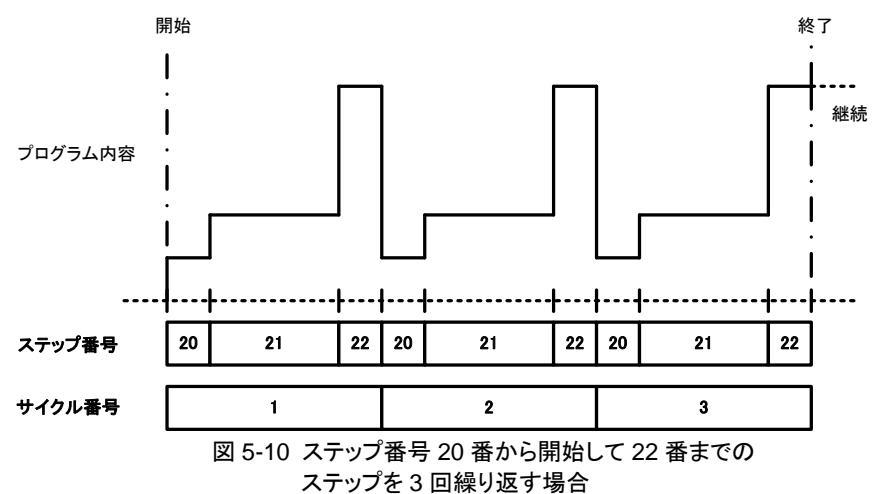

37

|            | licros | soft E     | xcel - PSI | F_Segence: | xls     |                   |                  |                           |        |                 |         |        |                              |           |            | _        | IX       |                 |
|------------|--------|------------|------------|------------|---------|-------------------|------------------|---------------------------|--------|-----------------|---------|--------|------------------------------|-----------|------------|----------|----------|-----------------|
| : <b>B</b> | ファ     | イル(目       | ) 編集(      | E) 表示(     | ⊻) 挿    | 入① :              | 書式(@)            | ツール                       | D Ŧ    | 「一夕( <u>D</u> ) | ウィン     | ドウ(W)  | ヘルプ(日)                       |           |            | -        | 5 ×      | 1               |
|            |        |            | i 🖪 🗳      | 🖏   🕰      | - 19    | -   😣             | Σ・               | 1                         | -      | 11              | • B     |        | i 🔤   🖽 🔸                    | 🕭 - 🛓     | <u>A</u> - | <b>1</b> | <b>•</b> |                 |
|            |        |            | 🛛 🏷 i      | 533        | 5   🍠   | <b>b</b> (        | ) ( VV)          | 校閲結果                      | しの返信   | ( <u>C</u> ) 校  | ]][]結果  | の差し込る  | Ъ終了( <u>N</u> )… 💂           |           |            |          |          | $\vdash \oplus$ |
|            | C      | Q4         | -          | f×         |         |                   |                  |                           |        |                 |         |        |                              |           | _          | $\sim$   |          | 1               |
|            | A      | в          | С          | D          | E       | F                 | G                | н                         | 1      | J               | К       | L      | M N                          |           | P          | Q        |          |                 |
| 1          |        |            |            |            |         |                   |                  |                           |        |                 |         |        |                              | 1         | -          |          |          |                 |
| 2          |        | 800        | MAIN       | PSF        | シリーズ    | <u>シー</u> ク       | <u> デンスデ・</u>    | - 欠転送1                    | 70グラム  | <u> </u>        |         | $\sim$ | Inter                        | face      | -          |          |          |                 |
| 4          |        | No         | OUTPUT     | Wait       | OUT     | Volt              | Current          | Power                     | OUT    | Volt            | Current | Power  | € USB                        |           | 4-         |          | 1        |                 |
| 5          |        | 0          | 1          | 5          | 1       | 1.00              | 41.00            | 410                       | 0      | 1.00            | 41.00   | 410    | C GP-                        | в         | ×          |          | •        | (3)             |
| 6          |        | 1          | 1          | 5          | 1       | 2.00              | 41.00            | 410                       | 0      | 2.00            | 41.00   | 410    |                              |           |            |          |          |                 |
| 7          |        | 2          | 1          | 5          | 1       | 3.00              | 41.00            | 410                       | 0      | 3.00            | 41.00   | 410    | COON                         | 1         |            |          |          | Í               |
| 8          |        | 3          | 1          | 5          | 1       | 4.00              | 41.00            | 410                       | 0      | 4.00            | 41.00   | 410    | PC Add                       | /Port     | 1          |          |          | 4               |
| 10         |        | - 4        | 1          | 5          | 1       | 6.00              | 41.00            | 410                       | 0      | 6.00            | 41.00   | 410    | FO AUG                       |           |            | 「        |          | $\sim$          |
| 11         |        | 6          | 1          | 5          | 1       | 7.00              | 41.00            | 410                       | 0      | 7.00            | 41.00   | 410    |                              | 3         |            | $\sim$   | -        | 1               |
| 12         |        | 7          | 1          | 5          | 1       | 8.00              | 41.00            | 410                       | 0      | 8.00            | 41.00   | 41 0   | UDLO                         |           |            |          |          | 1               |
| 13         |        | 8          | 1          | 5          | 1       | 9.00              | 41.00            | 410                       | 0      | 9.00            | 41.00   | 410    | UFLC                         | MU        |            |          |          |                 |
| 14         |        | 9          | 1          | 5          | 1       | 10.00             | 41.00            | 410                       | 0      | 10.00           | 41.00   | 410    | DÓWNI                        | DAD       |            |          |          | - 5             |
| 15         |        | 10         | 1          | 5          | 1       | 11.00             | 41.00            | 410                       | 0      | 11.00           | 41.00   | 410    |                              |           |            |          |          | 1               |
| 16         |        | 11         | 1          | 5          | 1       | 12.00             | 41.00            | 410                       | 0      | 12.00           | 41.00   | 410    | GRAP                         | HON       |            |          |          | 1               |
| 10         |        | 12         | 1          | 5          |         | 14.00             | 41.00            | 410                       | 0      | 14.00           | 41.00   | 410    |                              |           |            |          |          | ര               |
| 19         |        | 14         | 1          | 5          | 1       | 15.00             | 41.00            | 410                       | 0      | 4.00            | 41.00   | 410    | Total Times                  | 400       |            |          |          |                 |
| 20         |        | 15         | 1          | <b>5</b>   | 1       | 16.00             | 41.00            | 410                       | 0      | 16.00           | 41.00   | 410    |                              |           |            |          |          | 1               |
| 21         |        | 16         | 1          | 5          | 1       | 17.00             | 41.00            | 41.0                      | 0      | 17.00           | 41.00   | 410    | MAX                          |           |            |          |          | 1               |
| 22         |        | 17         | 1          | 5          | 1       | 18.00             | 41.00            | 410                       | 0      | 18.00           | 41.00   | 41.0   |                              | Volt      | Current    | Power    |          | 1               |
| 23         |        | 18         | 1          | 5          | 1       | 19.00             | 41.00            | 410                       | 0      | 19.00           | 41.00   | 410    | CH-A                         | 80        |            | 410      | _        |                 |
| 24         |        | 19         | 1          | 5          | 1       | 20.00             | 41.00            | 410                       | 0      | 20.00           | 41.00   | 410    | CHB                          | 80        | 41         | 410      | 4        | - 0             |
| 25         |        | 20         | 1          | 5          |         | 21.00             | 41.00            | 410                       | 0      | 21.00           | 41.00   | 410    | -                            |           |            |          | - 1      | 1               |
| 20         |        | 21         | 1          | 5          |         | 22.00             | 41.00            | 410                       | 0      | 22.00           | 41.00   | 410    | Type =                       | SUUL XAIA | Cument     | Dames    | 1        | 1               |
| 28         |        | 23         | 1          | 5          | 1       | 24.00             | 41.00            | 410                       | 0      | 24.00           | 41.00   | 410    | MAX                          | 82        | 82         | 820      | +        | 1               |
| 29         |        | 24         | 1          | 5          | 1       | 25.00             | 41.00            | 410                       | 0      | 25.00           | 41.00   | 410    | MIN                          | 0         | 0          | 10       | +        | 1               |
| 30         |        | 25         | 1          | <b>▲</b> 5 | 1       | 26.00             | 41.00            | 410                       | 0      | 26.00           | 41,00   | 410    | PITCH                        | 0.01      | 0.01       | 10       |          | 1               |
| 31<br> 4 4 | •      | ≥6<br>► \] |            | neet1 (Sk  | neet2 / | l 27.00<br>Sheet3 | _41_∩∩<br>∫Grapi | 1 410<br>h <b>1 /</b> Gra | aph2 / | 100             | 41.01   |        |                              |           |            |          | ۰ľ       |                 |
|            | 形の     | 周整(        | 3) • 😼     | オートシェイ     | プ(Ш) ◄  | 1 1               |                  |                           | 1      | 1: 🛽            |         | 🕭 - 🏘  | <mark>{ - <u>A</u> - </mark> | ₩ ₹       | ; 🖬 🕯      |          |          |                 |
|            | ンド     |            |            |            |         |                   |                  |                           |        |                 |         |        |                              |           |            |          |          | 1               |
|            |        |            |            |            |         |                   |                  |                           | -7     |                 |         |        |                              |           |            |          |          |                 |
|            |        |            |            | 8          |         |                   |                  |                           | 9      |                 | (10     | )      | 1                            |           |            |          |          |                 |

図 5-11 アプリケーション参考画面

- ① チャンネル別の設定
- ② インタフェースの種類
- ③ パーソナルコンピュータアドレス
- ④ 本体にプログラムを書き込む
- ⑤ 本体に入っているプログラムを読み出す。
- ⑥ チャンネルごとの ON/OFF(0:OFF 1:ON)
- ⑦ OUTPUT の ON/OFF(0:OFF 1:ON)
- ⑧ 動作時間(秒)
- 9 電圧
- 10 電流
- ① 電力

▲ 注意 図 5-10 のように終了時の状態が OUTPUT ON の場合、シーケンス動作が 終了しても、最後のステップの状態を継続します。(OUTPUT は ON のまま) 終了時に OUTPUT を OFF にしたい場合は、最後のステップ番号を OFF に設定してください。シーケンス動作中に OUTPUT キーを押すと、シーケン ス動作を終了します。シーケンス動作中で OUTPUT が ON のステップの場 合、OUTPUT キーを押すとシーケンス動作は終了しますが、OUTPUT は ON のままになりますのでご注意ください。

(1) MENUキーを押して、メニュー番号「05」の表示にします。

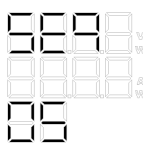

(2) ENTER / CHECKキーを押すと設定状態になり、エンコーダで ON/OFF を選 択します。(出荷時は OFF です)

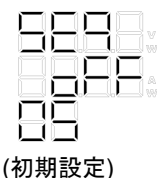

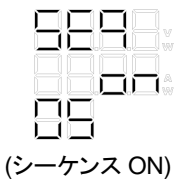

(3) ENTER / CHECKキーを押して確定すると PRESET キー下の LED が点灯します。

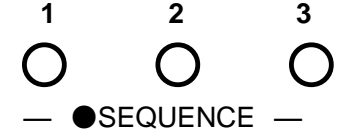

(4) 次に開始させたいステップ番号をエンコーダで設定し、ENTER / CHECK キーを押して確定します。設定範囲は、0-99 になります。

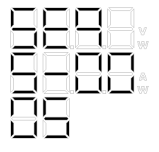

(ステップ番号"00"から開始させたい場合)

(5) 次に終了させたいステップ番号をエンコーダで設定し、ENTER / CHECK キーを押して確定します。設定範囲は、0-99 になります。

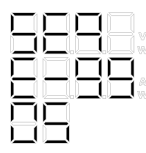

(ステップ番号"99"で終了させたい場合)

 (6) 最後に繰り返し回数をエンコーダで任意の回数に設定し、ENTER / CHECK キーを押して確定させれば完了です。
 設定範囲は、1-999と、"---"(無限回数)になります。

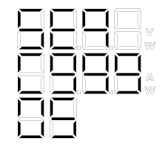

(繰り返し回数が 999 回の場合)

- (7) ESC / MPキーで設定状態を抜け、シーケンス動作が可能な状態に戻ります。
  - ◆ 使用方法については、「5-9. シーケンス機能の使用方法」を参照 してください。

- 5-5-6. 外部コントロール(外部電圧・外部抵抗)(06)
  - ▶ 外部電圧による定電圧(CV)コントロール
     外部から電圧を印加して本器の電圧をコントロールします。
     外部電圧 0V-10V に対し出力電圧は約 0V-定格出力電圧です。
     ▶ 外部電圧による定電流(CC)コントロール
  - 外部から電圧を印加して本器の電流をコントロールします。 外部電圧 0V-10V に対し出力電流は約 0A-定格出力電流です。
  - 外部抵抗による定電圧(CV)コントロール 外部から抵抗を接続して本器の電圧をコントロールします。 外部抵抗 0kΩ-10kΩに対し出力電圧は約 0V-定格出力電圧です。
  - 外部抵抗による定電流(CC)コントロール 外部から抵抗を接続して本器の電流をコントロールします。 外部抵抗 0kΩ-10kΩに対し出力電流は約 0A-定格出力電流です。
  - ◆ 詳細は「5-7-2. 外部電圧、外部抵抗による定電圧(CV)コントロール」 「5-7-3. 外部電圧、外部抵抗による定電流(CC)コントロール」 を参照してください。

⚠ 注意

定電圧(CV)コントロールを外部電圧、定電流コントロールを外部抵抗コン ロールというように、外部電圧と外部抵抗を同時に使用することはできま せん。

(1) MENUキーを押して、メニュー番号「06」の表示にします。

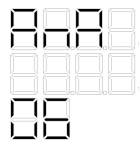

 (2) ENTER / CHECKキーを押すと選択状態になり、エンコーダで任意の状態 (外部電圧または外部抵抗)に設定し、ENTER / CHECKキーを押します。 (出荷時は OFF です)

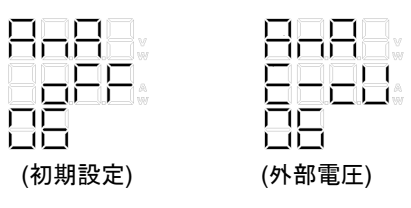

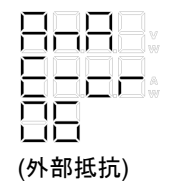

(3)次に外部から制御する項目をエンコーダで設定します。このときの表示 は以下のようになります。

CV =定電圧

- CC =定電流
- IN =パネル操作部、またはオプションボードを使用したパーソナルコ ンピュータからのコントロール

OUT=外部からのコントロール

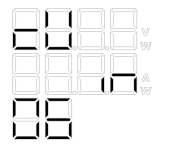

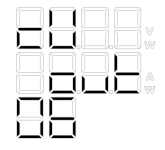

(定電圧をパネル操作部からコントロール) (定電圧を外部からコントロール)

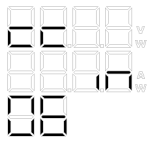

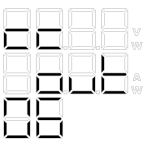

(定電流をパネル操作部からコントロール) (定電流を外部からコントロール)

(4) 最後に、ENTER / CHECKキーを押して確定させれば完了です。

(5) ESC / パッキーで設定状態を抜け通常状態に戻ります。

- 5-5-7. 外部コントロール(ON/OFF)(07)
  - 外部接点によって信号ピンをショート、オープンすることで OUTPUT の ON/OFF をコントロールすることができます。 ショート: OUTPUT ON オープン: OUTPUT OFF
  - ◆ 詳細は「5-7-4. 外部接点による OUTPUT の ON/OFF」を参照してください。
  - (1) MENUキーを押して、メニュー番号「07」の表示にします。

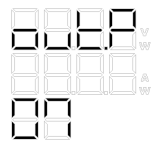

(2) ENTER / CHECKキーを押すと選択状態になり、エンコーダで ON/OFF を選択し、再度ENTER / CHECKキーを押して確定させれば完了です。このとき表示は以下のようになります。(出荷時は IN です)

IN =OUTPUT キーでの ON/OFF

OUT =外部接点

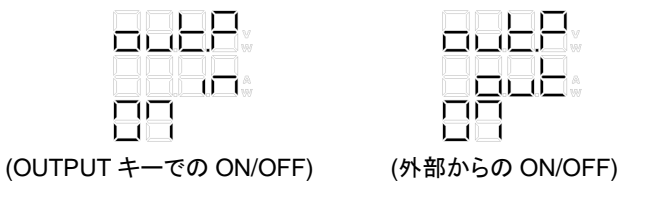

- (3) ESC / DSP キーで設定状態を抜け通常状態に戻ります。
- 5-5-8. ディレイ機能(08)

2 出力の機種(PSF-400L2)だけの機能で、チャンネル A を時間の基準とし てチャンネル B の出力をチャンネル A の出力に対して、任意の時間(秒単 位)遅延させることが可能です。

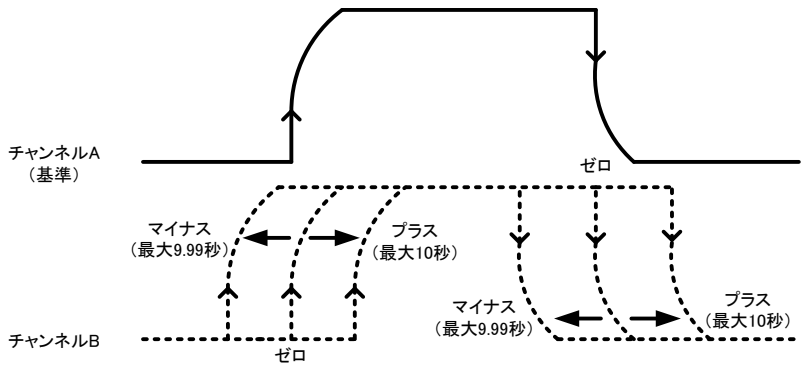

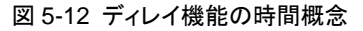

(1) MENUキーを押して、メニュー番号「08」の表示にします。

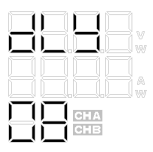

(2) ENTER / CHECKキーを押すと選択状態になり、エンコーダで ON/OFF を選 択します。(出荷時は OFF です)

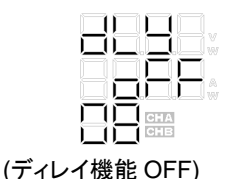

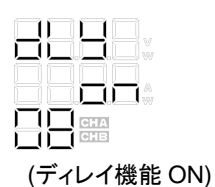

(3) ENTER / CHECKキーを押して確定するとパネル中央の機能 LED が点灯 します。

> OOFF TIMER ●DELAY(点灯) OHi-Ω

(4) 次に立ち上がりのディレイ時間をエンコーダで設定します。時間はチャ ンネルAを基準として、プラスに時間設定した場合はチャンネルBが遅 れて出力し、マイナスに時間設定した場合はチャンネル B が先に出力 します。設定分解能は 10ms で最大-9, 99s から 10,00s まで設定可能 です。

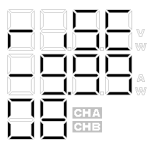

|      | 10  |      |
|------|-----|------|
| _U_  | _0_ | _0 w |
| -11- | 717 |      |
| _0_  |     |      |
| •    | 1A  |      |
| •    | 18  |      |

(CHB を 9.99 秒早く ON させる場合) (CHB を 10 秒遅く ON させる場合)

(5) 最後に立下りのディレイ時間をエンコーダで設定し、ENTER / CHECK キーを押して確定させれば完了です。

| 10       |     |     |
|----------|-----|-----|
| <u>_</u> |     | w L |
| 10-      | 10- | 1   |
|          | 1   | 1.  |
| 1        | А   |     |
| CH       | в   |     |

| -0 |    |     |           |
|----|----|-----|-----------|
|    |    |     |           |
| -0 |    |     | $\square$ |
| _0 | _( |     |           |
| 70 |    | CHA |           |
|    |    | CHB |           |

(CHB を 9.99 秒早く OFF させる場合) (CHB を 10 秒遅く OFF させる場合)

(6) ESC / MPキーで設定状態を抜け通常状態に戻ります。

#### 5-5-9. トラッキング機能(09)

2 出力の機種(PSF-400L2)だけの機能で、チャンネル間の設定変更を同時 に行うことが可能です。トラッキングを ON に設定したときは、チャンネル B の値が自動的にチャンネル A の値に変更になり、その後は両チャンネルが 同時に変更になります。

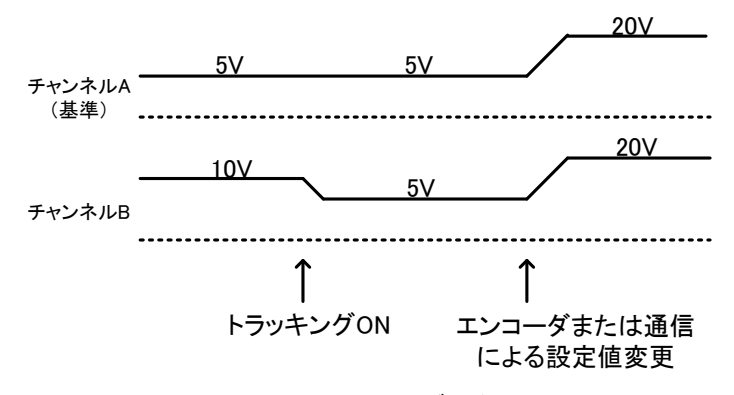

図 5-13 トラッキング動作

(1) MENUキーを押して、メニュー番号「09」の表示にします。

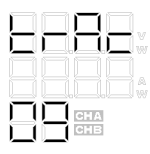

 (2) ENTER / CHECK キーを押すと選択状態になり、エンコーダで ON/OFF を 選択します。(出荷時は OFF です)

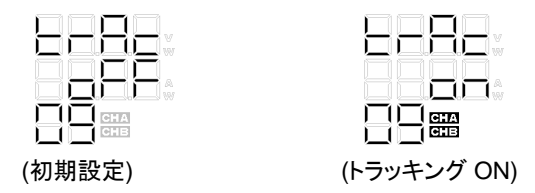

(3) ENTER / CHECKキーを押して確定させると、チャンネル表示用 LED の CHA、CHB が点灯します。 (4) ESC / アキーで設定状態を抜け通常状態に戻ります。このときメニュー 用の7セグ LED に「Ab」表示が点灯し、トラッキング機能が ON の状態 を示します。

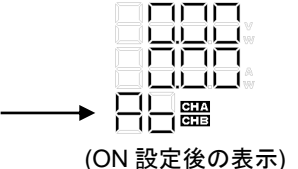

5-5-10. マスタースレーブ機能(10)

▲ 注意 マスタースレーブ機能時には、Hi-Ω機能(03)は使用できません。 直列接続の場合は同一機種のみ動作可能です。 直列接続のスレーブ機に設定されるとスレーブ機単体での出力電圧値を 表示します。(OUTPUT ON 時) スレーブ機に設定されると、パネル操作が一切できなくなります。 また、オフタイマ、シーケンス、外部コントロールの機能が初期化されます。 並列接続のスレーブ機に設定されると、表示は「----」表示になりモニター値 表示は行いません。(マスター機に表示します) ◆ 詳細は「6-2. ワンコントロール並列運転」「6-3. ワンコントロール直列運 転すを参照してください。

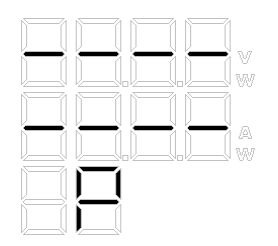

(並列接続のスレーブ機の表示)

(直列接続のスレーブ機の表示)

- (1) MENUキーを押したまま、本器の電源を投入します。
- (2) エンコーダで任意の状態に設定し、ENTER / CHECKキーを押して決定し ます。(出荷時は OFF です)

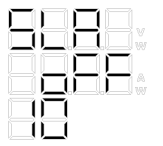

(初期設定:単体使用時 または直列接続のマスター機)

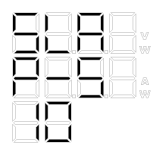

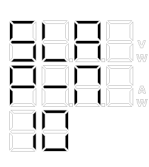

(並列接続のマスター機)

|     |   | 1 |  |
|-----|---|---|--|
|     | Г | U |  |
|     |   |   |  |
| =!= |   |   |  |
|     |   |   |  |
|     |   |   |  |

(並列接続のスレーブ機) (直列接続のスレーブ機)

(3) 並列接続のマスター機に設定した場合は、エンコーダにて合計の電力 の設定を行います。

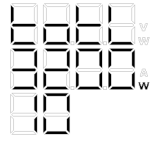

(合計が 3200W の場合)

- (4) 最後に、ENTER / CHECK キーを押して確定させれば完了です。
- (5) **ESC** / MP キーを押して設定状態を抜け通常状態に戻ります。

5-6. 出力電圧リモートセンシング

本器は出力電圧リモートセンシング機能を搭載しています。この機能は接触抵抗や負荷線の導体抵抗により、本器と負荷との間に生ずる電圧降下の影響をなくすための機能です。補償する電圧は片側 1V となっています。

# ▲ 注意

電圧リモートセンシング使用時は、本器の前面および背面出力端子の電 圧が定格電圧を超えないように注意してください。また、負荷があまりに離 れると、負荷線のインダクタンスと容量により発振が起こる場合がありま す。この場合、負荷端子側に並列に数百 μF-数千 μF 程度の電解コンデン サを接続してください。

- (1) POWER スイッチが OFF であることを確認した上、作業をしてください。
- (2) 背面出力端子左側 4P コネクタにおいて、+と+S 間、または-と-S 間を ショートしてある線を外します。
- (3) 図にあるようにプラスのセンシング端子(+S)を負荷のプラス側に、マイ ナスのセンシング端子(-S)を負荷のマイナス側に接続してください。 センシング線が外れた場合は制御が不安定になり負荷に、設定電圧値 よりも過大な電圧が印加されるのでセンシング線の接続は確実に行っ てください。
- ※ センシング線には定格出力電圧時、約 1mA の電流が流れます。 センシング線には AWG26-18 をご使用ください。
- ◆ 負荷線の接続は、「5-2. 負荷と出力端子との接続」を参照してください。

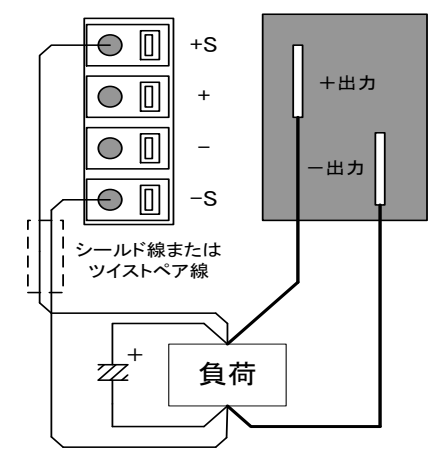

図 5-14 リモートセンシング時の接続

# 5-7. 外部コントロールによる各種機能

本器付属部品の外部コントロール用コネクタは、XG5M-2635-N (オムロン 製)が付属されています。

外部コントロール用のコネクタの組み立て方法を説明します。

5-7-1. XG5M-2635-N の場合

コンタクトへの線材の取付けは、信頼性の向上のために、専用工具 XY2B-7006(オムロン製)をご使用ください。

また、適用線材は撚り線 AWG28-AWG26、外形 Φ1.1-Φ1.3 です。詳 しくは、XY2B-7006 の取扱説明書をご確認ください。

配線変更または誤配線の場合は、コンタクトをハウジングから抜き取る専 用工具 XY2E-0001(オムロン製)をご使用ください。詳しくは、XY2E-0001 の取扱説明書をご確認ください。 5-7-2. 出力電圧モニター、出力電流モニター

本器の出力電圧および出力電流を電圧でモニターすることができます。 ここでは 2 出力モデル(PSF-400L2)で説明しています。単出力モデルについては「CHA」に該当します。

- ※ 電圧、電流モニター回路の内部インピーダンスは約 1kΩです。 モニター回路には 1mA 以上の電流が流れないようにご使用ください。
- (1) 電圧モニター CHA:17 番と16 番(COM) CHB:8 番と7番(COM)
- (2) 電流モニターCHA:18 番と16 番(COM) CHB:9 番と7 番(COM)

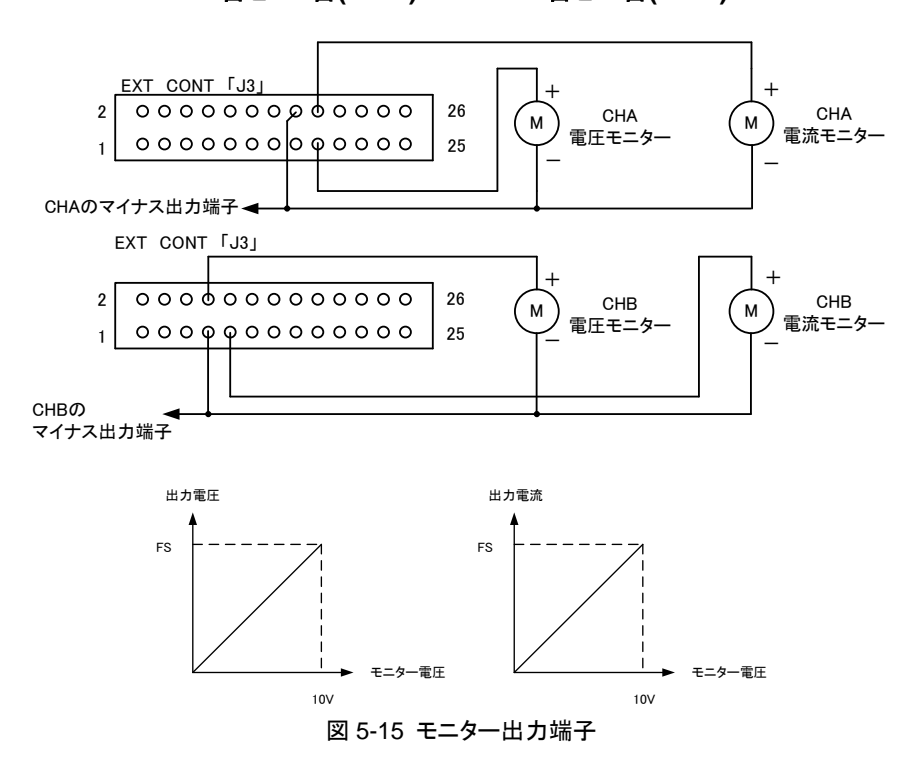

- 5-7-3. 外部電圧、外部抵抗による定電圧(CV)コントロール
  - 「5-5-6. 外部コントロール(外部電圧・外部抵抗)」において、外部からのコントロールに設定することで、背面にある外部コントロール用のコネクタ(EXT CONT J3)から外部電圧または外部抵抗により出力電圧のコントロールが可能です。
    - ◆ 設定方法については、「5-5-6. 外部コントロール(外部電圧・外部抵抗)」 を参照してください。

# ▲ 注意

外部電圧のー側は、本器のマイナス出力端子に接続されます。事故や 誤動作防止のため、外部電圧はフローティングでご使用ください。 外部抵抗によるコントロールに設定した場合、外部抵抗が何らかの原因 で外れると出力に過大な電圧が加わります。固定抵抗を使用してスイッチ 等で切替えてコントロールする場合は、ショーティングタイプのスイッチをご 使用ください。外部電圧によるコントロールと外部抵抗によるコントロール は同じ番号のピンを使用するため、外部電圧なのか外部抵抗なのか設定 を確認した上でご使用ください。

- CHA: 14番と16番(COM)
- CHB : 5番と7番(COM)

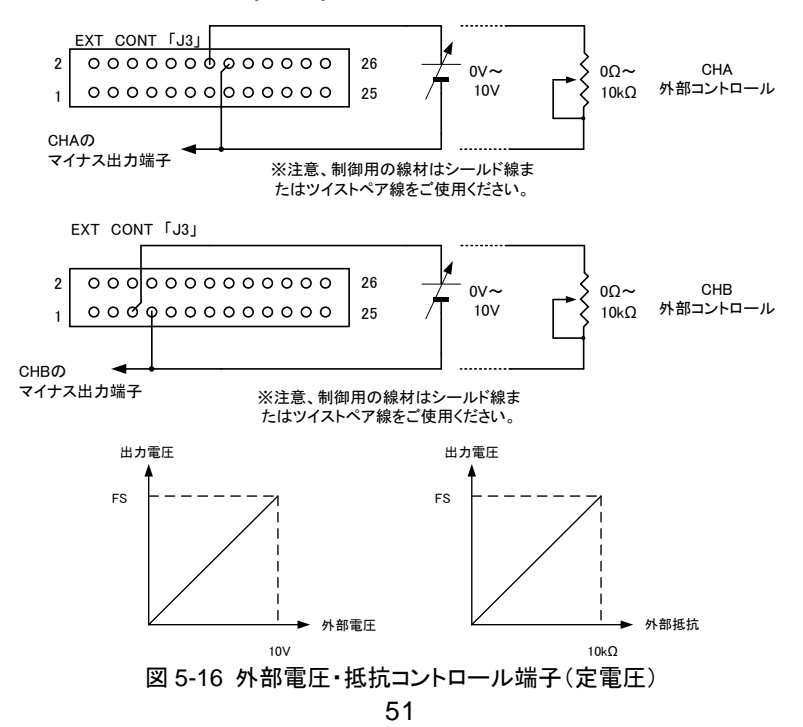

5-7-4. 外部電圧、外部抵抗による定電流(CC)コントロール

「5-5-6. 外部コントロール(外部電圧・外部抵抗)」において、外部からのコントロールに設定することで、背面にある外部コントロール用のコネクタ(EXT CONT J3)から外部電圧または外部抵抗により出力電流のコントロールが可能です。

◆ 設定方法については、「5-5-6. 外部コントロール(外部電圧・外部抵抗)」 を参照してください。

### CHA : 15番と16番(COM) CHB : 6番と7番(COM)

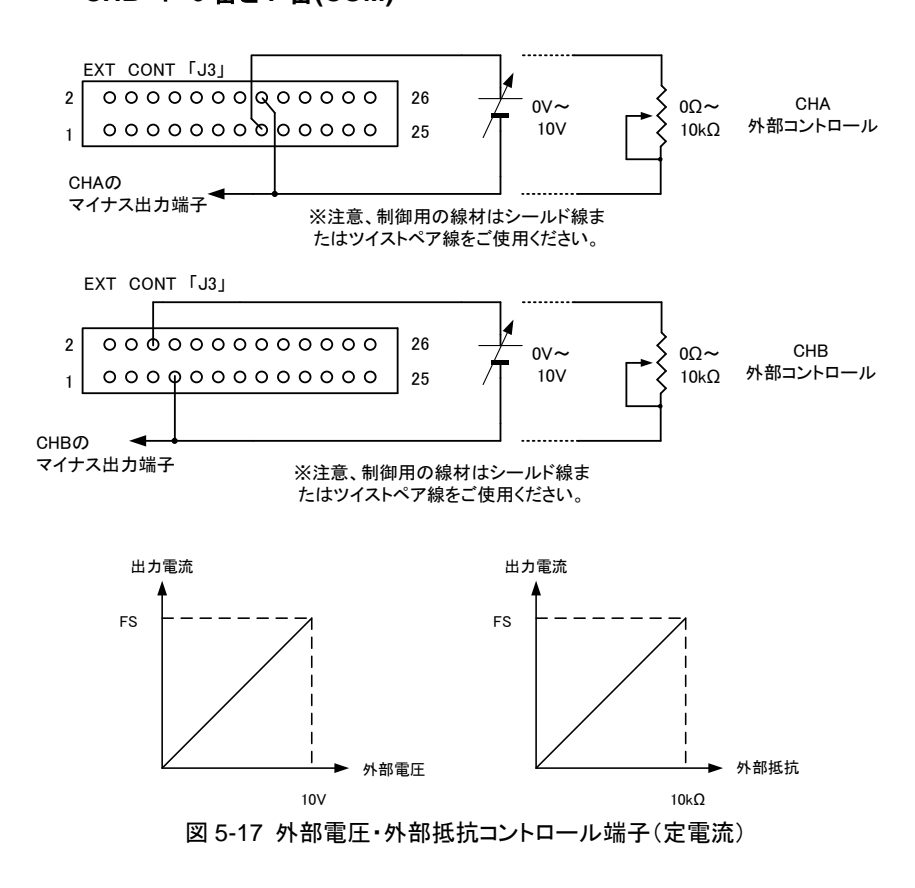

# 5-7-5. 外部接点による OUTPUT の ON/OFF

「5-5-7. 外部コントロール(ON/OFF)」において機能を ON に設定することで、 外部接点によって OUTPUT の ON/OFF が可能です。

◆ 設定方法については「5-5-7. 外部コントロール(ON/OFF)」を参照してく ださい。

# CHA: 21番と22番(COM)

CHB : 12番と13番(COM)

#### ショート・・・OUTPUT ON オープン・・・OUTPUT OFF

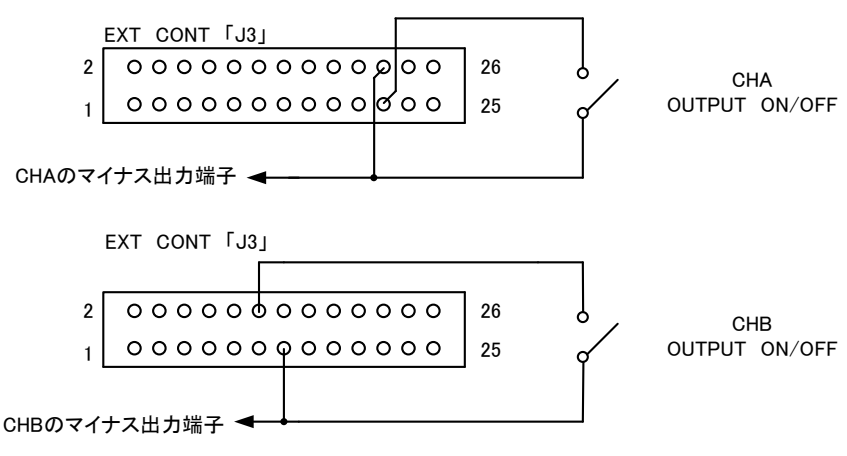

図 5-18 外部接点による OUTPUT ON/OFF 端子

# 5-7-6. 外部接点による ALARM 動作

外部接点をショートさせることにより、強制的に本器を ALARM 状態にさせることが可能です。ALARM 状態になるとOUTPUT が OFF になりパネルの 7 セグ LED に"HARD"と表示されます。状態を解除するには、入力電源を 遮断するか、POWER スイッチを OFF にしてください。

#### CHA: 20番と22番(COM)

#### CHB : 11 番と13 番(COM)

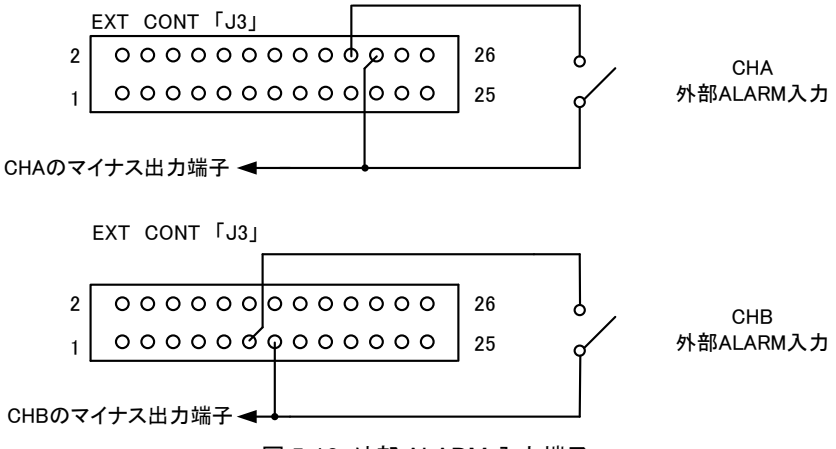

図 5-19 外部 ALARM 入力端子

5-7-7. 各種ステータス信号(CV、CC、ALARM) オープンコレクタ出力により、各種ステータスを確認することが可能です。

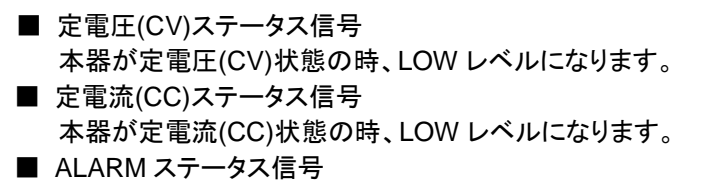

本器が ALARM 状態の時、LOW レベルになります。

フォトカプラにつきましては下記の定格表を参考にしてください。

PC3H7:シャープ製

| 項目    |              | 記号               | 最大定格 | 単位   |
|-------|--------------|------------------|------|------|
|       | コレクタ・エミッタ間電圧 | VCEO             | 66   | V    |
| 出力    | エミッタ・コレクタ間電圧 | V <sub>ECO</sub> | 6    | V    |
|       | コレクタ電流       | lc               | 50   | mA   |
|       | コレクタ損失       | Pc               | 150  | mW   |
| 全許容損失 |              | PT               | 170  | mW   |
| 絶縁耐圧  |              | BVs              | 2500 | Vrms |

- CHA : 定電圧(CV)ステータス 定電流(CC)ステータス ALARM ステータス
- CHB : 定電圧(CV)ステータス 定電流(CC)ステータス ALARM ステータス

23 番と26 番(COM) 24 番と26 番(COM) 25 番と26 番(COM)

| 4 | 番と1 | 番(COM) |
|---|-----|--------|
| 3 | 番と1 | 番(COM) |
| 2 | 番と1 | 番(COM) |

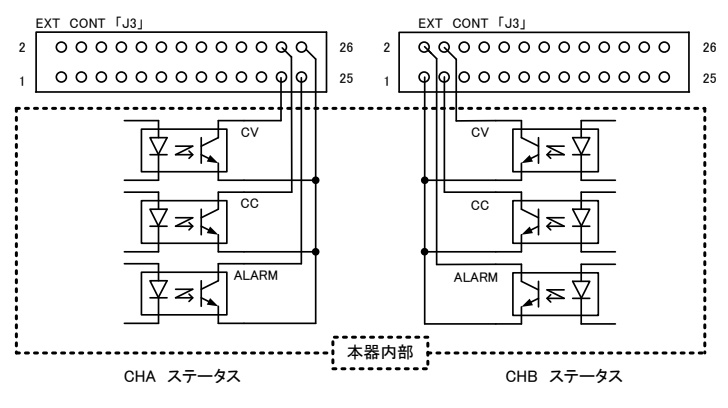

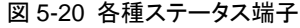

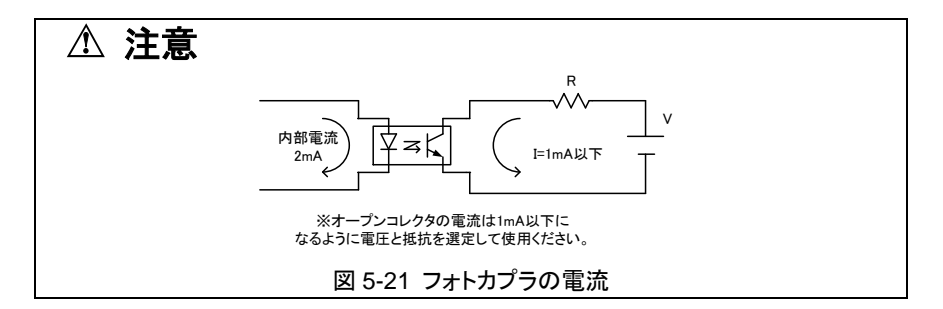

- 5-8. 電源投入時に OUTPUT を ON するには 5-7-4. 外部接点による OUTPUT の ON/OFF 機能を使用すれば本器に電 源が投入された後、自動的に OUTPUT を ON にすることが可能です。
  - ※ 出力される値は電源電圧遮断、または POWER スイッチが OFF に なったときに自動的に記憶されている値です。設定値を再度確認して からご使用ください。
- 5-9. シーケンス機能の使用方法

「5-5-5. シーケンス機能」を使用すれば、オプションのインタフェースボード より、あらかじめ本器に書き込んでおいたシーケンスプログラムを本器のみ で実行させることが可能です。

◆ シーケンス動作の設定方法については、「5-5-5. シーケンス機能」を参照してください。

また、あらかじめシーケンス専用アプリケーションを当社ホームページより ダウンロードしてシーケンスプログラムを作成してください。

- (1) インタフェースボートを使用してシーケンスプログラムを書き込みます。
- (2)「5-5-5. シーケンス機能」を ON に設定します。
- (3) PRESET キーを使用してシーケンス動作を行います。
   PRESET キーは動作を兼用しています。また OUTPUT キーを含め、通常動作とシーケンス動作とでは意味が異なり、シーケンス動作時には以下のようになります。

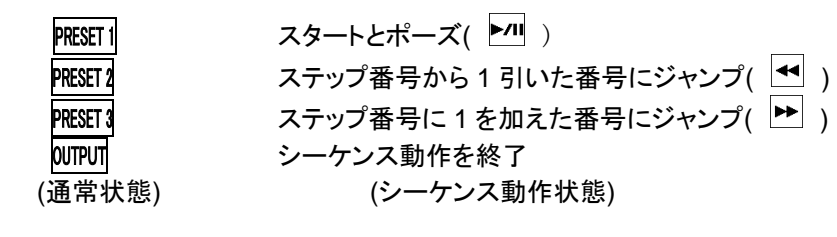

▲ 注意 MIPUTキーはシーケンス動作の開始ではありません。 シーケンス動作を開始するには MESETI ( <sup>▶/II</sup> )キーで開始してください。 シーケンス機能を ON に設定し、「●SEQUENCE」の LED が点灯していて も MESETI ( <sup>▶/II</sup> )キーを押さなければ、シーケンス動作状態にはなりませ ん。「●SEQUENCE」の LED が点灯していても、プリセット機能以外は通常 動作として使用できます。 シーケンス動作中に MIPUTキーを押すと、シーケンス動作が終了します。 通常状態での OUTPUT が OFF になるのとは違いますのでご注意ください。

(4) シーケンス動作中は通常動作時とは表示が異なり、以下のような表示 になります。また、シーケンス動作中に、ESC / パパキーを押すと、電圧表 示7セグ LED はステップ番号を表示し、電流表示7セグ LED はサイク ル数の表示になります。設定値(OUTPUT 中であれば出力値)の表示 に戻るには再度、ESC / パパキーを押してください。

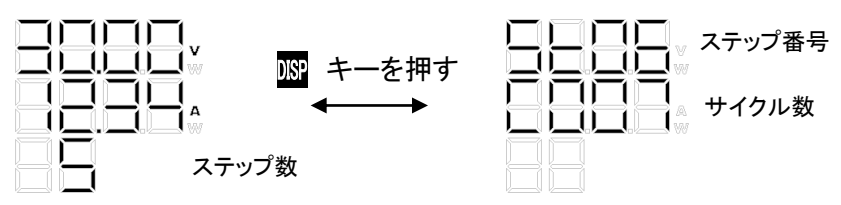

(シーケンス動作中の表示 1)

(シーケンス動作中の表示 2)

(5) シーケンス動作中は PEEET キー下の「●SEQUENCE」の LED が点灯して、動作中であることを示します。シーケンス動作中に終了したい場合は DUTPUT キーを押すか、あるいは「5-5-5. シーケンス機能」の設定を OFF にしてください。

# 6. その他機能

- 6-1. アラーム動作時の表示 本器が異常状態となった時、または「5-7-5. 外部接点による ALARM 動作」 の機能を使用した場合、アラームを知らせるために下記のような表示になり ます。アラーム発生時は、OUTPUT を OFF にしてアラーム状態を継続しま す。さらに保護機能(5-5-2. OVP/OCP 機能を除く)動作時には、一切の動 作(パネル操作等)を禁止し本器の動作を停止します。 アラーム状態からの復帰は、5-5-2. OVP/OCP 機能については、 50 / 20 キーを 1 秒押すことにより復帰可能です。保護機能の動作時については、 入力電源の遮断または POWER スイッチの再投入を行って下さい。
  - (1) OVP アラーム

出力電圧が OVP 設定値を超えた場合に表示します。

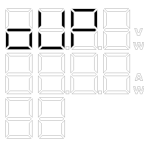

(2) OCP アラーム

出力電流が OCP 設定値を超えた場合に表示します。

|    | -0    |  |
|----|-------|--|
| _0 | $\_0$ |  |
|    |       |  |
|    |       |  |
|    |       |  |

(3) OHP アラーム

内部検出ポイントの温度が設定温度を超えた場合に表示します。 機種ごとに表示内容が変わります。

400L2 につきましては、チャンネル毎に表示します。

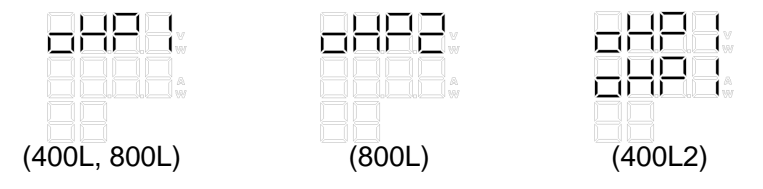

#### (4) HARD アラーム

#### 以下の状態で表示します。

| 過電圧(OVP) | 定格出力電圧の 110%以上で OUTPUT OFF |
|----------|----------------------------|
| 過電流(OCP) | 定格出力電流の 110%以上で OUTPUT OFF |
| 外部接点による  | 接点がショートで ALARM 動作          |
| ALARM    | 詳しくは 5-7-5 外部接点によるアラーム動作参照 |

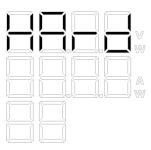

(HARD アラーム時の表示)

6-2. ワンコントロール並列運転(PSF-400L2 は除く)

本器はマスター機を含めて最大 4 台までワンコントロール並列運転が可能 です。マスター機同士を使用してワンコントロール並列運転を行う場合、マ スター機、スレーブ機となる機器それぞれに、あらかじめ設定を行う必要が あります。

◆ 設定方法につきましては、「5-5-10. マスタースレーブ機能」を参照してください。

マスター機とスレーブ機の接続はオプションとして用意してある OP-22P(パ ラレル信号ケーブル)で接続してください。また、オプションとして OP-21A(横 置きパラレル接続キット)、OP-21B(縦置きパラレル接続キット)、JK-10(ジョ イントキット)も用意しておりますので、用途によってご利用ください。 マスター機に設定された機器の電流表示はマスター機、スレーブ機それぞ れの電流値を合計した表示になります。

◆ ワンコントロール運転時の表示や、設定分解能については、「2. 定格」 を参照してください。

OUTPUT についてはマスター機に依存するため、マスター機の OUTPUT キーを ON にすればスレーブ機の OUTPUT も自動的に ON になります。

▲ 注意 配線の接続や設定を間違えて使用すると故障の原因になりますので、設定 は間違いがないか再度確認の上ご使用ください。 スレーブ機に設定されている機器の負荷線が外れた場合、スレーブ機は一 瞬過大な電圧を発生し、"ハード"アラームが発生します。接続は間違いの ないようにしっかり接続されているか確認の上ご使用ください。 マスター機に設定された機器は合計の電流値を表示しますが、設定電流 値、出力電流値が実際と大きくズレている場合は「5-5-10. マスタースレー ブ機能」において電力設定の値を間違えている可能性がありますので再度 電力設定値の確認をしてください。

ワンコントロール並列運転時には負荷線の接続状況により、マスター機に 表示される電流表示が大きくずれる場合があります。並列接続運転時には、 弊社でオプションとして用意しているパラレル接続キットOP-21A、OP-21B を使用するか、できる限りインピーダンスの低い負荷線をご使用ください。 またPSF-400LとPSF-800Lを使用してのワンコントロール並列運転は、必 ずPSF-400Lをマスター機に設定してください。

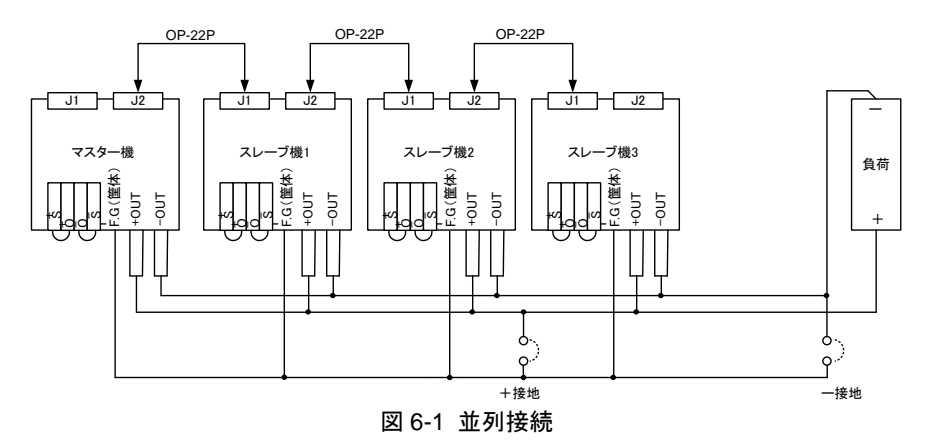

60

6-3. ワンコントロール直列運転(PSF-400L2 は除く)

本器はマスター機を含め同一機種最大2台までワンコントロール直列運転 が可能です。マスター機同士を使用してワンコントロール直列運転を行う場 合、スレーブ機となる機器に、あらかじめ設定を行う必要があります。

◆ 設定方法につきましては、「5-5-10. マスタースレーブ機能」を参照して 設定してください。

マスター機とスレーブ機の接続はオプションとして用意してある OP-22S(シ リーズ信号ケーブル)で接続してください。また、オプションとして JK-10(ジョ イントキット)も用意しておりますので、用途によってご利用ください。 ワンコントロール直列運転においてスレーブ機に設定された機器は電圧の み表示されます。(OUTOUT ON 時)またマスター機、スレーブ機に表示され る電圧はそれぞれ単体での出力電圧値になります。

◆ ワンコントロール運転時の表示や、設定分解能については、「2. 定格」 を参照してください。

OUTPUT についてはマスター機に依存するため、マスター機の OUTPUT キーを ON にすればスレーブ機の OUTPUT も自動的に ON になります。 マスター機とスレーブ機の接続はオプションとして用意してある OP-22S で 接続してください。

#### ※ 直列接続の場合、出力電圧は、マスター機の設定の2倍になります。

# ⚠ 注意

配線の接続や設定を間違えて使用すると故障の原因になりますので、設定は間違いがないか再度確認の上ご使用ください。

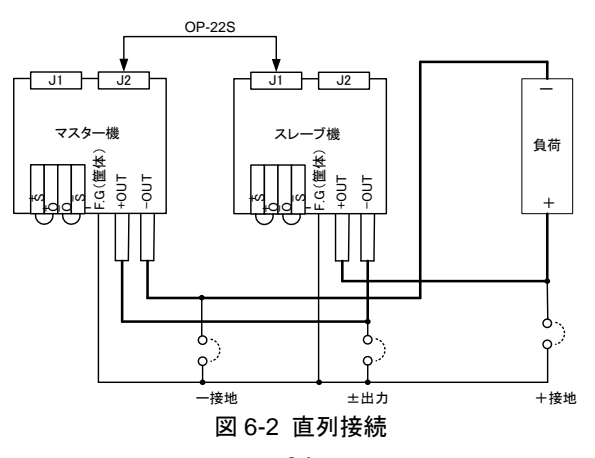
6-4. PSF-800LS を使用した電力増設(並列接続のみ)

本器、PSF シリーズには電流増設用として PSF-800LS(スレーブ専用機)を 用意しています。マスター機との並列接続によるワンコントロール並列運転 にて最大 3200W まで出力することが可能です。

(マスター機が PSF-800L の場合)

PSF-1200L は PSF-400L と PSF-800LS、PSF-1600L は PSF-800L と PSF-800LS を組み合わせた製品となります。

◆ 接続方法については「6.2 ワンコントロール並列運転」を参照してください。

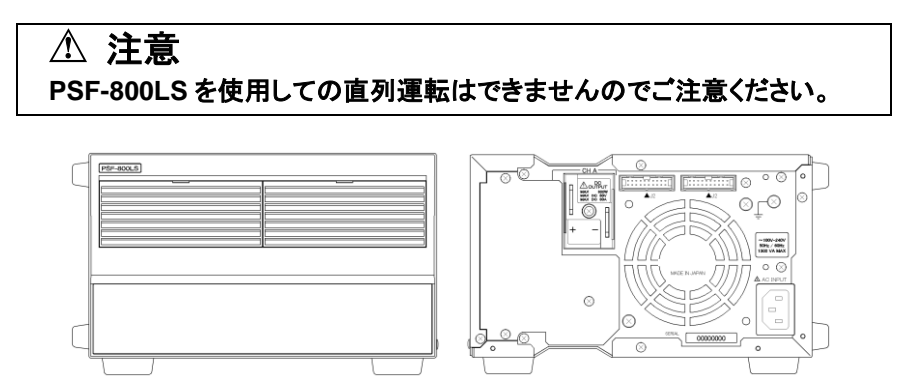

図 6-3 PSF-800LS の前面、背面

6-4-1. PSF-800LS の使用方法

PSF-800LS には POWER スイッチは搭載していません。 「6-2. ワンコントロール並列運転」において、マスター機の電源が投入され たと同時に PSF-800LS にも電源が供給される方式を使用しています。従っ て PSF-800LS 単体では使用できませんので、使用の際には電源コードの 接続、信号ケーブルの接続、負荷線の接続が正しくされているか再度確認 してください。配線の接続や設定を間違えて使用すると故障の原因になり ます。

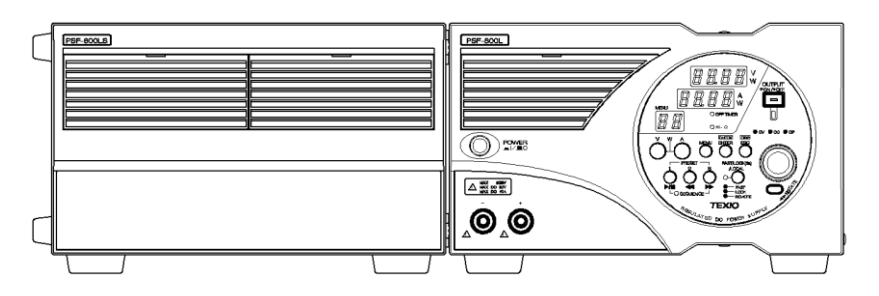

図 6-4 スレーブ専用機の接続例(横置き)

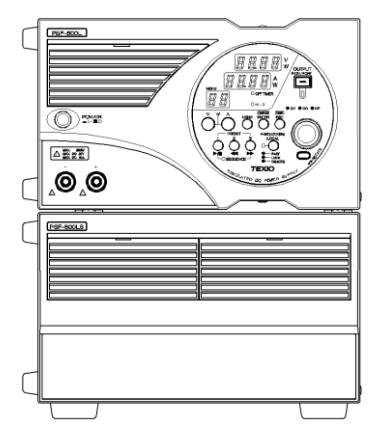

図 6-5 スレーブ専用機の接続例(縦置き)

6-4-2. オプションを使用したマスタースレーブ運転の接続 オプションを使用すれば2台でのマスタースレーブ接続が容易にでき、強度 も十分なものになります。

機器を上下に重ねて連結する場合

- (1) 機器 A の底面側のゴム足を外します。 (外したゴム足とネジは、なくさないように保管してください)
- (2) 機器 B の上面側にジョイントキット(JK-10)を付属の皿ネジでしっかりと 固定します。(4 箇所)
- (3) 図 6-6 のように機器を置き、機器 B 側の金具の突起部が機器 A 側のゴ ム足を外したあとの穴にきちんとはまるように組みます。
- (4) 機器 A をずらして背面パネルとジョイントキット(JK-10)の金具を付属の セムスネジでしっかりと固定します。(2箇所)

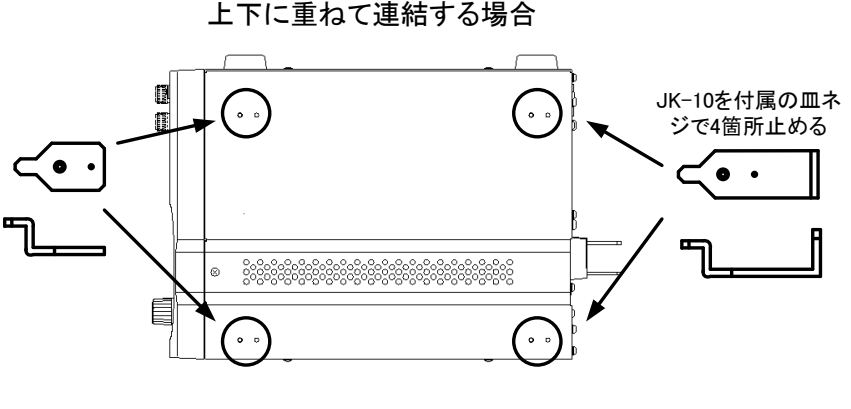

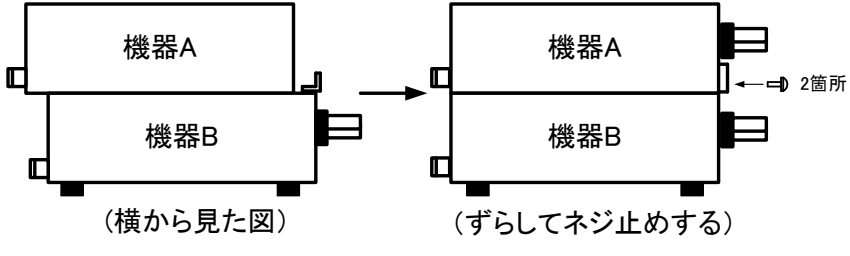

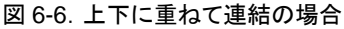

機器を左右に並べて連結する場合

- (1) 機器 B の側面側のゴム足を外します。(外したゴム足とネジは、なくさないように保管してください)
- (2) 機器 A のゴム足の付いていない側にジョイントキット(JK-10)を付属の 皿ネジでしっかりと固定します。(4箇所)
- (3) 図 6-7 のように機器を置き、機器 B 側の金具の突起部が機器 A 側のゴ ム足を外したあとの穴にきちんとはまるように組みます。
- (4) 機器 A をずらして背面パネルとジョイントキット(JK-10)の金具を付属の セムスネジでしっかりと固定します。(2 箇所)

左右に並べて連結する場合

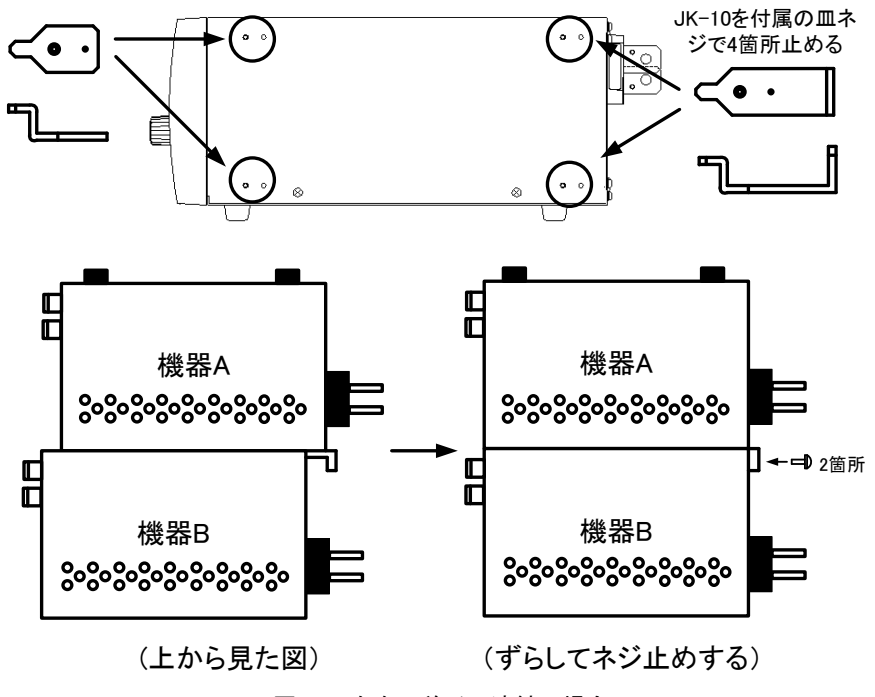

図 6-7 左右に並べて連結の場合

(5) 図 6-8 のようにバスバー(OP-21A または OP-21B)を接続します。

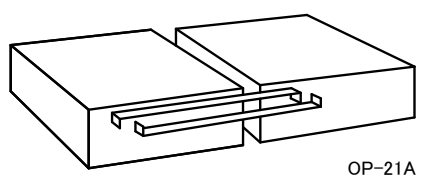

横置きパラレル接続キット

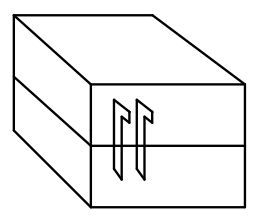

OP-21B 縦置きパラレル接続キット

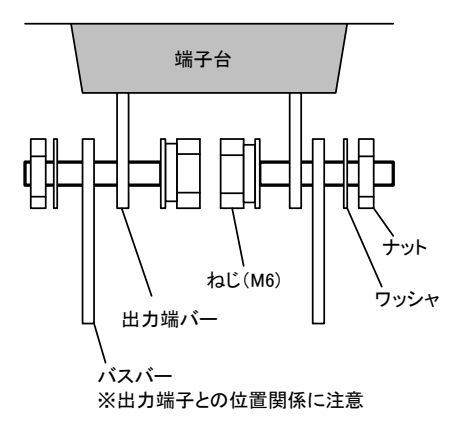

図 6-8 バスバーの接続と出力端子の止め方

- 7. オプション
- 7-1. アクセサリ

本器には、以下の商品がオプションとして用意されています。

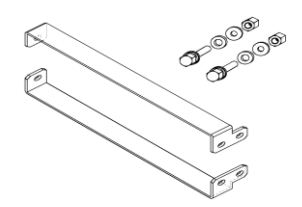

(1) OP-21A
 (バスバー+JK-10+OP-22P)
 横置きパラレル接続キット

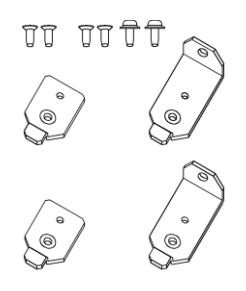

(3) JK-10 ジョイントキット

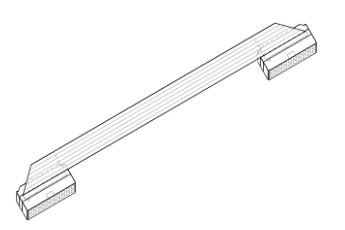

(5) OP-22P パラレル信号ケーブル

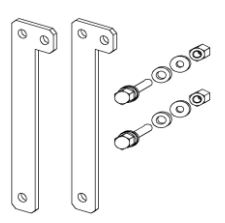

(2)OP-21B
 (バスバー+JK-10+OP-22P)
 縦置きパラレル接続キット

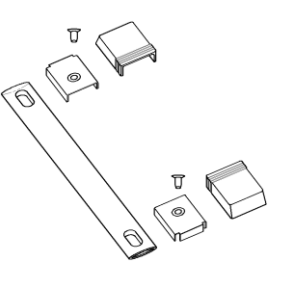

(4) HK-10 取手キット

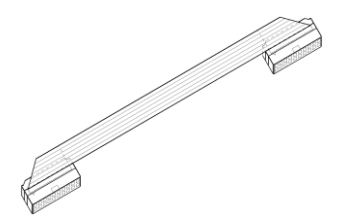

- (6) OP-22S シリーズ信号ケーブル
- 7-2. インタフェースボード
  下記の2種類のインタフェースボードがオプションで用意されています。
  (1) IF-60GP: GP-IB+ローカルバス
  (2) IF-60RU: USB+RS-232C+ローカルバス

# 8. インタフェースを使用した外部コントロール

#### 8-1. リモートコントロール

本器はオプションのインタフェースボードを装着することでパーソナルコン ピュータやシーケンサと通信を行い制御することができるようになります。イ ンタフェースボードはIF-60GPおよびIF-60RUの2種類が用意されており、 パーソナルコンピュータとの接続インタフェースとして GP-IB および RS-232C・USB を利用することができます。またパーソナルコンピュータと 接続した本器をマスター、ローカルバス経由で 10 台まで接続することがで き、接続された本器をスレーブとして制御することが可能です。

- ※ 電力増幅のマスタースレーブと同じ用語となりますが動作が異なります ので混同しないように注意してください。
- ※ PSF-800LS にはインタフェースボードを装着することはできません。
- USB コネクタ RS-232 コネクタ ローカルバスコネクタ GP-IB コネクタ LOCAL BUS LOCAL BUS GP-IB 10101 THINK THINK Finitur Finitur 0 0 ര 0 0 0 0  $\odot$ IE-60RU IE-60GE пг  $\neg$   $\Box$ ПГ 1 П RS-232C LOCAL BUS USB LOCAL BUS GP-IB ... ... CN2 IF-60RU IF-60 GP
- 8-2. 各部の名称

図 8-1 インタフェースボード概観図

# 8-3. 定格

# 8-3-1. IF-60RU 定格

| RS-232C 部 |                                  |
|-----------|----------------------------------|
| 仕様        | RS-232C 準拠                       |
| データ転送速度   | 57600[bps]                       |
| データビット    | データ:8[bit]、ストップビット:1[bit]、パリティなし |
| コード最大長    | 10[m]                            |
| コネクタ形状    | D-sub 9ピンオス                      |
| 利用ケーブル    | 市販インターリンクケーブル (9 ピンメス ⇔ 9 ピンメス)  |
| 接続台数      | 1 対 1 接続のみ                       |

| USB 部    |                              |
|----------|------------------------------|
| 仕様       | USB Revision 2.0 準拠          |
|          | フルスピード(12[Mbps])             |
| コネクタ形状   | USB シリーズ B                   |
| デバイスクラス  | 専用デバイスクラス Windows 用ドライバは別途提供 |
| ベンダコード   | 098F                         |
| プロダクトコード | 1006                         |
| 電源供給     | セルフパワーのみ                     |
| 接続台数     | USB ハブを介して最大 30 台接続可能        |

| ローカルバス部 |                                            |
|---------|--------------------------------------------|
| 仕様      | RS-485 準拠、専用プロトコル                          |
| コード最大長  | 10[m]                                      |
| コネクタ形状  | RJ-11(6ピン モジュラ)                            |
|         | 2 番ピン(D+)、3 番ピン(D-)                        |
| 利用ケーブル  | 専用モジュラーケーブル                                |
|         | CB-0603S / 0615S / 0630S / 06100S (弊社製品型番) |
| 接続台数    | デイジーチェイン接続で 10 台まで接続可能                     |
| 終端      | 内蔵、ジャンパピンにより ON/OFF 可能                     |
| ポート数    | 2 ポート、方向なし                                 |

8-3-2. IF-60GP 定格

| GP-IB 部        |                                         |
|----------------|-----------------------------------------|
| 仕様             | IEEE488-1978 準拠                         |
| インタフェースファンクション | SH1,AH1,T6,L4,SR1,RL1,PP0,DC1,DT0,C0,E1 |
| アドレス設定         | 1-30 のアドレスを任意に設定可能                      |
| デリミタ           | LF, EOI, LF+EOI                         |
| リスナ機能          | 被制御電源の出力条件を設定可能                         |
| トーカ機能          | 被制御電源の出力状態及び設定状態を検出可能                   |
| サービスリクエスト機能    | アラーム・エラーの発生、応答の有無を通知                    |
| 接続台数           | 1 枚の GP-IB カードで 14 台まで接続可能              |

| ローカルバス部 |                                   |
|---------|-----------------------------------|
| 仕様      | RS-485 準拠、専用プロトコル                 |
| コード最大長  | 10[m]                             |
| コネクタ形状  | RJ-11(6ピン モジュラ)                   |
|         | 2番ピン(D+)、3番ピン(D-)                 |
| 利用ケーブル  | 専用モジュラーケーブル                       |
|         | CB-0603S / 0615S / 0630S / 06100S |
| 接続台数    | デイジーチェイン接続で 10 台まで接続可能            |
| 終端      | 内蔵、ジャンパピンにより ON / OFF 可能          |
| ポート数    | 2 ポート、方向なし                        |

※ スレーブ機のローカルバスについては IF-60RU、IF-60GP 共通のため混在可能です。

8-4. 接続方法について

インタフェースボードの本器への装着方法はインタフェースボードに同梱の 取扱説明書をご覧ください。また装着する場合は必ず電源がオフになってい ることを確認し、安全に注意して作業してください。

ローカルバスを利用して、本器を複数台接続した接続を次に示します。

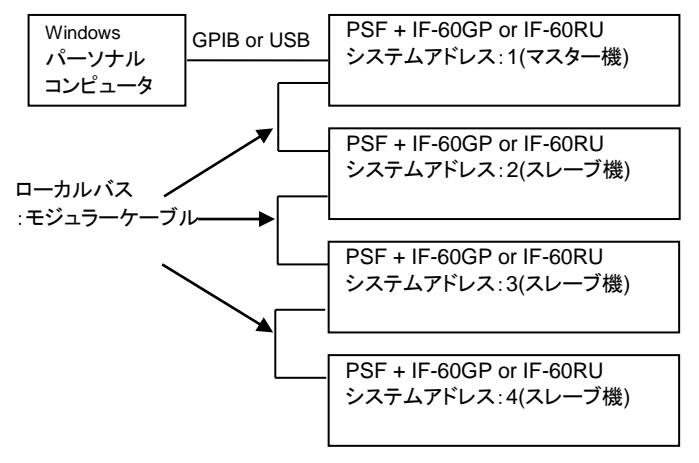

図 8-2 ローカルバスの接続

ローカルバスを接続する場合インタフェースボードのコネクタに入出力の指 定はありません。

モジュラーケーブルをできるだけ短いものにして、接続の両端にくるインタ フェースユニットのジャンパピン(CN2)をショートコネクタでショート<sup>※1</sup>、その ほかのインタフェースボードのショートコネクタを取り外してください。<sup>※2</sup> <sup>※1</sup>:インターフェースボード出荷時の状態。

◆ CN2 については図 8-1 参照。

※2:取り外したコネクタはなくさないよう保管してください。図 8-2 ではシステムアドレス 2 と 3 のインタフェースボードの CN2 を外します。

- 8-5. 接続ケーブルについて
  - ローカルバスの接続は専用のモジュラーケーブルを使用して下さい。
     (弊社型番 CB-0603S /CB- 0615S /CB- 0630S /CB- 06100S)
  - GP-IB の接続は市販の GP-IB ケーブルが使用できます。
     (弊社型番:CB-2420P)
  - USB の接続は市販の USB ケーブル(フルスピード以上対応品)が利用 できます。
  - RS-232Cはパーソナルコンピュータ用インターリンクケーブルが利用できます。結線図は以下のとおりです。一般のクロスケーブルは利用できませんのでご注意ください。

| パーソナルコンピュータ側 |    |     |     | IF-60RU 側 |               |
|--------------|----|-----|-----|-----------|---------------|
|              | 2  | RxD | <>  | 3         |               |
|              | 3  | TxD | <-> | 2         |               |
|              | 4  | DTR | <>  | 6         | D-Sub<br>g ピン |
| D-Sub        | 5  | GND | <>  | 5         |               |
| 9EJ<br>*7    | 6  | DSR | <>  | 4         | メス            |
|              | 7  | RTS | <-> | 8         | イン・エラジ        |
|              | 8  | CTS | <-> | 7         | インテホシ         |
|              | FG |     | <-> | FG        |               |

図 8-3 RS-232C ケーブル結線

8-6. アドレスの設定方法について

インタフェースはパーソナルコンピュータアドレスとシステムアドレスの2つの アドレスを持ち、アドレス値によってパーソナルコンピュータと接続するマス ター機になるかローカルバスに接続するスレーブ機になるかが決まります。 システムアドレスが1に設定された場合その機体はマスター機となりパーソ ナルコンピュータアドレスの設定が可能になります。1台のマスター機につな がるスレーブ機のアドレスはすべて異なる番号を指定してください。

- ※ 直接パーソナルコンピュータと接続する機体はシステムアドレス1として ご使用下さい。
- ※1台のマスター機につながるスレーブ機の中に、同じシステムアドレスを 設定した場合、動作の保証ができなくなりますのでそのような設定での 使用はおやめ下さい。

| アドレス                | 設定範囲 | 備考                                                                                   |
|---------------------|------|--------------------------------------------------------------------------------------|
| システム<br>アドレス        | 1-30 | 1 はマスター機設定、1 以外はスレーブ機設定と<br>なります。同じマスター機につながる機器のシス<br>テムアドレスは重複できません。                |
| パーソナル<br>コンピュータアドレス | 1-30 | システムアドレスが 1 の時のみ設定可能。GP-IB<br>ではGP-IBアドレス、USBでは機器を指定する番<br>号となります。RS-232C では利用されません。 |

システムアドレスとパーソナルコンピュータアドレスを設定するには、Aキー を押した状態で電源投入します。モデル名、バージョン表示の後にインタ フェースの種別を表示し、システムアドレスの設定になります。<sup>※1</sup>

電圧表示 7 セグ LED には Sy.Ad が表示され、電流表示 7 セグ LED には アドレスが表示されていますので、エンコーダを回してアドレスを選択し、

ENTER / CHECK キーを押してください。

システムアドレスが設定され、システムアドレスが1以外では通常動作になります。

\*1: A キーは Sy.Ad が表示されるまで押し続けてください。

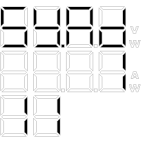

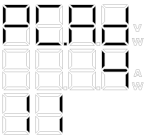

(システムアドレスが1の場合) (パーソナルコンピュータアドレスが4の場合)

システムアドレスが 1 の場合は電圧表示 7 セグ LED には PC.Ad が表示され パーソナルコンピュータアドレスの設定になります。エンコーダを回してアドレ スを選択してください。

ENTER / CHECKキーを押すとパーソナルコンピュータアドレスが設定され、通常 動作になります。

システムアドレスとパーソナルコンピュータアドレスは本体に記憶され、再設 定するまで本器の電源をオフしても有効になっています。 パーソナルコンピュータアドレス 1-30(GPIB は 14 台まで)

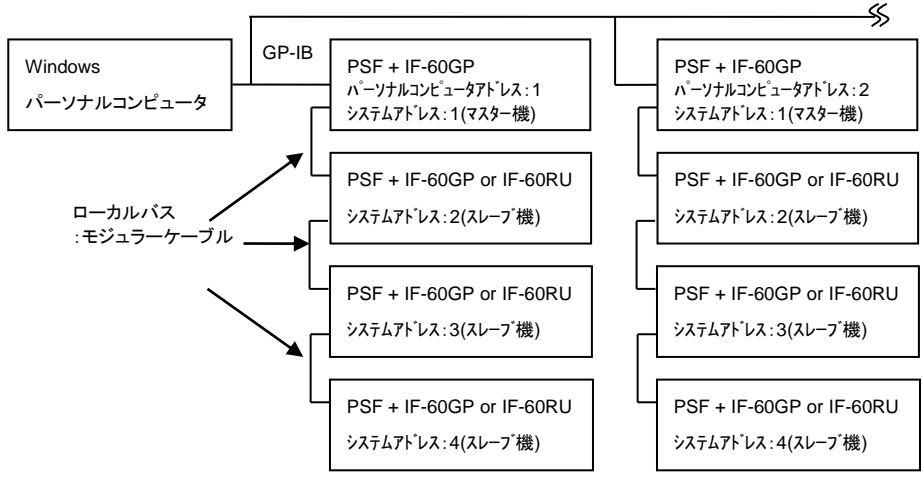

#### ※ USB を使用する場合は、マスター機に IF-60RU を使用します。

図 8-4 GP-IB を使用した各アドレスの設定例

#### 8-7. 使用方法について

8-7-1. GP-IB の利用について

- GP-IBについてはナショナルインスツルメンツ社製の GP-IBボードにて動 作検証を行い、サンプルプログラムを用意しております。<sup>※1</sup> IEEE488 規格に適合した GP-IB インタフェースであれば問題なく動作いた しますが、サポートに時間がかかったり、対応できない場合がございます ので、あらかじめご了承ください。
- ・ デリミタの設定については IF-60GP 側は LF(0x0A)、EOI、LF(0x0A)+
   EOI を受け付け、応答に関しては LF(0x0A)+EOI 固定となっています。
- GP-IBからローカルバスを利用する場合はスレーブ機にコマンド転送後、
   必ずマスター機へ制御を戻して利用してください。\*2
   制御がマスター機に戻っていないとパーソナルコンピュータ側の GP-IB
   用ツールでインタフェースボードが正しく判断できない場合があります。
- ※1:サンプルプログラムは弊社ホームページよりダウンロードが可能です。
   ※2:ADDR1を送信して下さい。
- ◆「8-3-37.ローカルアドレス指定」を参照。

8-7-2. USB の利用について

- USB についてはパーソナルコンピュータに装備されている USB ポートが 利用できます。利用できる OS はマイクロソフト社製 Windows7 以後の Windows シリーズになります。
- 利用するには当社が提供する専用のデバイスドライバ・APIのインストールが必要です。インストールの方法については APIの取扱説明書をご覧ください。<sup>※1</sup>
- 本ドライバはパーソナルコンピュータ側のサスペンドやスリープには対応 しておりません。またスクリーンセーバーなどが動作している場合は、能 力を十分に発揮できない場合がありますのでご注意ください。
- USB のハブを利用する場合は、外来ノイズに大変弱く誤動作の原因となるため、できるだけセルフパワーで利用し、通信経路がノイズの影響を受けないように設置してください。
- <sup>※1</sup>:API 取扱説明書のダウンロード方法は弊社ホームページをご覧下さい。

8-7-3. RS-232C の利用について

RS-232C についてはパーソナルコンピュータまたはシーケンサに装備されて いるシリアルポートが利用できます。通信制御に CTS-RTS フローを利用して おり、フロー制御が正しく動作しない場合は文字の取りこぼしが発生し、動 作不良となるため十分注意してください。

パーソナルコンピュータ用クロスケーブルはフロー制御の接続が異なるため使用できないので注意してください。

#### 8-7-4. ローカルバスの利用について

ローカルバスを利用する場合はパーソナルコンピュータとマスター機の通信 のタイムアウトを長めに設定する必要があります。通信時間についてはケー ブル長に影響されますので、十分検証したうえでタイムアウトの時間を決め てください。

# \land 注意

#### 通信一般について

複数の電源装置とパーソナルコンピュータを組み合わせて制御する場合、本器筐体の電位とパーソナルコンピュータ筐体の電位が同じになるようにしてご利用ください。電位が合っていない場合は感電したり、パーソナルコンピュータが壊れる場合がありますのでご注意ください。

#### 8-8. 通信コマンドについて

- 通信コマンドは一般的な英数文字・記号で構成され、機能の短縮名をヘッ ダに持ちます。パラメータは整数(NR1)と小数(NR2)で指定され、10文字 目以後のパラメータは無視されます。また小数で指定された数値は実際 の設定分解能に応じて四捨五入して設定されます。応答についてはヘッ ダの応答はなくパラメータのみの応答となります。
- データ終了を表すデリミタは LF(0x0A)を採用しています。連続設定となる マルチコマンドは対応していませんので、コマンドの間には必ずデリミタを 入れてください。デリミタが存在していればインタフェースユニット側で自動 的にフロー制御を行い通信が行われるようになっています。通信コマンド は大文字・小文字どちらでも受付けることができます。
- パーソナルコンピュータからローカルバス上のスレーブ機に通信する場合は アドレスコマンド: ADDR でスレーブ機のシステムアドレスを指定します。初 期値はアドレス1が指定されていますのでマスター機への設定となります。
- ・ 電源本体が2出力モデル(PSF-400L2)のみ利用できるコマンドは1出力 モデル(PSF-400L、800L)ではエラーとなります。チャンネル別に指定す るコマンドの場合は:Aまたは:Bをコマンドに追加して設定します。
- ・シーケンス、トラッキング、外部コントロールなどが動作している場合に動 作が競合するコマンドについてはエラーとなります。

### コマンドー覧表

| カテゴリ                                    | 設定項目             | コマンド           | クエリ             | ページ | 機能説明   |
|-----------------------------------------|------------------|----------------|-----------------|-----|--------|
|                                         | 出力電圧設定           | : VOLT         | :VOLT?          | P78 | P27    |
|                                         | OVP 設定           | :VOLT:PROT     | :VOLT:PROT?     | P78 | P33    |
| 出力設定                                    | 出力電流設定           | :CURR          | :CURR?          | P79 | P27    |
|                                         | OCP 設定           | :CURR:PROT     | :CURR:PROT?     | P80 | P33    |
|                                         | 出力電力設定           | : POW          | : POW ?         | P81 | P27    |
|                                         | OUTPUT ON/OFF    | :OUTP          | :OUTP?          | P82 | P28    |
|                                         | Hi-Ω ON/OFF      | :CONF:HIZ      | :CONF:HIZ?      | P82 | P34    |
| · # # # # # # # # # # # # # # # # # # # | Hi-Ω 時間設定        | :CONF:HIZ:HOLD | :CONF:HIZ:HOLD? | P83 | P34    |
| 作成 月已                                   | 表示切替             | : CONF : DISP  | :CONF:DISP?     | P83 | P14、29 |
|                                         | トラッキング ON/OFF    | :CONF:TRAC     | :CONF:TRAC?     | P84 | P45    |
|                                         | 外部コントロール設定       | :EXT:MOD       | :EXT:MOD?       | P84 | P41、49 |
| 外部                                      | 電圧外部コントロール       | :EXT:VOLT      | :EXT:VOLT?      | P85 | P41、51 |
| コントロール                                  | 電流外部コントロール       | :EXT:CURR      | :EXT:CURR?      | P85 | P41、52 |
|                                         | OUTPUT 切替        | :EXT:OUTP      | :EXT:OUTP?      | P86 | P42、53 |
| オフタイマ                                   | オフタイマ ON/OFF     | : TIMER : MOD  | :TIMER:MOD?     | P86 | P35    |
|                                         | オフタイマ時間設定        | : TIMER : SET  | :TIMER:SET?     | P87 | P35    |
|                                         | ディレイ動作<br>ON/OFF | : DELAY : MOD  | : DELAY: MOD?   | P87 | P43    |
| ティレイ                                    | 立ち上りディレイ時間       | :DELAY:RISE    | :DELAY:RISE?    | P87 | P43    |
|                                         | 立ち下りディレイ時間       | :DELAY:FALL    | :DELAY:FALL?    | P88 | P43    |
| 状態確認                                    | モニター要求           |                | : MEAS ?        | P88 | P50    |
| مريد <b>ا</b> ل                         | 呼出               | :PRES:CALL     | :PRES:CALL?     | P89 | P32    |
| フリセット                                   | 記憶               | :PRES:SAVE     | :PRES:SAVE?     | P89 | P32    |
|                                         | シーケンスモード設定       | :SEQ:MOD       | :SEQ:MOD?       | P90 | P37    |
|                                         | ジャンプ             | :SEQ:STEP      | :SEQ:STEP?      | P90 | P37、56 |
| <u>シーケンフ</u>                            | 開始ステップ           | :SEQ:START     | :SEQ:START?     | P90 | P37、56 |
| 9-928                                   | 終了ステップ           | :SEQ:END       | :SEQ:END?       | P91 | P37、56 |
|                                         | 繰返回数             | :SEQ:CYCL      | :SEQ:CYCL?      | P91 | P37、56 |
|                                         | データ転送            | :SEQ:DOWNLOAD  | :SEQ:DOWNLOAD?  | P91 | P91    |
|                                         | 機種問合せ            |                | * IDN ?         | P92 | P92    |
|                                         | ESR クエリ          |                | * ESR ?         | P97 | P97    |
|                                         | イベント許可           | * ESE          | * ESE ?         | P97 | P97    |
|                                         | STB クエリ          |                | * STB?          | P96 | P96    |
| 共 通                                     | SRQ 許可           | * SRE          | * SRE ?         | P97 | P97    |
|                                         | クリア              | *CLS           |                 | P92 | P92    |
|                                         | リセット             | * RST          |                 | P92 | P92    |
|                                         | 完了               | * OPC          | * OPC ?         | P93 | P93    |
|                                         | 完了待ち             | * WAI          |                 | P93 | P93    |
|                                         | ローカル通信           | : ADDR         |                 | P93 | P68    |
| 拡 張                                     | リモートモード          | REMOTE         | :REMOTE?        | P94 | P68    |
|                                         | アラームクリア          | :CONF:ALM      |                 | P94 | P58    |

※ 機能の説明については機能説明の欄のページ数をご覧下さい。

# 8-8-1. 出力電圧設定 (:VOLT)

#### 出力電圧の設定・問合せをします。

| 設定  | :VOLT <value></value>         | 1 出力モデルの出力電圧設定       |
|-----|-------------------------------|----------------------|
|     | :VOLT:A <value></value>       | CHA の出力電圧設定          |
|     | :VOLT:B <value></value>       | CHB の出力電圧設定          |
|     | <value>の範囲は、0.00-82.0</value> | 0になります。              |
|     | また数値は小数点以下 2 桁カ               | 「有効です。               |
| 使用例 | :VOLT 10.10                   | 1 出力モデルで出力電圧を 10.10V |
|     |                               | に設定します。              |
| クエリ | : VOLT?                       | 1 出力モデルの出力電圧設定要求     |
|     | :VOLT:A?                      | CHA の出力電圧設定要求        |
|     | :VOLT:B?                      | CHB の出力電圧設定要求        |
| 応答例 | 10.10                         | 出力電圧設定が 10.10V をあらわし |
|     |                               | ます。                  |
| 備考  | トラッキング動作中はCHAへ                | の設定でCHBにも設定され、CHBへ   |
|     | の設定は実行エラーとなります                | ۲。                   |

## 8-8-2. OVP 設定 (: VOLT: PROT)

## OVP(過電圧保護)の設定・問合せをします。

| 設定  | :VOLT:PROT <value></value>                        | 1 出力モデルの OVP 設定                    |
|-----|---------------------------------------------------|------------------------------------|
|     | :VOLT:PROT:A <value></value>                      | CHA の OVP 設定                       |
|     | :VOLT:PROT:B <value></value>                      | CHB の OVP 設定                       |
|     | <value>の範囲は、1.00-84.0<br/>また数値は小数点以下 2 桁か</value> | 0 になります。<br>「有効です。                 |
| 使用例 | :VOLT:PROT 10.10                                  | 1 出力モデルで OVP 電圧を 10.10V<br>に設定します。 |
| クエリ | :VOLT:PROT?                                       | 1 出力の OVP 設定要求                     |
|     | :VOLT:PROT:A?                                     | CHA の OVP 設定要求                     |
|     | :VOLT:PROT:B?                                     | CHB の OVP 設定要求                     |
| 応答例 | 10.10                                             | OVP 設定が 10.10V をあらわします。            |
| 備考  | 特になし                                              |                                    |

# 8-8-3. 出力電流設定 (:CURR)

出力電流の設定・問合せをします。

| 設定  | :CURR <value></value>                                                                                                    | 1 出力モデルの出力電流設定                  |
|-----|----------------------------------------------------------------------------------------------------|---------------------------------|
|     | :CURR:A <value></value>                                                                                                    | CHA の出力電流設定                     |
|     | :CURR:B <value></value>                                                                                                    | CHB の出力電流設定                     |
|     | <ul> <li><value>の範囲は単体動作時</value></li> <li>0.00-41.00 PSF-400L、PSI</li> <li>0.00-82.00 PSF-800L</li> <li>になります。また数値は小数</li> </ul> | 特に<br>F-400L2<br>点以下2桁が有効です。    |
|     | 電力増幅のマスタースレーブ                                                                                                    | 動作(並列接続)をさせている場合は               |
|     | お定範囲および有効分解能が<br>並列運転時の分解能・100m                                                                                                   | が変化します。                         |
|     | 設定範囲:0.0-(合計電流值>                                                                                                    | < 1.025)                        |
| 使用例 | :CURR 10.10                                                                                                    | 1 出力モデルで出力電流を 10.10A<br>に設定します。 |
| クエリ | :CURR?                                                                                                    | 1 出力モデルの出力電流設定要求                |
|     | :CURR:A?                                                                                                    | CHA の出力電流設定要求                   |
|     | :CURR:B?                                                                                                    | CHB の出力電流設定要求                   |
| 応答例 | 10.10                                                                                                    | 出力電流設定が 10.10A をあらわし<br>ます。     |
| 備考  | トラッキング動作中は CHA ・<br>への設定は実行エラーとなり                                                                                                 | への設定で CHB にも設定され、CHB<br>ます。     |

# 8-8-4. OCP 設定 (:CURR:PROT)

## OCP(過電流保護)の設定・問合せをします。

| 設定  | :CURR:PROT <value></value>                                                   | 1 出力モデルの OCP 設定                   |
|-----|------------------------------------------------------------------------------|-----------------------------------|
|     | :CURR:PROT:A <value></value>                                                 | CHA の OCP 設定                      |
|     | :CURR:PROT:B <value></value>                                                 | CHB の OCP 設定                      |
|     | <value>の範囲は単体動作間<br/>1.00-42.00 PSF-400L、PSF<br/>1.00-84.00 PSF-800L</value> | 宇-400L2                           |
|     | になります。また数値は小数                                                                | 点以下 2 桁が有効です。                     |
|     | 電力増幅のマスタースレープ                                                                | 「動作(並列接続)をさせている場合は                |
|     | 設定範囲および有効分解能な                                                                | が変化します。                           |
|     | 並列運転時の分解能:100m/                                                              | 4                                 |
|     | 設定範囲:0.0-(合計電流値×                                                             | (1.025)                           |
| 使用例 | :CURR:PROT 10.10                                                             | 1 出力モデルで OCP を 10.10A に<br>設定します。 |
| クエリ | :CURR:PROT?                                                                  | 1 出力モデルの OCP 設定要求                 |
|     | :CURR:PROT:A?                                                                | CHA の OCP 設定要求                    |
|     | :CURR:PROT:B?                                                                | CHB の OCP 設定要求                    |
| 応答例 | 10.10                                                                        | OCP設定が10.10Aをあらわします。              |
| 備考  | トラッキング動作中は CHA イ<br>への設定は実行エラーとなり                                            | への設定で CHB にも設定され、CHB<br>ます。       |

# 8-8-5. 出力電力設定 (:POW)

出力電力の設定・問合せをします。

| 設定  | :POW <value></value>                                                    | 1 出力モデルの出力電力設定                |
|-----|-------------------------------------------------------------------------|-------------------------------|
|     | :POW:A <value></value>                                                  | CHA の出力電力設定                   |
|     | : POW : B <value></value>                                               | CHB の出力電力設定                   |
|     | <value>の範囲は単体動作開<br/>10-410 PSF-400L、PSF-40<br/>10-820 PSF-800L</value> | 特に<br>10L2                    |
|     | になります。数値は整数部が                                                           | 有効です。                         |
|     | 電力増幅のマスタースレーブ                                                           | 〕動作(並列接続)をさせている場合は            |
|     | 設定範囲が変化します。                                                             |                               |
|     | 設定範囲:0.0-(合計電力値×                                                        | < 1.025%)                     |
| 使用例 | :POW 100                                                                | 1 出カモデルで出力電力を 100W<br>に設定します。 |
| クエリ | :POW?                                                                   | 1 出力モデルの出力電力設定要求              |
|     | :POW:A?                                                                 | CHA の出力電力設定要求                 |
|     | :POW:B?                                                                 | CHB の出力電力設定要求                 |
| 応答例 | 100                                                                     | 出力電力設定が 100W をあらわし<br>ます。     |
| 備考  | トラッキング動作中は CHA への設定で CHB にも設定され、CHB                                     |                               |
|     | への設定は実行エラーとなり                                                           | ます。                           |

# 8-8-6. OUTPUT ON/OFF (:OUTP)

## OUTPUT の ON/OFF を行います。

| 設定  | :OUTP <value></value>                                                        | 1 出力モデルの OUTPUT を設定                                                      |
|-----|------------------------------------------------------------------------------|--------------------------------------------------------------------------|
|     | :OUTP:A <value></value>                                                      | CHA の OUTPUT を設定します。                                                     |
|     | :OUTP:B <value></value>                                                      | CHB の OUTPUT を設定します。                                                     |
|     | <value>は 1 : OUTPUT ON、<br/>2 出力モデルでは : OUTP が<br/>を"1"にして始めて OUTPUT</value> | 0:OUTPUT OFF で指定します。<br>OUTPUT キーの設定となり、 <value><br/>が ON になります。</value> |
| 使用例 | :OUTP 1                                                                      | OUTPUT を ON にします。                                                        |
| クエリ | :OUTP?                                                                       | 1 出力モデルの OUTPUT 状態を<br>要求します。                                            |
|     | :OUTP:A?                                                                     | CHA の OUTPUT 状態を要求<br>します。                                               |
|     | :OUTP:B?                                                                     | CHB の OUTPUT 状態を要求<br>します。                                               |
| 応答例 | 1                                                                            | OUTPUT ON 状態をあらわします。<br>?は <value>と同様です。</value>                         |
| 備考  | OUTPUT が外部設定の場合                                                              | は実行エラーとなります。                                                             |
|     | 2出力モデルで両チャンネル                                                                | ともオフの時、:OUTP を送信するとコ                                                     |
|     | マンドエラーとなります。                                                                 |                                                                          |
|     | シーケンス実行中(RUN)は、<br>  ます。                                                     | CHA と CHB の設定はエラーとなり                                                     |

## 8-8-7. Hi-Ω ON/OFF (:CONF:HIZ)

#### Hi-Ω機能の ON/OFF を設定します。

| 設定  | :CONF:HIZ <value></value> |                          |
|-----|---------------------------|--------------------------|
|     | <value>は</value>          |                          |
|     | 1 : Hi-Ω ON               |                          |
|     | 0:Hi-Ω OFF                |                          |
|     | となります。                    |                          |
| 使用例 | : CONF : HIZ 1            | Hi- Ω機能を ON します。         |
| クエリ | : CONF : HIZ?             | 設定状態を要求します。              |
| 応答例 | 1                         | Hi-Ω動作中を表します。            |
|     |                           | ?は <value>と同様です。</value> |
| 備考  |                           |                          |

8-8-8. Hi-Ω時間設定 (:CONF:HIZ:HOLD)

Hi-Ω機能の保持時間を分で設定します。

| 設定  | :CONF:HIZ:HOLD <value></value>                        |                                                      |
|-----|-------------------------------------------------------|------------------------------------------------------|
|     | <value>は 5-30 の 5 きざみとなり、中間の値を設定した場合は切捨てられます。</value> |                                                      |
| 使用例 | :CONF:HIZ:HOLD20                                      | Hi- Ω保持時間を 20 分に設定<br>します。                           |
| クエリ | :CONF:HIZ:HOLD?                                       | 設定状態を要求します。                                          |
| 応答例 | 5                                                     | Hi- Ω保持時間設定が5分を表しま<br>す。<br>?は <value>と同様です。</value> |
| 備考  |                                                       |                                                      |

# 8-8-9. 表示切替 (:CONF:DISP)

電圧・電流・電力表示を切替えます。

| 設定  | :CONF:DISP <value></value> |                          |
|-----|----------------------------|--------------------------|
|     | <value>は</value>           |                          |
|     | 1:CHA 電圧+電流表示              |                          |
|     | 2:CHA 電圧+電力表示              |                          |
|     | 3:CHA 電力+電流表示              |                          |
|     | 4:CHB 電圧+電流表示              |                          |
|     | 5:CHB 電圧+電力表示              |                          |
|     | 6∶CHB 電力+電流表示              |                          |
|     | 7:シーケンスまたはオフタイマ            | 7表示                      |
|     | となります。1 出力モデルでは            | 、1-3、7 で表示を指定します。        |
| 使用例 | :CONF:DISP 1               | 電圧・電流表示を選択します。           |
| クエリ | : CONF : DISP?             | 表示状態を要求します。              |
| 応答例 | 1                          | 電圧・電流表示をしていることを表し        |
|     |                            | ます。                      |
|     |                            | ?は <value>と同様です。</value> |
| 備考  | 1 出力モデルでは 4-6 はエラ          | ーとなります。                  |
|     | 7 はオフタイマ動作時・シーク            | ンス動作中(Pause,RUN)でなければ    |
|     | エラーとなります。                  |                          |

# 8-8-10. トラッキング ON/OFF (:CONF:TRAC)

## トラッキングの ON/OFF を設定します。

| 設定  | :CONF:TRAC <value></value> |                          |
|-----|----------------------------|--------------------------|
|     | <value>は</value>           |                          |
|     | 0:OFF                      |                          |
|     | 1:ON                       |                          |
|     | となります。                     |                          |
| 使用例 | : CONF : TRAC 1            | トラッキング動作を ON します。        |
| クエリ | :CONF:TRAC?                | 設定状態を要求します。              |
| 応答例 | 1                          | トラッキング動作中を表します。          |
|     |                            | ?は <value>と同様です。</value> |
| 備考  | 1 出力モデルまたはシーケン             | -<br>ス実行中(RUN)はエラーとなります。 |

## 8-8-11. 外部コントロール設定 (:EXT:MOD)

| 設定  | :EXT:MOD <value></value> |                          |
|-----|--------------------------|--------------------------|
|     | <value>は</value>         |                          |
|     | 0:パネル操作部、通信による           | 使用時                      |
|     | 1:電圧による外部コントロール          |                          |
|     | 2:抵抗による外部コントロール          |                          |
|     | となります。                   |                          |
| 使用例 | :EXT:MOD 1               | 電圧による外部コントロールを選択<br>します。 |
| クエリ | :EXT:MOD?                | 設定状態を要求します。              |
| 応答例 | 1                        | 電圧による外部コントロールで動作         |
|     |                          | 中を表します。                  |
|     |                          | ?は <value>と同様です。</value> |
| 備考  | シーケンス実行中(RUN)はエラーとなります。  |                          |

## 外部コントロールのモード設定をします。

8-8-12. 電圧外部コントロール ON/OFF (: EXT: VOLT)

| 出力電圧設定を外部コントロールに切替えます。 |
|------------------------|
|------------------------|

| 設定  | :EXT:VOLT <value></value>   | 1 出力モデルの ON/OFF 設定       |
|-----|-----------------------------|--------------------------|
|     | :EXT:VOLT:A <value></value> | CHA の ON/OFF 設定          |
|     | :EXT:VOLT:B <value></value> | CHB の ON/OFF 設定          |
|     | <value>lt</value>           |                          |
|     | 0:外部コントロール OFF(パオ           | ヽル操作部、通信による使用時)          |
|     | 1:外部コントロール ON               |                          |
|     | となります。                      |                          |
| 使用例 | :EXT:VOLT 1                 | 出力電圧設定の外部コントロールを         |
|     |                             | 選択します。                   |
| クエリ | :EXT:VOLT?                  | 設定状態を要求します。              |
| 応答例 | 1                           | 出力電圧設定が外部コントロール          |
|     |                             | 動作中を表します。                |
|     |                             | ?は <value>と同様です。</value> |
| 備考  | シーケンス実行中(RUN)はエラーとなります。     |                          |

# 8-8-13. 電流外部コントロール ON/OFF (: EXT: CURR)

出力電流設定を外部コントロールに切替えます。

| 設定  | :EXT:CURR <value></value>                         | 1 出力モデルの ON/OFF 設定                                       |
|-----|---------------------------------------------------|----------------------------------------------------------|
|     | :EXT:CURR:A <value></value>                       | CHA の ON/OFF 設定                                          |
|     | :EXT:CURR:B <value><br/><value>lt</value></value> | CHB の ON/OFF 設定                                          |
|     | 0:外部コントロール OFF(パオ                                 | ネル操作部、通信による使用時)                                          |
|     | 1:外部コントロール ON<br>となります。                           |                                                          |
| 使用例 | :EXT:CURR 1                                       | 出力電流設定の外部コントロールを<br>選択します。                               |
| クエリ | :EXT:CURR?                                        | 設定状態を要求します。                                              |
| 応答例 | 1                                                 | 出力電流設定が外部コントロール<br>動作中を表します。<br>?は <value>と同様です。</value> |
| 備考  | シーケンス実行中(RUN)はエラーとなります。                           |                                                          |

## 8-8-14. OUTPUT 切替え (:EXT:OUTP) OUTPUT の ON/OFF を外部接点に切替えます。

| 設定  | :EXT:OUTP <value></value> |                          |
|-----|---------------------------|--------------------------|
|     | <value>は</value>          |                          |
|     | 0:パネル操作部、通信による使用時         |                          |
|     | 1:外部接点による ON/OFF<br>とかります |                          |
| 使用例 | :EXT:OUTP 1               | OUTPUT ON/OFF の外部接点コン    |
|     |                           | トロールを選択します。              |
| クエリ | :EXT:OUTP?                | 設定状態を要求します。              |
| 応答例 | 1                         | OUTPUT ON/OFF が外部接点コン    |
|     |                           | トロール動作中を表します。            |
|     |                           | ?は <value>と同様です。</value> |
| 備考  | シーケンス実行中(RUN)はエラーとなります。   |                          |

#### 8-8-15. オフタイマ ON/OFF 設定 (:TIMER: MOD)

オフタイマ機能の ON/OFF を設定します。

| 設定  | :TIMER:MOD <value><br/><value>は<br/>0:オフタイマ OFF(通常状態)<br/>1:オフタイマ機能 ON<br/>となります。</value></value> |                                            |
|-----|---------------------------------------------------------------------------------------------------|--------------------------------------------|
| 使用例 | : TIMER : MOD 1                                                                                   | オフタイマ機能 ON をさせます。                          |
| クエリ | : TIMER : MOD?                                                                                    | 設定状態を要求します。                                |
| 応答例 | 1                                                                                                 | オフタイマ動作中を表します。<br>?は <value>と同様です。</value> |
| 備考  | シーケンス実行中(RUN)はエ                                                                                   | ラーとなります。                                   |

8-8-16. オフタイマ時間設定 (:TIMER:SET)

#### オフタイマ時間の設定・問合せします。

| 設定  | :TIMER:SET <value></value>                                      |                       |
|-----|-----------------------------------------------------------------|-----------------------|
|     | <value>の範囲は0.1-99.5 となります。整数部は時間、小数点第1<br/>位が10分を指定します。</value> |                       |
| 使用例 | :TIMER:SET 10.3                                                 | オフタイマを 10 時間 30 分に設定し |
|     |                                                                 | まり。                   |
| クエリ | : TIMER : SET?                                                  | 設定状態を要求します。           |
| 応答例 | 15.2                                                            | オフタイマが 15 時間 20 分に設定さ |
|     |                                                                 | れています。                |
| 備考  | シーケンス実行中(RUN)はエラーとなります。                                         |                       |
|     | 小数点第1位に 6-9 を設定するとエラーとなります。                                     |                       |

#### 8-8-17. ディレイ機能 ON/OFF (: DELAY: MOD)

| ディレイ機能の( | ON/OFF | を設定し | ょます。 |
|----------|--------|------|------|
|----------|--------|------|------|

| 設定  | :DELAY:MOD <value></value>                                        |                                              |
|-----|-------------------------------------------------------------------|----------------------------------------------|
|     | <value>は<br/>0:ディレイ機能 OFF(通常状態<br/>1:ディレイ動作 ON<br/>となります。</value> | 態)                                           |
| 使用例 | : DELAY: MOD 1                                                    | ディレイ機能を ON させます。                             |
| クエリ | :DELAY:MOD?                                                       | 設定状態を要求します。                                  |
| 応答例 | 1                                                                 | ディレイ機能が動作中を表します。<br>?は <value>と同様です。</value> |
| 備考  | シーケンス実行中(RUN)はエラーとなります。                                           |                                              |

#### 8-8-18. ディレイ立上り時間設定 (:DELAY:RISE)

OUTPUT ON 時のディレイ時間を設定・問合せします。

| 設定  | :DELAY:RISE <value></value>   |                     |
|-----|-------------------------------|---------------------|
|     | <value>の範囲は-9.99-10.0</value> | 0、秒単位で設定します。        |
| 使用例 | : DELAY: RISE 0.3             | OUTPUT ON 時のディレイ時間を |
|     |                               | 0.3 秒に設定します。        |
| クエリ | : DELAY: RISE?                | 設定状態を要求します。         |
| 応答例 | 0.3                           | OUTPUT ON 時のディレイ時間が |
|     |                               | 0.3 秒に設定されています。     |
| 備考  | シーケンス実行中(RUN)はエラーとなります。       |                     |

8-8-19. ディレイ立下り時間設定 (:DELAY:FALL) OUTPUT OFF 時のディレイ時間を設定・問合せします。

| 設定  | :DELAY:FALL <value></value>   |                      |
|-----|-------------------------------|----------------------|
|     | <value>の範囲は-9.99-10.0</value> | 0、秒単位で設定します。         |
| 使用例 | : DELAY : FALL 0.3            | OUTPUT OFF 時のディレイ時間を |
|     |                               | 0.3 秒に設定します。         |
| クエリ | : DELAY: FALL?                | 設定状態を要求します。          |
| 応答例 | 0.3                           | OUTPUT OFF 時のディレイ時間が |
|     |                               | 0.3 秒に設定されています。      |
| 備考  | シーケンス実行中(RUN)はエラーとなります。       |                      |

8-8-20. モニター要求 (:MEAS?)

モニター情報を問合せします。電圧、電流、電力、CV/CC/CP の状態を 応答します。

| 設定  | なし                                                         |                                                               |
|-----|------------------------------------------------------------|---------------------------------------------------------------|
| クエリ | :MEAS?                                                     | 1 出力モデルのモニター要求                                                |
|     | : MEAS : A?                                                | CHA のモニター要求                                                   |
|     | :MEAS:B?                                                   | CHB のモニター要求                                                   |
| 応答例 | 20.00,5.00,100,0                                           |                                                               |
|     | 20.00V、5.00A、100W 出力、<br>※ 電圧、電流、電力、ステー<br>ステータスは CV:0、CC: | 、CV 動作中であることを表します。<br><b>タスの順で応答します。</b><br>1、CP:2、アラーム時:負の数。 |
| 備考  | なし                                                         |                                                               |

8-8-21. プリセット呼出し (:PRES:CALL)

プリセットを呼出し・問合せします。

| 設定  | :PRES:CALL <value><br/><value>の範囲は<br/>0:プリセット解除<br/>1:プリセット 1 呼出し<br/>2:プリセット 2 呼出し<br/>3:プリセット 3 呼出し<br/>となります</value></value> |                                            |
|-----|----------------------------------------------------------------------------------------------------|--------------------------------------------|
| 使用例 | :PRES:CALL1                                                                                                    | プリセット 1 に記憶されている設定<br>値を呼出します。             |
| クエリ | :PRES:CALL?                                                                                                    | 設定状態を要求します。                                |
| 応答例 | 1                                                                                                    | プリセット1が選択されています。<br>?は <value>と同様。</value> |
| 備考  | シーケンス実行中(RUN)はエラーとなります。                                                                                                    |                                            |

# 8-8-22. プリセット記憶 (:PRES:SAVE)

| 現在の設定値(雷圧、雷流、雷力)をプ | リヤットに記憶します。 |
|--------------------|-------------|
|--------------------|-------------|

| 設定  | :PRES:SAVE <value><br/><value>の範囲は<br/>1:現在の設定値をプリセット<br/>2:現在の設定値をプリセット2<br/>3:現在の設定値をプリセット3<br/>となります。</value></value> | 1 に記憶します。<br>2 に記憶します。<br>3 に記憶します。 |
|-----|----------------------------------------------------------------------------------------------------|-------------------------------------|
| 使用例 | :PRES:SAVE1                                                                                                    | 現在の設定値をプリセット 1 に記憶<br>します。          |
| クエリ | なし                                                                                                    |                                     |
| 備考  | シーケンス実行中(RUN)はエ                                                                                                    | ラーとなります。                            |

# 8-8-23. シーケンスモード設定 (:SEQ:MOD)

# シーケンス動作の設定をします。

| 設定  | :SEQ:MOD <value><br/><value>は<br/>0:シーケンス動作停止<br/>1:シーケンス動作:開始待ち状態(PAUSE)<br/>2:シーケンス動作:実行(RUN)</value></value> |                        |
|-----|----------------------------------------------------------------------------------------------------|------------------------|
|     | となります。                                                                                                    |                        |
| 使用例 | :SEQ:MOD 2                                                                                                    | シーケンス動作を実行させます。        |
| クエリ | :SEQ:MOD?                                                                                                    | 設定状態を要求します。            |
| 応答例 | 2                                                                                                    | シーケンスが動作中を表します。        |
|     |                                                                                                    | ?は <value>と同様。</value> |
| 備考  |                                                                                                    |                        |

## 8-8-24. シーケンスジャンプ設定 (:SEQ:STEP)

| 設定  | :SEQ:STEP <value></value>       |                    |
|-----|---------------------------------|--------------------|
|     | <value>は 0-99 となります。</value>    |                    |
|     | シーケンスが開始待ち状態(PAUSE)でないと受け付けません。 |                    |
| 使用例 | :SEQ:STEP 2                     | シーケンスのステップを 2 に変更し |
|     |                                 | ます。                |
| クエリ | :SEQ:STEP?                      | 設定状態を要求します。        |
| 応答例 | 2,1                             | ステップ:2、繰返回数1を表します。 |
| 備考  | シーケンス動作中(RUN)では                 | エラーとなります。          |

## シーケンスの指定番号にジャンプします。

#### 8-8-25. シーケンス開始ステップ設定 (:SEQ:START)

| 設定  | :SEQ:START <value></value>   |                    |
|-----|------------------------------|--------------------|
|     | <value>は 0-99 となります。</value> |                    |
| 使用例 | :SEQ:START2                  | シーケンスの開始ステップを 2 に設 |
|     |                              | 定します。              |
| クエリ | :SEQ:START?                  | 設定状態を要求します。        |
| 応答例 | 2                            | シーケンス開始ステップが 2 である |
|     |                              | ことを表します。           |
| 備考  | なし                           |                    |

シーケンスの開始ステップを設定します。

8-8-26. シーケンス終了ステップ設定 (:SEQ:END)

シーケンスの終了ステップを設定します。

| 設定  | :SEQ:END <value></value>   |                    |
|-----|----------------------------|--------------------|
|     | <value>は0-99となります。</value> |                    |
| 使用例 | :SEQ:END2                  | シーケンスの終了番号を2に設定し   |
|     |                            | ます。                |
| クエリ | :SEQ:END?                  | 設定状態を要求します。        |
| 応答例 | 2                          | シーケンス終了ステップが 2 である |
|     |                            | ことを表します。           |
| 備考  | なし                         |                    |

#### 8-8-27. シーケンス繰返回数設定 (:SEQ:CYCL)

| 設定  | :SEQ:CYCL <value></value>            |                    |  |
|-----|--------------------------------------|--------------------|--|
|     | <value>は 0-999 となります。0 は無限回数</value> |                    |  |
| 使用例 | :SEQ:CYCL 2                          | シーケンスの繰返回数を2に設定し   |  |
|     |                                      | ます。                |  |
| クエリ | :SEQ:CYCL?                           | 設定状態を要求します。        |  |
| 応答例 | 2                                    | シーケンス繰返回数が 2 であること |  |
|     |                                      | を表します。             |  |
| 備考  | なし                                   |                    |  |

シーケンスの繰返回数を指定します

## 8-8-28. シーケンスデータ転送 (:SEQ:DOWNLOAD)

シーケンスの設定データを転送します。

| 設定  | :SEQ:DOWNLOAD <valu< th=""><th>le&gt;</th></valu<>       | le>                                    |
|-----|----------------------------------------------------------|----------------------------------------|
|     | │ <value>はシーケンス設定<br/>│ます。</value>                       | この 1609 バイトのバイナリデータとなり                 |
| 使用例 | :SEQ:DOWNLOAD#600<br>バイナリ用ヘッダ 8 バイト、<br>を順番に転送します。       | 1600・・・・・・LF<br>実データ 1600 バイト、デリミタのデータ |
| クエリ | :SEQ:DOWNLOAD?                                           | シーケンスデータを要求します。                        |
| 応答例 | #6001600 · · · · · · LF                                  | シーケンス設定の生データが 1609<br>バイト応答されます。       |
| 備考  | 専用アプリケーションが用意されていますので設定にはこちらを利<br>用してください。 <sup>※1</sup> |                                        |

#### \*1 シーケンス専用アプリケーションは当社ホームページよりダウンロードが 可能です。

#### 8-8-29. 機種問合せ (\*IDN?)

機種問合せを行います。

| 設定  | なし、クエリのみ                          |
|-----|-----------------------------------|
| クエリ | *IDN?                             |
|     | 社名、モデル名、シリアルナンバ、バージョンの順で応答します。    |
| 応答例 | TEXIO,PSF-400L,0,1.00/1.00        |
|     | シリアルナンバは 0 固定、バージョンはハードウエア/ソフトウエア |
|     | で表現されます。                          |

8-8-30. イベントレジスタ問合せ (\*ESR?) 次章「イベントレジスタ」で説明します。

- 8-8-31. イベント許可レジスタ設定 (\*ESE) 次章「イベントレジスタ」で説明します。
- 8-8-32. ステータスバイト問合せ (\*STB?) 次章「ステータスレジスタ」で説明します。
- 8-8-33. SRQ 許可レジスタ設定 (\* SRE) 次章「ステータスレジスタ」で説明します。

8-8-34. バッファクリア (\*CLS)

通信バッファをクリアします。

| 設定  | *CLS<br>送信バッファ・受信バッファ・ローカルバスバッファ、コマンド実行<br>バッファ、ステータスバイト、イベントレジスタをクリアします。 |
|-----|---------------------------------------------------------------------------|
| クエリ | なし                                                                        |

#### 8-8-35. 通信リセット (\*RST)

通信状態をクリアします。

| 設定  | *RST<br>送信バッファ・受信バッファ・ローカルバスバッファ、コマンド実行バ<br>ッファ、ステータスバイト、イベントレジスタをクリアします。ESE レ<br>ジスタ、SRE レジスタをクリアしてトーカ・リスナーをクリアします。 |
|-----|----------------------------------------------------------------------------------------------------|
| クエリ | なし                                                                                                    |

# 8-8-36. コマンド完了 (\*OPC)

コマンド実行を通知します。

| 設定  | *OPC<br>コマンドを実行した時点でイベントステータスレジスタの bit0 をセットします。ESE レジスタ、SRE レジスタの状態によっては SRQ |
|-----|-------------------------------------------------------------------------------|
|     | が発生します。                                                                       |
| クエリ | *OPC?<br>コマンドを実行した時点で1を応答します。                                                 |

#### 8-8-37. 完了待ち (\*WAI)

コマンド実行の完了待ちをします。

| 設定  | *WAI<br>コマンドが完了するまで次のメッセージ実行を待ちます。<br>本器ではオーバーラップコマンドのみなので特に処理を<br>行いません。 |
|-----|---------------------------------------------------------------------------|
| クエリ | なし                                                                        |

# 8-8-38. ローカルアドレス指定 (:ADDR)

ローカルバス上のスレーブ機への通信を指定します。

| 設定  | :ADDR <value></value> |                       |
|-----|-----------------------|-----------------------|
|     | <value>の範囲は、1</value> | -30になります。             |
|     | ローカルバス上のスし            | レーブ機の制御を行う場合にアドレス指定しま |
|     | す。存在しないシステ            | ムアドレスを指定してもエラーとなりません。 |
| 使用例 | : ADDR3               | システムアドレス3の電源への通信      |
|     |                       | を設定します。               |
|     | : ADDR1               | システムアドレス 1(マスター)への通   |
|     |                       | 信を設定します。              |
| クエリ | なし                    |                       |
| 備考  | 初期値は 1(マスター           | -)に設定されています。ローカルバスへの転 |
|     | 送が終わったら1に戻してください。     |                       |

8-8-39. リモート・ローカル設定 (:REMOTE)

リモート・ローカル状態を設定・問合せをします。

| 設定  | :REMOTE <value></value> |                        |
|-----|-------------------------|------------------------|
|     | <value>の範囲は</value>     |                        |
|     | 0:ローカル状態(通常の手動          | )操作)                   |
|     | 1:リモート状態                |                        |
|     | 2:ローカルロックアウトリモー         | -ト状態                   |
|     | (キー操作でローカル状態            | に戻せない状態)               |
| 使用例 | : REMOTE0               | ローカル状態に設定します。          |
| クエリ | :REMOTE?                |                        |
| 応答例 | 1                       | リモート状態をあらわします。         |
|     |                         | ?は <value>と同様。</value> |
| 備考  | ローカル時に本クエリを要求           | した場合は、リモート状態になってか      |
|     | らの応答になるため、1 が返          | されます。                  |

<sup>8-8-40.</sup> アラームクリア (:CONF:ALM)

| プロテク    | ト機能に | よるアラ-            | ームをクロ | リアレます.    |
|---------|------|------------------|-------|-----------|
| ~ H / / |      | $\sigma \omega $ | AC /  | ノノ しみ フ 。 |

| 設定  | :CONF:ALM           |                  |
|-----|---------------------|------------------|
| 使用例 | :CONF:ALM           | OVP,OCP をクリアします。 |
| 備考  | ハードアラーム関連はクリアできません。 |                  |

## 8-9. レジスタについて

本器のレジスタ構成は IEEE488.2 で採用されているステータスレポーティングに準拠したレジスタをもっています。

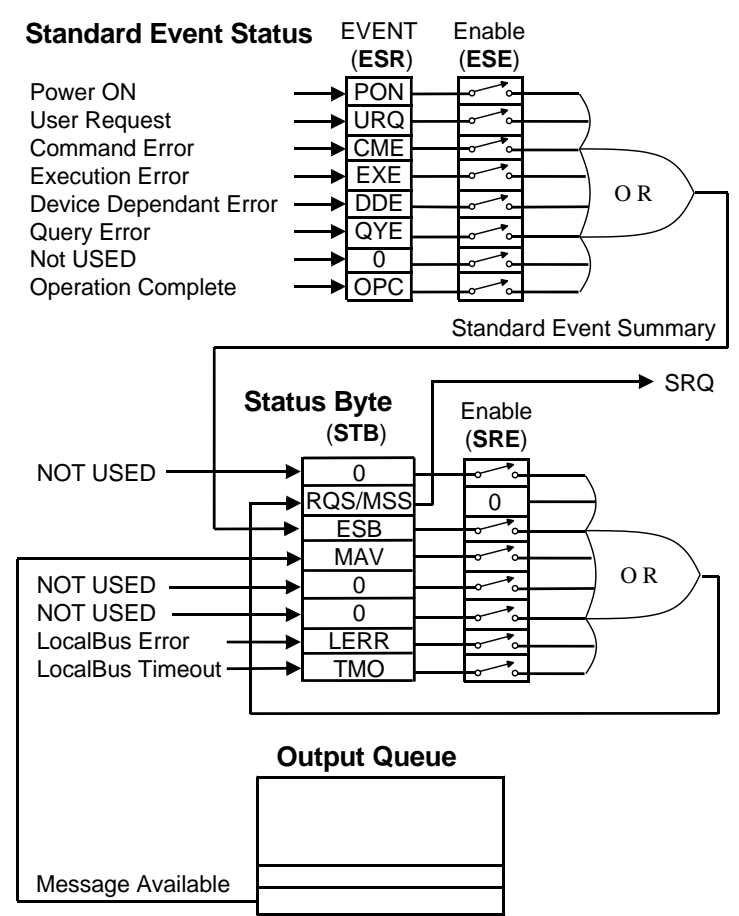

8-9-1. ステータスレジスタ (STB、SRE)

| bit | Data | 項目                | 説 明                   | STB<br>初期値 | SRE<br>初期値 |
|-----|------|-------------------|-----------------------|------------|------------|
| 7   | 128  | 0                 | 未使用 0                 |            | 0          |
| 6   | 64   | SRQ<br>RQS<br>MSS | サービスリクエスト<br>メッセージサマリ | 0          | 0          |
| 5   | 32   | ESB               | 標準イベントサマリー            | 0          | 0          |
| 4   | 16   | MAV               | 出力メッセージ有              | 0          | 0          |
| 3   | 8    | 0                 | 未使用                   | 0          | 0          |
| 2   | 4    | 0                 | 未使用                   | 0          | 0          |
| 1   | 2    | LERR              | ローカルバスエラー             | 0          | 0          |
| 0   | 1    | ТМО               | ローカルバス<br>タイムアウト      | 0          | 0          |

各ビットは、"0"が設定されるとマスク状態となり(初期値)、"1"を設定することによってマスクが解除されます。また、未定義のビットは"0"を設定してください。

| 項目                              | 内容                                                                                                    |                                                            |  |
|---------------------------------|----------------------------------------------------------------------------------------------------|------------------------------------------------------------|--|
| SRQ<br>RQS<br>MSS               | ステータスバイトのうち、当ビット(bit 6)を除いたビットとサービスリクエスト<br>イネーブルレジスタの論理積が1の時に MSS が1にセットされます。RQS<br>は MSS が0から1になったときに1にセットされ、MSS がクリアされた時、<br>あるいはシリアルポールされた時にクリアされます。 |                                                            |  |
| ESB                             | 標準イベントステータスレジスタにイベントが発生したことを示します。                                                                                                    |                                                            |  |
| MAV                             | 出力キューにメッセージがあることを示します。                                                                                                    |                                                            |  |
| *SRE サービスリクエストイネーブルレジスタを設定、問い合れ |                                                                                                    | ルレジスタを設定、問い合わせをします。                                        |  |
|                                 | 設定コマンド                                                                                                    | *SRE <value><br/><value>の範囲は、0 - 255 です。</value></value>   |  |
|                                 | 使用例                                                                                                    | *SRE48<br>48(→00110000(2 進数))なので、MAV と<br>ESBをイネーブルにしています。 |  |
|                                 | クエリコマンド                                                                                                    | *SRE?                                                      |  |

| * SRE?                          | 応答例     | 48<br>本コマンドによるマスク設定は、次に設定を<br>変更するか、電源を遮断するまで有効です。<br>電源投入時は、それまでの設定にかかわら<br>ず、すべてマスクした状態(0)で設定されま<br>す。 |
|---------------------------------|---------|----------------------------------------------------------------------------------------------------|
| *STB? ステータスバイトと MSS の読み出しを行います。 |         | 読み出しを行います。                                                                                               |
|                                 | 設定コマンド  | なし、クエリのみ                                                                                                 |
|                                 | クエリコマンド | *STB?                                                                                                    |
|                                 | 応答例     | 32<br>*SRE コマンドで設定されたビットのみが 10<br>進数で応答されます。本コマンドで問い合わ<br>せてもステータスバイトレジスタはクリアされ<br>ません。                  |

8-9-2. イベントレジスタ(ESR、ESE)

| *ESE、*ESE? | 、*ESR?によってコントロ | ールされます。 |
|------------|----------------|---------|
|------------|----------------|---------|

| bit | Data | 項目  | 説 明     | ESR<br>初期値   | ESE<br>初期値 |
|-----|------|-----|---------|--------------|------------|
| 7   | 128  | PON | 電源投入フラグ | 1<br>(電源オン時) | 0          |
| 6   | 64   | -   | 未使用     | 0            | 0          |
| 5   | 32   | CME | コマンドエラー | 0            | 0          |
| 4   | 16   | EXE | 実行エラー   | 0            | 0          |
| 3   | 8    | ALM | アラーム発生  | 0            | 0          |
| 2   | 4    | -   | 未使用     | 0            | 0          |
| 1   | 2    | -   | 未使用     | 0            | 0          |
| 0   | 1    | OPC | 動作完了    | 0            | 0          |
| * ESE | 標準イベントステータス | 、イネーブルレジスタを設定、問い合わせをします                                                                           |  |
|-------|-------------|---------------------------------------------------------------------------------------------------|--|
|       | 設定コマンド      | *ESE <value></value>                                                                              |  |
|       |             | <value>の範囲は、0 - 255 です。</value>                                                                   |  |
|       | 使用例         | *ESE48                                                                                            |  |
|       |             | CME と EXE をイネーフルにしています。                                                                           |  |
|       | クエリコマンド     | *ESE?                                                                                             |  |
|       | 応答例         | 48<br>本コマンドによるマスク設定は、次に設定を変更<br>するか、電源を遮断するまで有効です。電源投入<br>時は、それまでの設定にかかわらず、すべてマス<br>クした状態で設定されます。 |  |
| *ESR? | 標準イベントステータス | −タスを問い合わせます。                                                                                      |  |
|       | 設定コマンド      | なし、クエリのみ                                                                                          |  |
|       | クエリコマンド     | *ESR?                                                                                             |  |
|       | 応答例         | 32<br>コマンドエラーが発生した状態となっています。値<br>を読み取った後は、ESR はクリアされます。                                           |  |

8-9-3. ステータスバイトの動作について

何らかのイベントが発生して、ステータスバイトのいずれかのビットが1になっ たとき、ビット6が1にセットされ、サービスリクエスト(SRQ)が発行されます。 本器において SRQ の要因になりうるステータスビットは以下の4種類があ ります。

| Bit 5 | ESB  | 標準イベントステータスレジスタサマリ |
|-------|------|--------------------|
| Bit 4 | MAV  | メッセージ・アベイラブル       |
| Bit 1 | LERR | ローカルバス実行エラー        |
| Bit 0 | TMO  | ローカルバスタイムアウト       |

実行エラーが起こると、標準イベントステータスレジスタ(ESR)のビット 4 が 1 にセットされます。標準イベントステータスイネーブルレジスタ(ESE)との論理 積が1になったときは、ステータスバイトのビット 5(ESB)が1にセットされます。 このとき、サービスリクエストイネーブルレジスタ(SRE)のビット 5 が 1 であれ ば、ステータスバイトのビット 6(MSS)が 1 にセットされ、コントローラにサー ビスを要求します。

※ SRQ は、GP-IB のみ発行されます。

### 8-9-4. ステータスバイトの読み出し方法とクリアについて

コントローラからステータスバイトを読み出すには次の2通りの方法があり ます。

### \*STB?クエリによる問合せ

\*STB?で問い合わせた場合のビット6は MSS を読み出します。 読み出した後は、ステータスバイトのどのビットもクリアしません。

### シリアルポール

シリアルポールを実行した場合のビット 6 は RQS を読み出します。 読み出した後は RQS のみクリアします。 MSS を読み出すことはできま せん。

ステータスバイトを直接クリアすることはできません。クリアするにはステー タスバイトの要因となったイベントレジスタ等をクリアする必要があります。

#### ESB が発生した場合

\*ESR?で問い合わせをすると、標準イベントレジスタを読み出した後に 全ビットをクリアします。

### \*CLS コマンドを受信した場合

本器は、\*CLS コマンドを受信した時は標準イベントステータスレジスタの内容をクリアします。また、ステータスバイトもクリアされます。

### MAV が発生した場合

出力キューをすべて読み出すことで MAV ビットはクリアされます。出力 キューは \* CLS コマンドではクリアされません。

全イベントレジスタ、および MAV がクリアされればビット6 の MSS がク リアされます。 8-9-5. クリア、リセットの状態について

本器は、コマンドを与えたり、特定の操作を行ったりすることによって、クリアやリセットをかけることができます。

### IFC(インタフェースクリア)

ユニバーサルコマンド IFC に対する応答を次に示します。

- ・指定されたトーカ、リスナの状態を解除します。
- ・ GP-IB バッファ、出力キュー、待機中のコマンドはそのままです。
- ・ SRQ はそのままです。
- ・リモート状態、LLO の設定はそのままです。
- パネル設定はそのままです。
- DCL/SDC(デバイスクリア)

ユニバーサルコマンド DCL、アドレスコマンド SDC に対する応答を次に示します。

- ・ GP-IB バッファ、出力キュー、待機中のコマンドをクリアします。
- インタフェースの状態(指定されたトーカ、リスナの状態)をクリアします。
- · SRQ、ステータスバイトをクリアします。
- ・リモート状態、LLO の設定をクリアし、ローカルになります。
- パネル設定はそのままです。
- \*RST(リセットコマンド)

IEEE 488.2 コマンド\*RST に対する応答を次に示します。

- ・指定されたトーカ、リスナの状態を解除します。
- ・ GP-IB バッファ、出力キュー、待機中のコマンドをクリアします。
- ・ SRQ、ステータスバイト、マスク設定をクリアします。
- リモート状態、LLOの設定はそのままです。
- パネル設定はそのままです。

### 電源再投入

電源を再投入した場合は以下の状態となります。

- ・指定されていたトーカ、リスナの状態は解除されます。
- · GP-IB バッファ、出力キュー、待機中のコマンドをクリアします。
- ・SRQ、ステータスバイト、マスク設定をクリアします。
- ・ローカル状態とします。電源遮断前に設定されていた LLO はクリアされます。
- ・電源遮断時に設定されていたパネル設定は保持されます。

### 8-9-6. リモート・ローカル機能について

リモート・ローカル機能は、システム・コントローラと本器のFAST・キー (FAST/LOCK/LOCAL 兼用)により制御されます。本器は必ずローカル、リ モートもしくはローカル・ロックアウトをともなったリモートのいずれかの状態 にあります。

ローカル

- 次の場合にローカル状態になります。
- ・ 電源スイッチを OFF にしてから再度 ON にしたとき。
- ・ FAST・キーを押してキー内の LED が消灯したとき。
- ・ GTL コマンドを受信したとき。
- ・リモート状態の時にリモート状態が解除されたとき。
- リモート

REN が真で本器がリスナに指定された時、本器はリモート状態になりま す。このとき LCD 表示は、リモート表示になります。リモート状態の時は 電源スイッチとFASTキー以外のパネル・キー操作は無効となります。ロー カル・ロックアウトの時はエラー発生時以外は電源スイッチ以外すべて 無効となります。 8-9-7. マルチライン・メッセージ・コマンドに対する応答について 次に、マルチライン・メッセージ・コマンドの種類と各々のコマンドに対する応 答を示します。

| 種 類             | 名 称 | 内容                                                 | 応 答 |
|-----------------|-----|----------------------------------------------------|-----|
|                 | DCL | GP-IB バッファをクリアする。                                  | 0   |
|                 | SPE | シリアル・ポーリングのステートにする。                                | 0   |
| ユニバーサル・<br>コマンド | SPD | シリアル・ポーリングのクリアにする。                                 | 0   |
|                 | PPU | パラレル・ポーリングのクリアにする。                                 | ×   |
|                 | LLO | 全デバイスをローカル・ロックアウト状態にして手動<br>操作を禁止する。               | 0   |
| アドレス・<br>コマンド   | UNL | 指定されたリスナを解除する。                                     | 0   |
|                 | UNT | 指定されたトーカを解除する。                                     | 0   |
|                 | SDC | GP-IB バッファをクリアする。                                  | 0   |
|                 | PPC | パラレル・ポーリングにおいて、指定されたリスナに<br>パラレル・ポールのライン割り振りを可能にする | ×   |
|                 | GTL | 指定されたデバイスをローカル状態にする。                               | 0   |
|                 | GET | 指定されたデバイスに対しトリガをおこす。                               | ×   |
|                 | тст | コントローラーの委譲                                         | ×   |

# 9. 故障と思われる症状について

ここでは故障と思われる症状について代表的な項目を挙げています。 再確認や簡単な方法で解決できるものもありますが、確認・対処を行っても 症状が改善されない場合につきましては、当社各営業所へお問い合わせく ださい。決してケースを取り外しての確認は行わないでください。

| 症 状           | 原因                               | 確 認·対 処                                 |
|---------------|----------------------------------|-----------------------------------------|
| POWER スイッチを   | ・電源コードの断線または                     | ・接続確認または電源コード交換                         |
| ON にしても電源が入   | 接続不良                             | ・入力電圧範囲外                                |
| らない           | ・入力ヒューズの溶断                       |                                         |
| 起動後に""表示に     | スレーブ機に設定されている                    | ◆ マスター機に設定し直す「5-5-10 マス                 |
| なる            |                                  | タースレーブ機能」を参照                            |
| 起動後に"HARD"    | OHP が動作している                      | 周囲温度、吸排気ロ、防塵フィルタの確認                     |
| 表示になる         |                                  |                                         |
| 起動後しばらくすると    | FAN が停止している                      | FAN の確認                                 |
| 表示が消える        |                                  |                                         |
| OUTPUT キーを押し  | ・設定電圧が"0V"                       | ◆ 「5-4-1 電圧を設定するには」参照                   |
| ても出力が出ない      |                                  | ◆「5-7-2 外部電圧・抵抗による定電圧コ                  |
|               |                                  | ントロール」参照                                |
|               | ・設定電流が"OA"(CC 状                  | ◆ 15-4-2 電流を設定するには」参照                   |
|               | 態になっている)                         | ◆ 15-7-3 外部電圧・抵抗による定電流コ                 |
|               |                                  |                                         |
|               | ・外部接点でのUN/UFFIC                  | ◆ 15-7-4 外部接点による OUTPUT の<br>ON/OFFL 希照 |
|               | なつしいる                            | UN/UFF]参照<br>▲ [5 4 5 山力するには」会昭         |
|               | ・チャンネル値別山力イー                     | ◆ 13-4-5 山川9 句には]参照                     |
|               | たけ違うチャンネルが出                      |                                         |
|               | カレている                            |                                         |
|               | ・キーロックがかかっている                    | ◆ [5-4-8 パネル操作を無効にする」参昭                 |
| OUTPUTキーを押すと  | <ul> <li>・OVP の設定値が低い</li> </ul> | ◆ [5-5-2 OVP/OCP 機能」参照                  |
| "OVP"表示になる    | ・センシングが外れている                     | ◆ 「5-6 雷圧リモートセンシング」参照                   |
|               | ・外部抵抗コントロールで抵                    | ◆ 「5-7-2 外部電圧・抵抗による電圧コ                  |
|               | 抗がオープンになっている                     | ントロール」参照                                |
| OUTPUT キーを押すと | <ul> <li>OCP の設定値が低い</li> </ul>  | ◆「5-5-2 OVP/OCP 機能」参照                   |
| "OCP"表示になる    |                                  |                                         |
| 設定電流値まで電流     | CP(定電力)動作に入って                    | ◆ 「5-4-3 電力を設定するには」参照                   |
| が流せない         | いる、または CP の設定値                   |                                         |
|               | が低い                              |                                         |
| 出力が不安定        | 負荷の影響により発振して                     | ・負荷線、センシング線をツイストするか、                    |
|               | いる                               | 配線の引き回しを変更する                            |
|               |                                  | ・電源の出力端または負荷端にコンデンサ                     |
|               |                                  | を接続する                                   |
| 出力電圧が下がらない    | Hi-Ω機能がONに設定され                   | ◆「5-5-3. Hi-Ω機能」参照                      |
|               | ている                              |                                         |

# 10. 保守

本器は FAN による強制空冷を搭載しています。 冷却効率を落とさないためにも日頃から定期的に前面グリルの内側にある 防塵フィルタの掃除を行ってください。前面グリルは上部の切り欠きを押し ながら手前に引けば取り外せます。フィルタは水で洗い流せばキレイになり ます。また掃除の際は必ず POWER スイッチを OFF にして、電源コードを 抜くなどして確実に電源を遮断してから作業を行ってください。

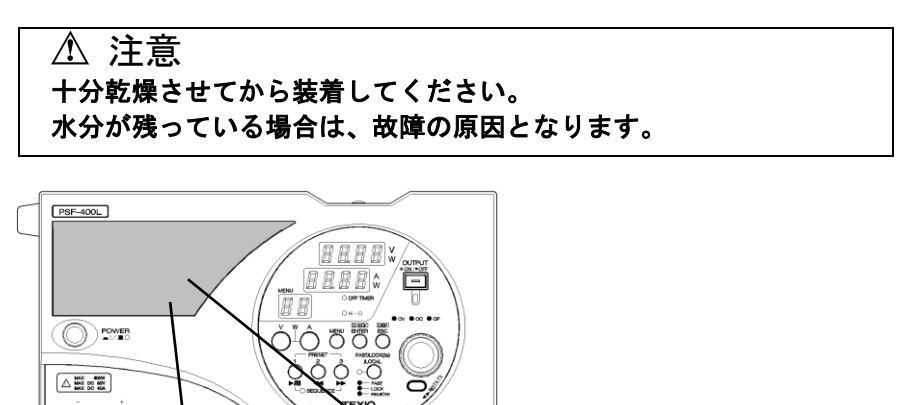

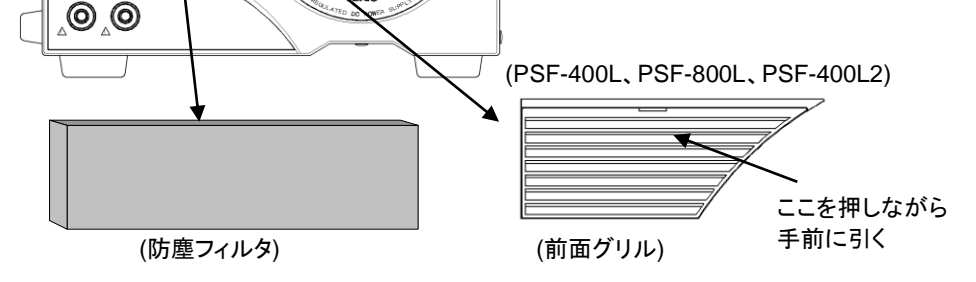

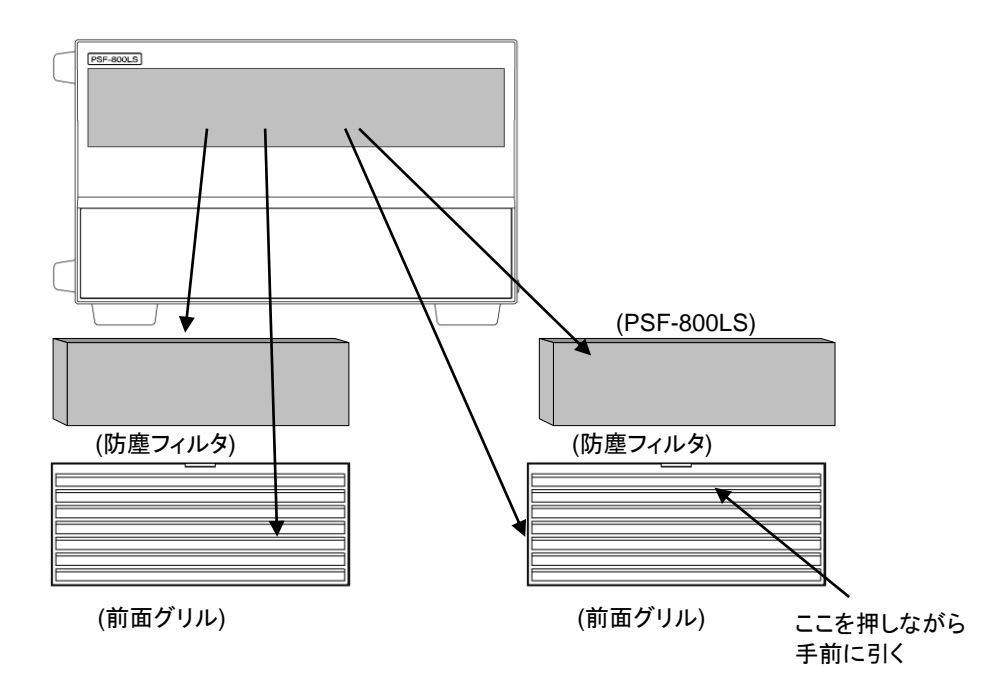

11. 外形寸法図

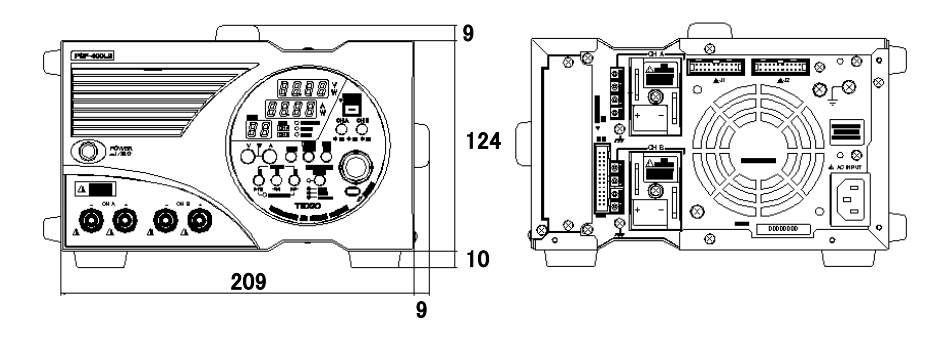

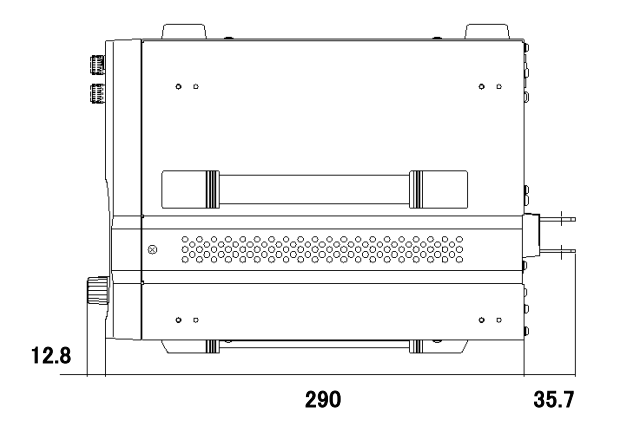

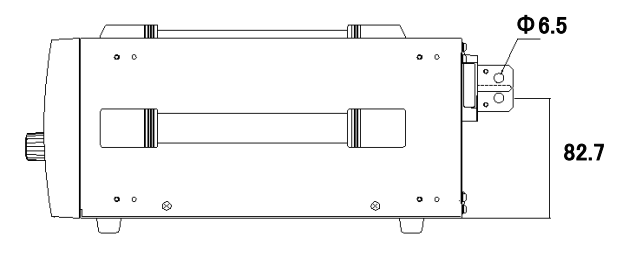

※取手はオプションになります。

図 10-1 PSF-400L、PSF-800L、PSF-400L2 の外形寸法

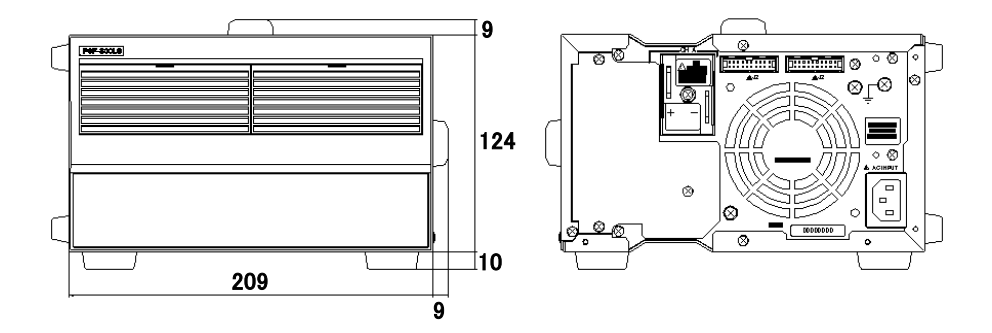

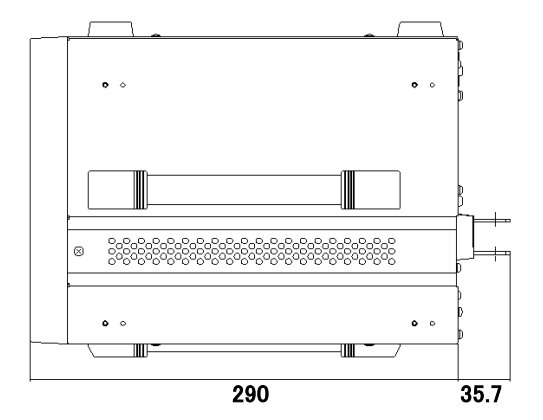

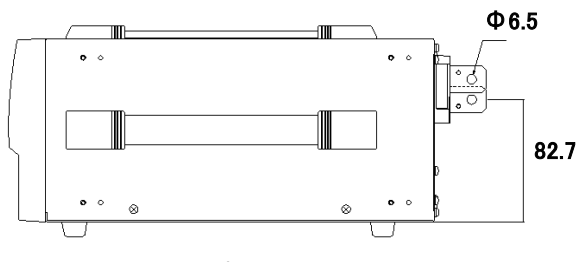

※取手はオプションになります。

図 10-2 PSF-800LS の外形寸法

# 12. PSF-1200L/1600L 定格

# ■ 出力定格

| 機種名 |                      | PSF-1200L(400L+800LS)         | PSF-1600L(800L+800LS) |
|-----|----------------------|-------------------------------|-----------------------|
|     | 定格出力                 | 80.00V                        |                       |
| 電圧  | 設定確度                 | 0.1%setting±2digit (23°C±5°C) |                       |
|     | 分解能                  | 10mV                          |                       |
|     | 表示確度                 | 0.2%reading±2digit (23°C±5°C) |                       |
|     | 定格出力 <sup>(※1)</sup> | 120.0A                        | 160.0A                |
|     | 設定確度                 | 1A 以上:0.2%setting±2digit      |                       |
| 電流  |                      | 1A 未満∶±5digit (23°C±5°C)      |                       |
|     | 分解能                  | 90mA <sup>(%2)</sup>          | 100mA                 |
|     | 表示確度                 | 0.3%reading±2digit (23°C±5°C) |                       |
|     | 定格出力 <sup>(※3)</sup> | 1200W                         | 1600W                 |
| 電力  | 設守確度                 | 出力電流 1A 以上 : ±20W             |                       |
|     | 以仁唯反                 | 出力電流 1A 未満:±30W               |                       |
|     | 分解能                  | 99W                           | 100W                  |
|     | 表示確度                 | 0.5%reading±5digit (23°C±5°C) |                       |

<sup>※1</sup>:前面出力端子の最大出力電流は 40A です。

※2: 電流設定分解能が電流表示の桁と異なりますので、1クリックでは表示が変わらない場合があります。

※3: 定電圧状態(CV)や定電流状態(CC)から定電力状態(CP)へ切替るとき、および その逆のときには、オーバーシュート・リンギングなどが発生する場合があります。

| ■ 入力定 | !格 |
|-------|----|
|-------|----|

| 機種名                      | PSF-1200L(400L+800LS) | PSF-1600L(800L+800LS) |
|--------------------------|-----------------------|-----------------------|
| 入力電圧                     | 単相 AC100V-240V±10% 周  | 波数: 50Hz/60Hz         |
| 消費電力 <sup>(※4)</sup>     | 560VA+1120VA          | 1120VA+1120VA         |
| <b>力率<sup>(※5)</sup></b> | 0.99                  |                       |
| 突入電流                     | 35Amax.+ 70Amax.      | 70Amax.+ 70Amax.      |

<sup>※4,5</sup>: 定格出力電圧、入力電圧 AC100V にて

### ■ 定電圧特性

|                               | PSF-1200L(400L+800LS)      | PSF-1600L(800L+800LS)      |  |
|-------------------------------|----------------------------|----------------------------|--|
| 電源変動 <sup>(※6)</sup>          | 定格電圧の 0.01%±2mV            |                            |  |
| 負荷変動 <sup>(※7)</sup>          | 定格電圧の 0.01%±3mV            |                            |  |
| リップルノイズ(p-p) <sup>(※8)</sup>  | 150mV                      |                            |  |
| リップルノイズ(rms) <sup>(※9)</sup>  | 6mV                        |                            |  |
| 過渡応答(typ) <sup>(※10)</sup>    | 2ms                        |                            |  |
| 立ち上がり時間(typ) <sup>(※11)</sup> | 50ms(定格負荷) 50ms(無1         | 負荷)                        |  |
| 立ち下がり時間(typ) <sup>(※12)</sup> | 100ms(定格負荷)<br>5000ms(無負荷) | 100ms(定格負荷)<br>2000ms(無負荷) |  |
| 温度係数(typ) <sup>(※13)</sup>    | ±50ppm/°C(30 分のウォームアップ後)   |                            |  |

### ■ 定電流特性

|                              | PSF-1200L(400L+800LS)     | PSF-1600L(800L+800LS) |
|------------------------------|---------------------------|-----------------------|
| 電源変動 <sup>(※6)</sup>         | 定格電流の 0.01%±2mA           |                       |
| 負荷変動 <sup>(※14)</sup>        | 定格電流の 0.02%±3mA           |                       |
| リップルノイズ(rms) <sup>(※9)</sup> | 120mA                     |                       |
| 温度係数(typ) <sup>(※13)</sup>   | ±100ppm/°C(30 分のウォームアップ後) |                       |

## ■ 定電力特性

|                      | PSF-1200L(400L+800LS) | PSF-1600L(800L+800LS) |
|----------------------|-----------------------|-----------------------|
| 電源変動 <sup>(※6)</sup> | 0.5%±10W              |                       |

\*6: AC100V-240V 間で電源電圧を±10%変化させたときの変動値

\*7: 定格出力電圧に設定して、負荷を定格負荷から無負荷(オープン)に変化させたときの変動値

\*8: 測定周波数は 20MHz まで

<sup>※9</sup>:測定周波数は1MHzまで

\*10: 定格出力電圧に設定して、出力電流を最大出力電流の 50%-100%に変動させた時に、 出力電圧が定格出力電圧の 0.1%+10mV 以内に復帰するまでの応答時間

\*11: 固定負荷での値 出力電圧が定格出力電圧の 10%-90%に立ち上がるまでの時間

- \*12: 固定負荷での値 出力電圧が定格出力電圧の 90%-10%に立ち下がるまでの時間
- \*13: 30 分のウォームアップ後の値(外部コントロール時は除く)

\*14: 定格出力電流に設定して、負荷を定格負荷から無負荷(ショート)に変更させた時の変動値

## ■ 機能

| 外部電圧による<br>定電圧(CV)コントロール | 外部電圧:0V-10V に対し出力電圧:約 0V-80V                                      |
|--------------------------|-------------------------------------------------------------------|
| 外部抵抗による<br>定電圧(CV)コントロール | 外部抵抗:0Ω-10kΩに対し出力電圧:約 0V-80V                                      |
| 外部電圧による<br>定電流(CC)コントロール | 外部電圧:0V-10V に対し<br>出力電流:約 0A-120A(1200L)<br>出力電流:約 0A-160A(1600L) |
| 外部抵抗による<br>定電流(CC)コントロール | 外部抵抗:0Ω-10kΩc対し<br>出力電流:約 0A-120A(1200L)<br>出力電流:約 0A-160A(1600L) |

## ■ 保護機能

| 過電圧(OVP):固定 <sup>(※15)</sup> | 定格出力電圧の 110%以上で出力停止<br>(OUTPUT OFF)                                    |
|------------------------------|------------------------------------------------------------------------|
| 過電圧(OVP):可変 <sup>(※16)</sup> | フロントパネルより 1V-84V まで設定可能<br>動作時は出力停止(OUTPUT OFF)                        |
| 過電流(OCP):固定 <sup>(※15)</sup> | 定格出力電流の 110%以上で出力停止<br>(OUTPUT OFF)                                    |
| 過電流(OCP):可変 <sup>(※16)</sup> | フロントパネルで 1200L:3A-126A 1600L:2A-168A<br>まで設定可能<br>動作時は出力停止(OUTPUT OFF) |
| 過熱(OHP) <sup>(※15)</sup>     | 内部ヒートシンク温度が設定温度以上で出力停止<br>(OUTPUT OFF)                                 |

<sup>※15</sup>:復帰は POWER スイッチを再投入

\*16: 復帰は POWER スイッチを再投入または、ESCキーを押す

# ■ 適合規格

なし

## ■ その他

| 外形寸法 (突起含まず) | 幅:420mm 高さ:124mm 奥行き:290mm        |
|--------------|-----------------------------------|
| 質量           | PSF-1200L:約 12kg PSF-1600L:約 14kg |

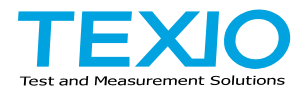

# 株式会社テクシオ・テクノロジー

〒222-0033 横浜市港北区新横浜 2-18-13 藤和不動産新横浜ビル 7F https://www.texio.co.jp/

アフターサービスに関しては下記サービスセンターへ サービスセンター 〒222-0033 横浜市港北区新横浜 2-18-13 藤和不動産新横浜ビル TEL.045-620-2786